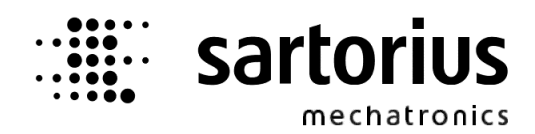

# X4, X5, X6 - Application PHASE Controller

# **Operating Manual**

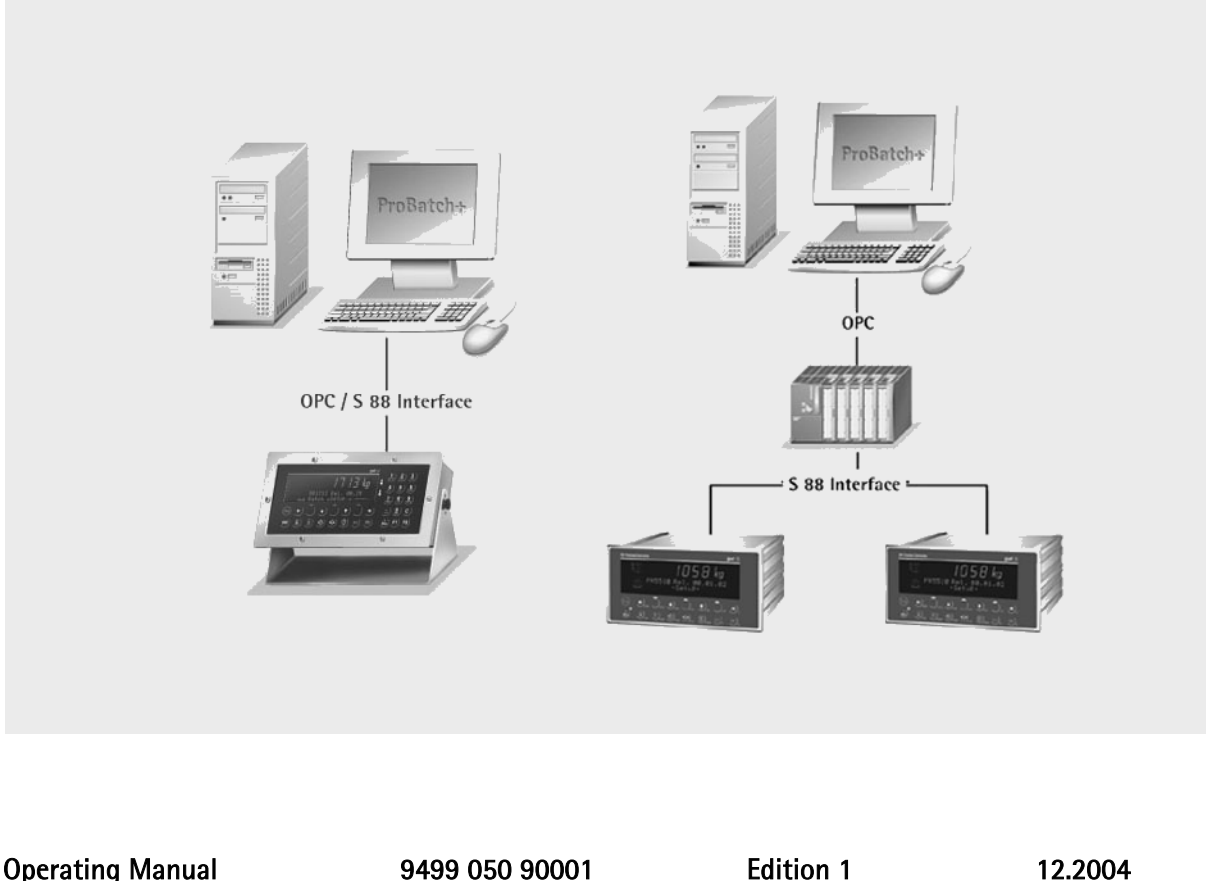

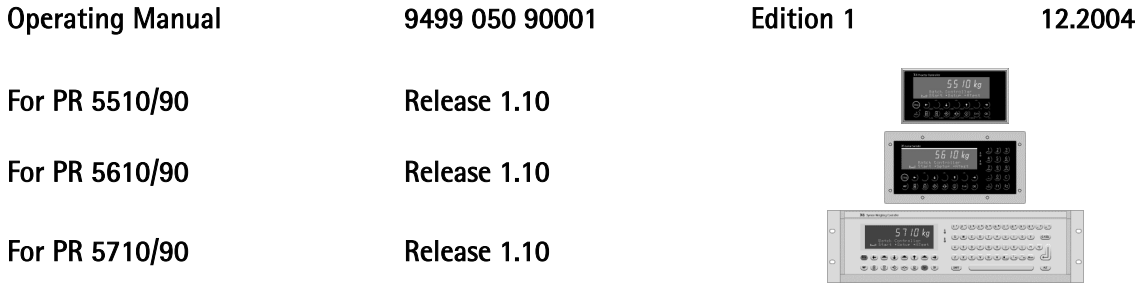

#### Please note

Any information in this document is subject to change without notice and does not represent a commitment on the part of Sartorius. This product should be operated only by trained and qualified personnel. In correspondence concerning this product the type, name and release number as well as all license numbers in relation to the product have to be quoted.

#### Important

This product is partly copyrighted. It may not be modified or copied and may not be used without purchasing or written authority from the copyright owner (Sartorius). By using this product, you agree to be bound by the terms stated herein.

#### Bitte beachten

Alle Angaben in diesem Dokument sind unverbindlich für Sartorius und stehen unter Änderungsvorbehalt. Die Bedienung des Produktes darf nur von geschultem, fach- und sachkundigem Personal durchgeführt werden. Bei Schriftwechsel über dieses Produkt bitte Typ, Bezeichnung und Versionsnummer sowie alle mit dem Produkt in Zusammenhang stehenden Lizenznummern angeben.

#### Wichtig

Dieses Produkt ist in Teilen urheberrechtlich geschützt. Es darf nicht verändert oder kopiert und ohne Erwerb oder schriftliche Einwilligung des unheberrechtlichen Eigentümers (Sartorius) nicht benutzt werden. Durch die Benutzung dieses Produktes werden obige Bestimmungen von Ihnen anerkannt.

# CONTENTS

| 1       | Introduction                                                                                         | 7  |
|---------|----------------------------------------------------------------------------------------------------|----|
| 1.1     | General                                                                                              | 7  |
| 111     | Other manuals                                                                                        | 7  |
| 112     | Delivery condition                                                                                   | 7  |
| 113     | PhaseController                                                                                      | 7  |
| 114     | Plug-in cards and slots                                                                              | 8  |
| 1.1.4   |                                                                                                    |    |
| 2       | Operator Interface                                                                                   | 10 |
| 2.1     | Display                                                                                              | 10 |
| 2.2     | Keypad                                                                                               | 11 |
| 2.3     | Entry of alphanumeric characters                                                                     | 12 |
| 2.4     | Operating concept                                                                                    | 13 |
| 2.4.1   | Operation via softkeys                                                                               |    |
| 2.4.2   | Selection via scroll keys                                                                            |    |
| 2.4.3   | Selection via key More                                                                               | 14 |
| 2.5     | Input over external PC-keyboard                                                                      | 15 |
| 3       | Main Menu                                                                                            |    |
| 21      | Switching on the PhaseController                                                                     | 16 |
| 5.1     |                                                                                                    |    |
| 4       | Setup                                                                                                | 17 |
| 4.1     | Setup menu                                                                                           | 17 |
| 4.2     | Configuration menu for PhaseController                                                               |    |
| 4.2.1   | Config menu tree                                                                                     |    |
| 4.2.2   | Changing the configuration                                                                           | 19 |
| 4.2.2.1 | Digital input configuration                                                                          |    |
| 4.2.2.2 | Input configuration of analog card PR1713/07 (PR 5510/07 for Phase-X4)                               |    |
| 4.2.2.3 | Digital output configuration<br>Output configuration of BCD card PR1713/08 (PR 5510/08 for Phase-X4) |    |
| 4.2.2.5 | Output configuration of analog card PR 1713/07 (PR 5510/07 for Phase-X4)                             |    |
| 4.2.2.6 | Entry of limit values                                                                                |    |
| 4.2.2.7 | Parameters for recipe start                                                                          |    |
| 4.2.2.8 | Simulation                                                                                           |    |
| 4.2.2.9 | Default settings                                                                                     |    |
| 4231    | Entry of a new text                                                                                  |    |
| 4.2.3.2 | Editing a text                                                                                       |    |
| 4.2.3.3 | Deleting a text                                                                                      |    |
| 4.2.4   | Exit from the configuration                                                                          |    |
| 4.2.5   | Printing out the configuration data                                                                  |    |
| 5       | Main Program                                                                                         |    |
| 5.1     | "Start" program                                                                                      | 31 |

# Contents

| 5.2              | Recipe start                                         |    |
|------------------|------------------------------------------------------|----|
| 5.3              | Status display                                       |    |
| 5.4              | Stopping a phase or recipe                           |    |
| 5.5              | Restarting a phase                                   |    |
| 5.6              | Aborting a phase or a recipe                         | 35 |
| 5.7              | Manual additions                                     |    |
| 6                | Applications                                         |    |
| 6.1              | PhaseController directly at the PC                   |    |
| 6.1.1<br>6.1.2   | System description<br>Examples with local I/O        |    |
| 6.2              | PhaseController connected to a PLC with proxy server |    |
| 6.2.1            | System description                                   |    |
| 6.2.2            |                                                      |    |
| 0.3              |                                                      | 43 |
| 7                | Interface                                            | 46 |
| 7.1              | OPC interface                                        | 47 |
| 7.2              | Fieldbus interface                                   | 47 |
| 7.2.1<br>722     | 20-byte FB interface                                 |    |
| 7.3              | Serial interface                                     |    |
| 7.4              | Memory and I/O layout                                |    |
| 7.4.1            | Memory                                               |    |
| 7.4.2            | 1/0                                                  |    |
| 8                | Proxy (Self Programmer)                              | 57 |
| 8.1              | Phase                                                | 57 |
| 8.2              | Data exchange                                        |    |
| 8.2.1            | General                                              |    |
| 8.2.2            | Data                                                 |    |
| o.z.s<br>8.2.3.1 | String from PLC to PhaseController                   |    |
| 8.2.3.2          | String from PhaseController to PLC                   |    |
| 8.2.4            | Remote control                                       | 60 |
| 8.3              | Debug                                                | 62 |
| 9                | Phases                                               | 63 |
| 9.1              | General                                              | 63 |
| 9.2              | Basic state diagram                                  | 64 |
| 9.2.1            | Survey                                               | 64 |
| 9.2.2            | Commands                                             | 64 |
| 9.2.3            | States                                               |    |

# PHASE Controller Operating Manual

| 9.2.4               | Order of phase handling              | 65            |
|---------------------|--------------------------------------|---------------|
| 9.3                 | Phase types                          | 66            |
| <b>9.4</b><br>9.4.1 | Phase interface<br>Code              | <b>66</b><br> |
| 9.5                 | Interface parameters (T_OPC)         | 68            |
| 9.6                 | Offsets in T_OPC                     | 73            |
| 9.7                 | Phase function blocks                | 74            |
| 9.7.1               | Analog on / off                      | 74            |
| 9.7.2               | Dialogue                             | 75            |
| 9.7.3               | Discharge                            | 77            |
| 9.7.4               | Batching                             | 78            |
| 9.7.5               | Manual addition                      |               |
| 9.7.6               | Set and reset bits                   |               |
| 9.7.7               | Stop                                 |               |
| 9.7.8               | Timer                                |               |
| 9.7.9               | Waiting for a bit                    |               |
| 10                  | Error Messages on the Weight Display | 85            |
| 11                  | Used Abbriviations                   |               |
| 12                  | Index                                |               |

# **1** INTRODUCTION

## 1.1 General

#### 1.1.1 Other manuals

**This operating manual** describes the operation of Phase-X5 and the differences for Phase-X4 and Phase-X6. Installation and calibration are explained in the installation manuals of instruments PR 5510 for Phase-X4, PR 5610 for Phase-X5 and PR 5710 for Phase-X6.

#### 1.1.2 Delivery condition

The PhaseController standard version does not contain hardware options. The following software licences are included.

- PR1713/32 S88 Phase Batching
- PR1792/13 OPC Server Licence

#### 1.1.3 PhaseController

The PhaseController is designed for realizing batching applications with several scales, which are controlled via recipe management system PR8400 'Sartorius ProBatch+ for Windows'. The PhaseController can be used also for creation of PLC-based batching applications. This manual explains how the PhaseController should be used related to the software. You can use this information also for writing a proxy server for a PLC, if PLC control and data guidance is required. A Proxy Server for a Siemens PLC is available. For additional information, refer to IEC 61131 library FBLib-S88 help.

Rough distinction of two different system layouts is as follows:

- 1. The PC with the recipe manager is connected directly with the PhaseController. Process data handling is done via the built-in inputs and outputs. With this concept, an optional PLC with individual cabling can be connected. See 6.1
- 2. The recipe manager is connected with a PLC. The PhaseController is connected to this PLC. Control and data must be routed by the PLC. See 6.2.

A PhaseController Phase-X5 or Phase-X6 permits connection of a second external weighing point. A weighing point 'C' as sum weighing point (a+B) is not supported.

#### Survey of other functions

- Tare function
- Configurable digital and analog inputs and outputs

#### Survey of optional components for the basic instrument versions:

- Digital inputs and outputs
- Serial interfaces
- Analog output (max. 2 cards, fieldbus or Ethernet are not possible)
- Fieldbus in Slot 4 (2nd analog output card and Ethernet are not possible)
- Ethernet in Slot 4 (2nd analog output card and fieldbus are not possible)
- External terminal PR5610/05 as a second operating station
- External weighing point 'B' via DIOS master or XBPI, only Phase-X5 and Phase-X6

#### 1.1.4 Plug-in cards and slots

List of optional retro-fittable modules for PhaseControllers Phase-X4, Phase-X5 and Phase-X6. Max. 3 modules can be built in. Detailed information is given in the relevant installation manuals.

|            | For Phase-X5 and Phase-X6                  | Slot 1 | Slot 2 | Slot 3 | Slot 4 |
|------------|--------------------------------------------|--------|--------|--------|--------|
| PR 1713/04 | Serial I/O RS485/422 + RS232               | ٠      | •      | •      |        |
| PR 1713/06 | Analog out                                 | • x1   | • x1   | • x1   |        |
| PR 1713/07 | 1 Analog out / 4 analog in                 | • x1   | • x1   | • x1   |        |
| PR 1713/08 | BCD out / 24 out, 1 in                     | • x2   | • x3   | *      |        |
| PR 1713/12 | Digital I/O 4/4 opto                       | *      | •      | •      |        |
| PR 1713/13 | DIOS master                                |        |        |        |        |
| PR 1713/14 | Ethernet interface                         |        |        |        | • x1   |
| PR 1713/15 | Digital I/O 4/4 relay                      | *      | •      | •      |        |
| PR 1713/17 | Digital I/O 6/8 opto                       | *      | •      | •      |        |
| PR 1721/11 | Profibus interface, PR 1721/21 with Phase- |        |        |        | • x1   |
|            | X6                                         |        |        |        |        |
| PR 1721/12 | Interbus interface, PR 1721/22 with Phase- |        |        |        | • x1   |
|            | X6                                         |        |        |        |        |

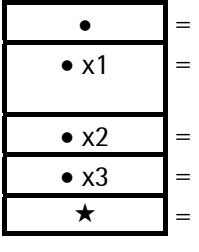

= Can be fitted additionally

- = Note restrictions due to high current consumption! With a card fitted in Slot 4, a 2nd analog output card in Slot 1, 2 or 3 is not permissible.
- = Can be fitted additionally, but the upper terminal strip is covered by Slot 2.
- = Can be fitted additionally, but the upper terminal strip is covered by Slot 3.
- = Preferable position (digital I/O is initialized, BCD card does not cover terminals)

| For Phase-X4 |                              | Slot 1 | Slot 2 | Slot 3 | Slot 4 |
|--------------|------------------------------|--------|--------|--------|--------|
| PR 5510/04   | Serial I/O RS485/422 + RS232 | •      | •      |        |        |
| PR 5510/06   | Analog out                   |        |        | • x1   |        |
| PR 5510/07   | 1 analog out / 4 analog in   | • x1   | • x1   |        |        |
| PR 5510/08   | BCD out / 24 out, 1 in, CC   | •      | •      |        |        |
| PR 5510/09   | BCD out / 24 out, 1 in, CE   | •      | •      |        |        |
| PR 5510/12   | Digital I/O 6/12 opto        | •      | •      |        |        |
| PR 5510/13   | DIOS master                  |        |        |        |        |
| PR 5510/14   | Ethernet interface           |        |        |        | • x1   |
| PR 1721/31   | Profibus interface           |        |        |        | • x1   |
| PR 1721/32   | Interbus interface           |        |        |        | • x1   |

• • x1 = Can be fitted additionally

= Note restrictions due to high current consumption! With a card fitted in Slot 4, a 2nd analog output card in Slot 1 or Slot 2 is not permissible.

# 2 **OPERATOR INTERFACE**

# 2.1 Display

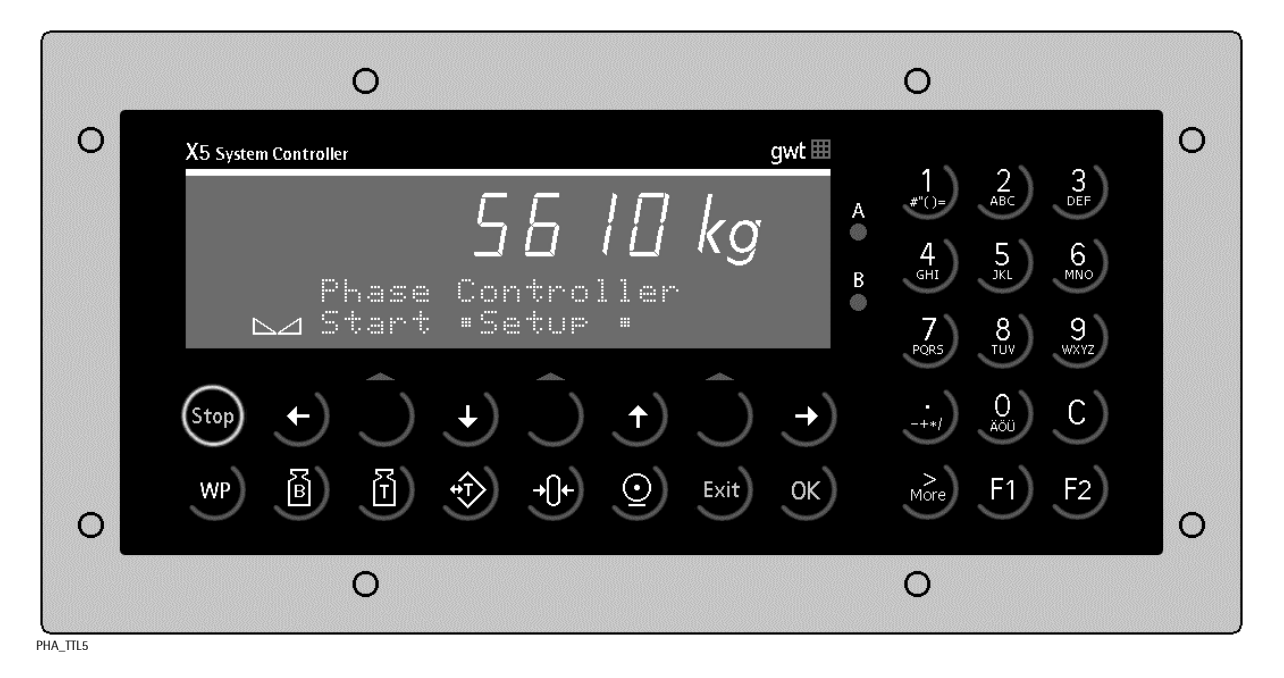

The **weight Display** allows display of 7 digits for weight plus a decimal point. The weight unit can be selected as tons, kilograms, grams or lbs. In addition to the numeric output, two text lines can be displayed. The other symbols of the display are listed below:

| Status<br>indicator | Description                                                                         | Status<br>indicator | Description                               |
|---------------------|-------------------------------------------------------------------------------------|---------------------|-------------------------------------------|
| B<br>G              | Gross weight is displayed<br>Gross = Net + Tare<br>( G only active in NTEP mode)    | <b>→()</b> ←        | The weight value is within center of zero |
| NET                 | Net weight is displayed                                                             |                     | The weight is in standstill               |
| Т                   | Tare or initial weight is displayed.<br>This is the weight stored in the<br>memory. | $\Diamond$          | Dosing activ                              |
|                     |                                                                                     | X                   | Flashing indicates alarm                  |

 $/\mathbf{N}$ 

# 2.2 Keypad

The key functions are almost identical for Phase-X4, Phase-X5 and Phase-X6. Differences are specified. The keys and functions are:

| Indicator<br>keys | Description                                                                                                    |
|-------------------|----------------------------------------------------------------------------------------------------|
| B                 | Gross weight is displayed whilst<br>this key is pressed<br>( <i>B – Brutto, German for gross</i> ).                                                   |
| Ĩ                 | Tare weight is displayed whilst this key is pressed.                                                                                                  |
|                   | Set and reset tare.<br>The instantaneous gross weight<br>is stored, provided that:<br>- weight is at standstill<br>- indicator is not in error status |

| Indicator<br>keys | Description                                                                                                    |  |
|-------------------|----------------------------------------------------------------------------------------------------|--|
| 0                 | Print out                                                                                                    |  |
| WP                | Toggle key for switching over<br>between weighing point A, B. No<br>WP-'B' with Phase-X4.                        |  |
| -()+)             | Set gross weight to zero,<br>provided that:<br>- weight at standstill<br>- withing zero set range<br>- not tared |  |

| Menu keys | Description                                                              |
|-----------|--------------------------------------------------------------------------|
| Exit      | Exit from menu, continue operation at next higher level.                 |
| Ĉ         | Softkey: The function displayed above the key can be selected.           |
| ÷         | Scroll down in the menu.                                                 |
| <b>(</b>  | Scroll up in the menu.                                                   |
| More      | Display of further menu<br>functions indicated by the<br>double arrow ᠅. |

| Editing<br>keys | Description                                                                        |  |
|-----------------|------------------------------------------------------------------------------------|--|
| ( )             | During editing: move cursor left<br>and select values, when 端 is<br>displayed.     |  |
| •               | During editing: move cursor<br>right and select values, when 🛱<br>is displayed.    |  |
| ОК              | Enter / execute / confirm. An<br>additional Enter key is provided<br>for Phase-X6. |  |
| C               | Backspace / delete; as a second<br>function via key →。 with<br>Phase-X4            |  |

| Function<br>keys | Description          |
|------------------|----------------------|
| Stop             | Stop a running phase |
|                  |                      |

| Function<br>keys | Description                                                             |  |
|------------------|-------------------------------------------------------------------------|--|
| F1)              | Programmable function key,<br>without function for<br>PhaseControllers. |  |
| F2)              | Programmable function, without function for PhaseController.            |  |

# 2.3 Entry of alphanumeric characters

In the alphanumeric input mode, a blinking cursor is displayed in the input field. For access to this mode, press an alphanumeric key. Unless the cursor blinks in the input menu with Phase-X4, the More key must be pressed first.

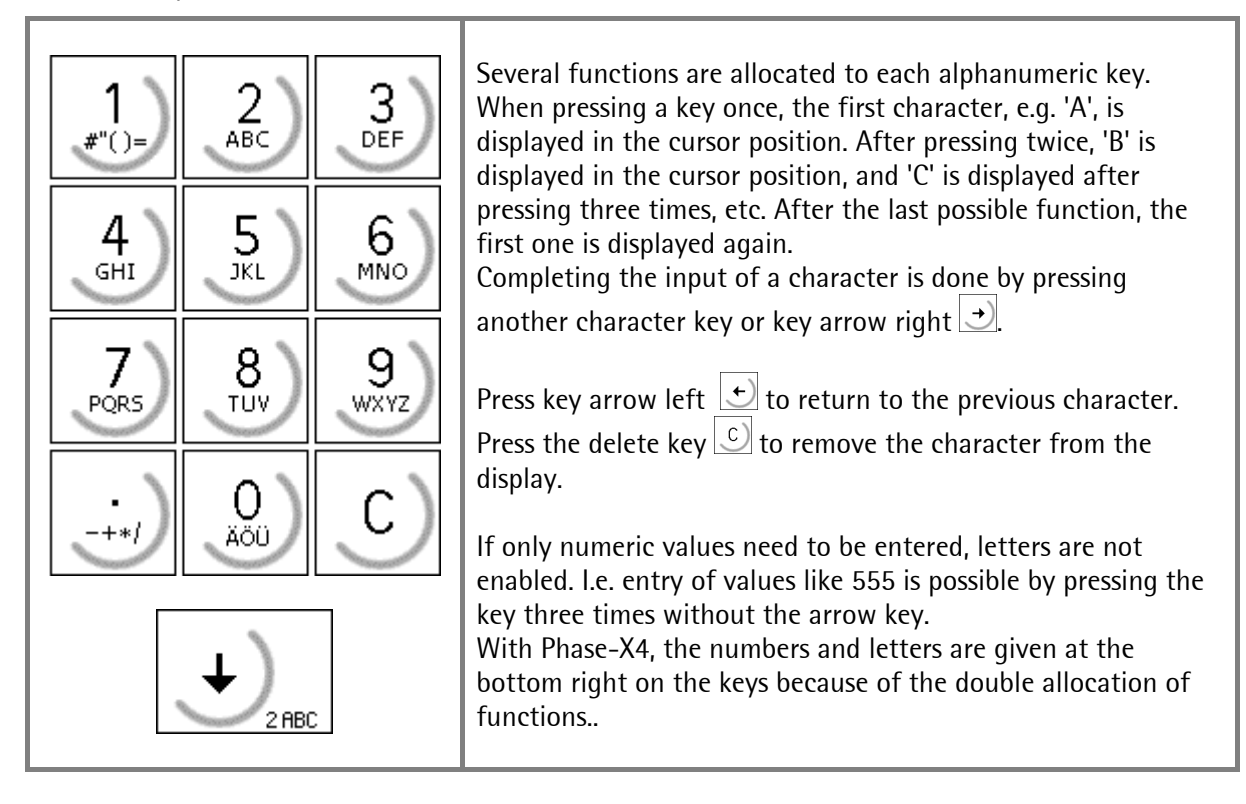

| Key                    | Key                 | Character                  | Remark                                                                 |
|------------------------|---------------------|----------------------------|------------------------------------------------------------------------|
| X5                     | X4                  | With X4: only via key More |                                                                        |
| 1<br>#"()=<br>2<br>ABC |                     | #"()≡\$?!%1<br>АВСаЬс2     | Comma, decimal point or colon can be entered using the dot key         |
| 3<br>DEF<br>GHI        |                     | DEFdef3<br>GHI9hi4         | Values with polarity sign are entered also                             |
| 5<br>JKL<br>6<br>MNO   | SILL<br>ST<br>6HN0  | JKLjk15<br>MNOmno6         | by pressing the dot key , once for minus and twice for plus.           |
| 7<br>PORS<br>8<br>TUV  | +€)<br>→O+<br>® TUU | PQRSpars7<br>TUVtuv8       | Complete each entry with key 💌 , also with the enter key for Phase-X6. |
| 9<br>wxvz<br>-+*/      |                     | WXYZwxyz9<br>-+*/:;_^&,<>  | A space can be entered using key 💭.                                    |
|                        | € Jenco             | AGUASO80                   |                                                                        |

# 2.4 Operating concept

For simplification, only the operation of PhaseControllers Phase-X5 is explained, because the operation of the other PhaseControllers is nearly identical. Where applicable, differences are explained.

## 2.4.1 Operation via softkeys

The PhaseController operation is menu-guided. For this purpose, the controllers are provided with a softkey functionality. The function of the three softkeys with the upward arrow  $\bigcirc$  below the numerical display is as shown above the keys. For Phase-X6, the key layout is  $\bigcirc$ .

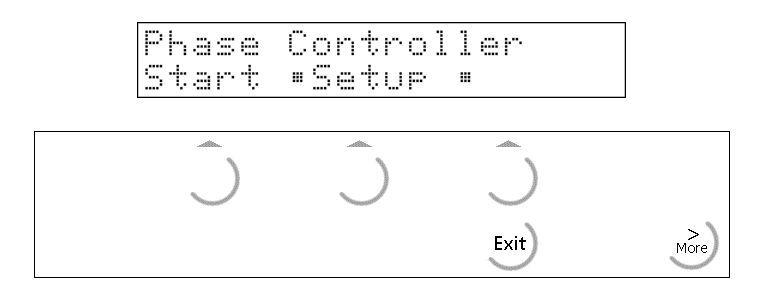

Selection of menu items is by pressing igsqcup .

If more than three functions can be selected, double arrows indicate that further functions can be displayed and called up by means of key or and . In section 2.3.3, the More keys and their function for Phase-X4 and Phase-X6 are also explained.

Exit from a menu is possible by pressing key . After pressing this key, operation is continued at the next higher level.

# 2.4.2 Selection via scroll keys

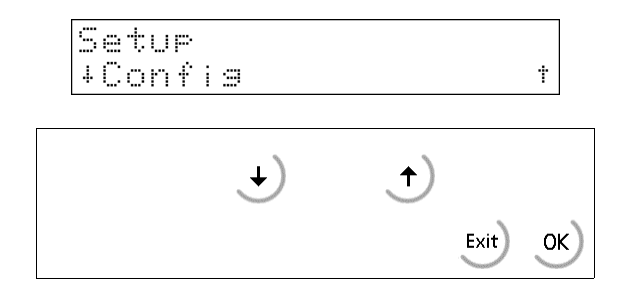

Key arrow down  $\checkmark$  can be pressed to go down, key arrow up can be pressed to go up  $\checkmark$  in the menu.

Press key  $\underbrace{\text{Exit}}$  to leave the menu and to continue operation at the next higher level.

| Select the menu item displayed between | by pressing key 📧 |
|----------------------------------------|-------------------|
| • •                                    | · • •             |

### 2.4.3 Selection via key More

If the double arrow is displayed between the function texts on the display line for the softkey functions, additional functions are available after pressing key  $\boxed{\textcircled{}}$ . Unlike Phase-X5, key  $\boxed{\textcircled{}}$  is located at the bottom left with Phase-X4. With Phase-X6, key  $\boxed{\textcircled{}}$  is located at the bottom right of the alphanumeric keypad.

In the case of Phase-X4, another difference of the key function  $\textcircled{2}^*$  relates to text entry or editing. The cursor does not blink after selecting [New] and entry of a text number for a new text! Press key  $\textcircled{2}^*$ , until the relevant LED is lit  $\textcircled{2}^*$ , and the cursor blinks. Now, the text can be entered. When pressing key  $\textcircled{2}^*$  again, the LED is off and the text can be entered character by character by means of keys  $\textcircled{2}^*$ . Press key  $\textcircled{2}^*$  to complete the entry.

At a text selection, the last selected text is displayed. Scrolling through the existing texts by means of the scroll keys  $\textcircled{}_{ac}$  and  $\textcircled{}_{ac}$ , selection using  $\textcircled{}_{r_2}$  and editing by pressing key  $\textcircled{}_{ac}$  as described above are possible.

Alternatively, press keys and to enter the number of an existing text. In this case, editing is done also as described above.

# 2.5 Input over external PC-keyboard

The PhaseController have an alphanumeric key field and a connection for a PC keyboard with DIN-Plug (X5, X6) and PS2-Plug (X4) on the rear side of housing. Thus the operation of the Batch Controller can be made also by an external PC keyboard. Both functions are equivalent and are parallel applicable.

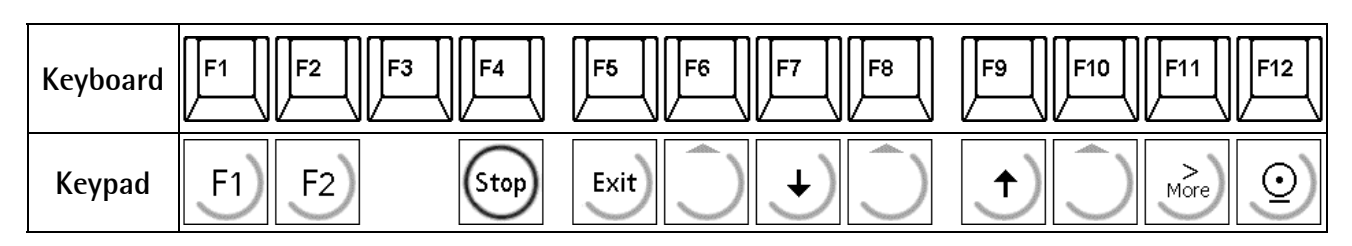

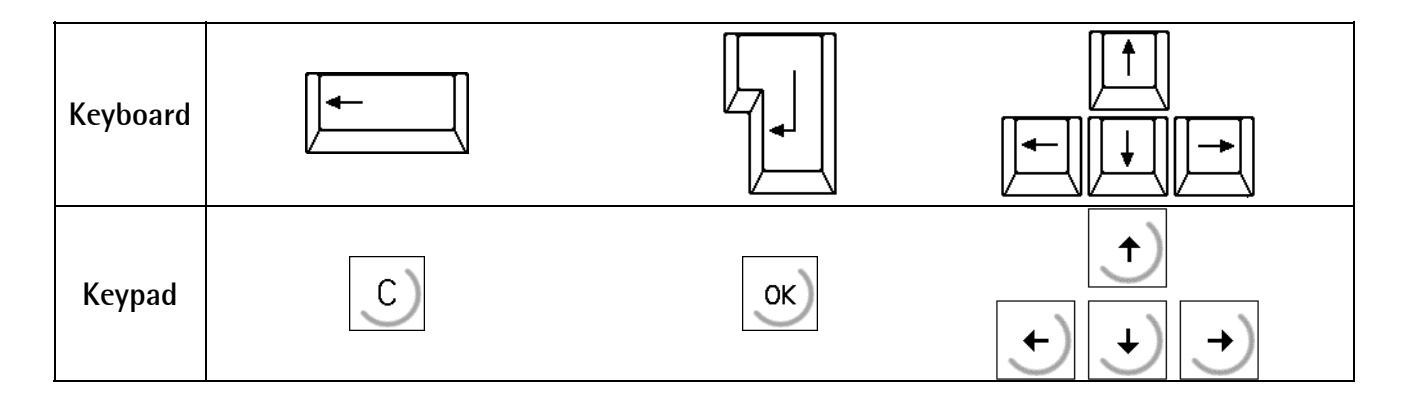

In the delivering condition the external keyboard is adjusted as an US keyboard. If a German keyboard will be used, you have to change the character set with [Strg][F2] into German. With [Strg][F1] you can return again to the delivering condition (US). The LEDs from the PC keyboard will be not triggered.

For detail informations please refer to the Installation Manual.

# 3 MAIN MENU

As soon as the instrument is ready for operation, the main menu functions are accessible.

```
Phase Controller
Start •Setup •
```

Press the relevant softkey  $\bigcirc$  to select the menu items.

| Softkey | Function                                                            |
|---------|---------------------------------------------------------------------|
| [Start] | Main program                                                        |
| [Setup] | Configuration, calibration, serial port determination, initial data |

# 3.1 Switching on the PhaseController

After switching on the supply voltage, the name of the PhaseController is shown on the alphanumeric display. The main menu is activated only now.

Installing further options cards, or re-inserting them into another socket must be done before data entry. After installation of an option, a [Cold] start is required.

The boot menu can be reached in the following three ways:

1. Menu [Setup]->[Reboot], [Warm] start possible.

2. Press key when switching on the instrument.

3. Press keys  $6^{\text{(step)}} + 8^{\text{(step)}}$ , ([Setup]->[Software Parameter]->[Reset on stop+exit] = 1 or 5 s.), whereby [Warm] start is not possible. This key combination should be set to "disabled".

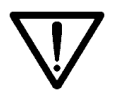

Please, note that a [Cold] start is permissible only in defined cases (e.g. after installing a new options card), because all data which are not stored in EPROM or EAROM will be lost !!

For further details, see the relevant chapter in the installation manual.

# 4 Setup

## 4.1 Setup menu

The [Setup] menu is described in the installation manual. In this manual, only the selection of the application-specific configuration parameters is explained.

To prevent the access of unauthorized persons to the set-up menu, disabling by means of a key switch is possible.

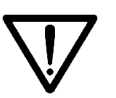

Please, note that the calibration data must not be changed any more after entry of weight data. When changing e.g. the weight unit from kg into lb subsequently, a cold start is required. All RAM data (database tables, etc.) are lost.

#### The structure of the setup menu is:

#### Setup

| - Configuration      | Follows in this section    |
|----------------------|----------------------------|
| - Weighingpoint(s)   | in the installation manual |
| - Set Clock          | in the installation manual |
| - Serial Ports       | in the installation manual |
| - Software Parameter | in the installation manual |
| - Show Boardnumber   | in the installation manual |
| - Licence Setup      | in the installation manual |
| - Print Setupdata    | in the installation manual |
| - Print last fault   | in the installation manual |
| - Refresh Display    | in the installation manual |
| - I/O Slots          | in the installation manual |
| - Show Version       | in the installation manual |
| - Enable download    | in the installation manual |
| - Reboot             | in the installation manual |

# 4.2 Configuration menu for PhaseController

The specific configuration data are entered in this menu. These data are stored in RAM and a back-up is provided in the EAROM.

| Press 💭 to select [Setup] .                                                           | Phase Controller<br>Start •Setup • |   |
|---------------------------------------------------------------------------------------|------------------------------------|---|
| Press $\checkmark$ or $\checkmark$ to select [Config] and confirm with $\checkmark$ . | Setup                              |   |
| Leave the setup menu with Exit.                                                       | +Config                            | † |

#### Note:

Before handling 'Config', all other configurations should have been handled already. 'Software Parameter' contains a value for 'S88.01 interface'. This parameter for the firmware must be set to 'off', although the PhaseController communicates according to the rules for S88.

Fieldbus parameter 'Scale interface' in the PhaseController must be set to 'disabled'.

With "Change", the configuration parameters can be changed.

"Text" permits editing of the pre-set messages for the manual and dialogue phases.

Press "Print" for print-out of the configuration parameters on the printer interface.

If licence PR1713/32 S88 Phase Batching is not provided, a warning message is displayed during two seconds.

Activate the "key switch locking" with the SPM-Bit MX08 to prevent access to the configuration. A warning message is displayed during two seconds.

Unless the system clock is not running (clock not set), an error message is displayed.

The configuration is finished. With Phase-X4, the clock runs immediately after switching on.

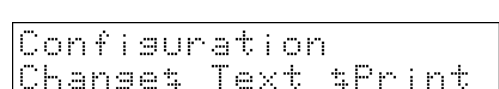

```
No batching license
```

Locked by key switch

Clock not set

## 4.2.1 Config menu tree

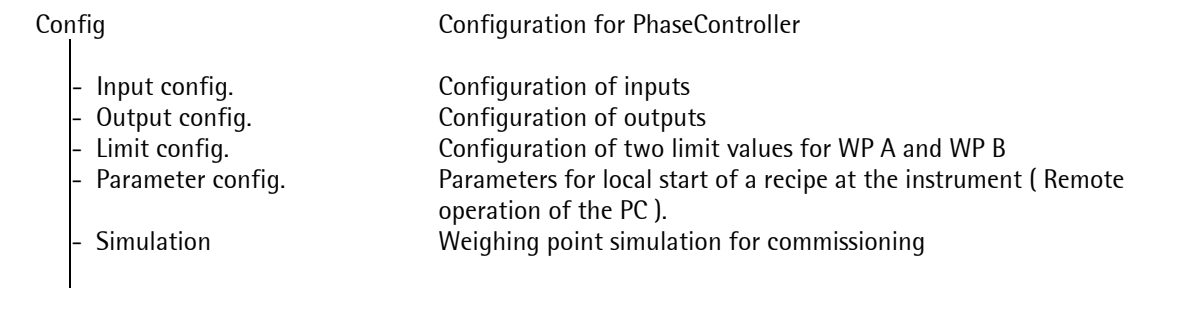

### 4.2.2 Changing the configuration

Press [Change] to change the configuration parameters.

| Confi | surat | ion |
|-------|-------|-----|
| Chang | et Te | xt  |

#### 4.2.2.1 Digital input configuration

An address can be allocated to the individual inputs so that the input status is copied continuously into this address. All addresses of the virtual SPM and the related functions are possible. See chapter Virtual SPM.

Generally, more than one input can be allocated to an address. In this case, the input with a higher card number and / or input number will overrule. Inputs without function are given address '-1' or '0'. The card type and the available inputs and outputs are detected automatically. Functions for a second weighing point can be selected, but without a second weighing point, they are not allocated.

Select the parameter [Input config.] by pressing  $\boxed{\infty}$ .

+Input confis. t

config.

Ť

I/0

Input

+Slot

A configurable card with digital inputs fitted in this position is indicated with "I/O". Select the card position and press  $\boxed{\text{ok}}$ .

For Phase-X4, the menu indicates Slot 1 instead of card 1.

Unless a card with digital inputs is fitted in this position, "no input" is displayed. The card is not usable for an input configuration.

Select the input by means of the cursor keys. Enter the address for this input.

Exit finishes the entries for this card position.

Configure other plug-in cards as described above. Press to finish the input configuration.

| Ιr  | ìÞ  | U | ÷ |   | C | O | n | f | i | 9. |   |    |   |   |   |   |
|-----|-----|---|---|---|---|---|---|---|---|----|---|----|---|---|---|---|
| 4 S | 51  | O | t |   | 2 |   |   | Ť |   | no | i | 'n | Þ | U | t |   |
|     |     |   |   |   |   |   |   |   |   |    |   |    |   |   |   |   |
|     |     |   |   |   |   |   |   |   |   |    |   |    |   |   |   |   |
|     |     |   |   | 4 |   | Ŧ |   |   |   | i  |   |    |   |   | 4 |   |
| 51  | . 0 | t |   | 1 |   | Ι | n | P | U | t  |   |    | Ļ |   | 1 | • |

| Input | СО | nfig. |     |
|-------|----|-------|-----|
| +Slot | 1  | †     | I/O |

#### 4.2.2.2 Input configuration of analog card PR1713/07 (PR 5510/07 for Phase-X4)

With an analog input card PR1713/07, no values need to be configured. The four analog values of the card with the lowest slot number are copied into word addresses MW 4 to MW 7 automatically. See chapter Virtual SPM.

#### Digital output configuration 4.2.2.3

An address can be allocated to the individual outputs so that the state of this address is copied to the output continuously. All addresses of the virtual SPM and the related functions are permitted. Outputs without function are given address '-1' or '0'.

Card type and available inputs/outputs are detected automatically. Functions for a second weighing point can be selected, but without a second weighing point, they are not allocated.

| Select parameter [Output config.] by pressing $\underbrace{\circ \kappa}$ .                                                                                                    | +UUTPUT CONtis              |
|----------------------------------------------------------------------------------------------------|-----------------------------|
| A configurable card with digital outputs fitted in this position is indicated by "I/O". Select the card position and press $\boxed{\text{ox}}$ . For Phase-X4, the menu indicates Slot 1 instead of card 1. | Output confis.<br>+Slot 1 + |

Unless a card with digital outputs is fitted in this position, "no output" is displayed. The card is not selectable for an output configuration.

Select the output by means of the cursor keys. Enter the address for this output. Configure further cards as described above.

tinishes the entries for this plug-in card position.

<sup>Exit</sup> finishes the output configuration.

| +UUTPUT CONtig. |  |
|-----------------|--|

÷

| 0 | U | t | p | U | t c | onf | i9. | :      |
|---|---|---|---|---|-----|-----|-----|--------|
| ÷ | S | 1 | O | ¢ | 2   | Ť   | no  | output |

| S | 1 | O | ÷ |   | 1 |   | 0 | ١ | t | p | l, | 1 | ÷ |  | 4 |   | 1 | Ť |
|---|---|---|---|---|---|---|---|---|---|---|----|---|---|--|---|---|---|---|
| 5 | P | М |   | В | i | ¢ | ä |   |   |   |    |   |   |  |   | 6 | 4 |   |

| Output  | config. |     |
|---------|---------|-----|
| +Slot : | . †     | I/O |

#### 4.2.2.4 Output configuration of BCD card PR1713/08 (PR 5510/08 for Phase-X4)

The BCD card can be inserted into any slot, however, Slot 3 is preferable for Phase-X5 due to mechanical reasons. The mechanical limitations for mounting adjacent cards are described in the installation manual.

See also chapter 1.1.4. Switch-over from BCD to digital outputs deletes all output functions for this slot.

Card PR1713/08 is configurable as

1) digital output card with 24 outputs and one input. Configurable like a digital I/O card.

- 2) scale BCD output for
- gross weight,
- net weight,
- tare or
- following the display.

5 decades are displayed. On scales with more than 5 digits, only the first 5 digits are displayed. All data relate to the weighing point selected in parameter "Source of data".

Data output:

| Bit 0 to 19: | 5-digit weight value |
|--------------|----------------------|
| Bit 20:      | negative             |
| Bit 21:      | standstill           |
| Bit 22:      | valid value          |
| Bit 23:      | tared                |

Select the slot on which the PR1713/08 card is fitted and  $\boxed{1}$ 

| U | U | ¢ | P | U | ţ | $\square$ | 0 | Ľ | ۱ť | i | 9 |     |  |
|---|---|---|---|---|---|-----------|---|---|----|---|---|-----|--|
| 4 | S | 1 | O | t | 3 |           | t |   |    |   |   | I/0 |  |

The mode selected last (digital or BCD) is displayed.

| Select mode "digital" and press or Continue operation as with normal digital I/Os (see above) or | +Mode of output<br>\$ BCD   | + |
|--------------------------------------------------------------------------------------------------|-----------------------------|---|
| select mode "BCD" and press 🔍                                                                    |                             |   |
| <ul><li>Selection is from</li><li>WP A</li><li>WP B , only with Phase-X5 and Phase-X6</li></ul>  | +Source of data:<br>\$ WP-A | 1 |
|                                                                                                  |                             |   |

If a weighing point was selected (WP-A, WP-B), the weight mode can be displayed:

- gross weight
- net weight
- tare
- following the display

Press  $\overline{E_{xit}}$  to finish the slot configuration.

+BCD value t t Brutto t

| 0 | U | ÷ | p | U | ÷ | C | O | n | ÷ | i | 9 |     |  |
|---|---|---|---|---|---|---|---|---|---|---|---|-----|--|
| 4 | S | 1 | O | ÷ |   | 5 | Ť |   |   |   |   | IZO |  |

#### 4.2.2.5 Output configuration of analog card PR 1713/07 (PR 5510/07 for Phase-X4)

The analog output can be inserted on Slot 1, 2 or 3 (only Slot 3 for X4). Generally, selection is between weighing data and SPM values. Dependent on data source, further parameters are configurable. See also chapter Plug-in cards and slots.

| Select the slot on which the PR1713/07 card is fitted.                                                                                                    | Output config.<br>+Slot 3 t Analog |
|----------------------------------------------------------------------------------------------------|------------------------------------|
| <ul> <li>Select parameter "Source of data":</li> <li>A weighing point A</li> <li>B weighing point B, only with Phase-X5 and Phase-X6</li> <li>External from the value in SPM address MW3 (DWORD) in the virtual SPM. <sup>1</sup></li> </ul>                                                                                                    | +Source of data: †<br>\$ WP-A \$   |
| Only WP: Select the value fromGrossalways gross weightNet / grossnet weight -> in tared condition, gross<br>weight -> in non-tared conditionNet / OmAnet weight -> in tared condit., OmA -><br>in non-tared conditionNet / 4mAnet weight -> in tared condit., 4mA -><br>in non-tared conditionNet / 4mAnet weight -> in tared condit., 20 mA in<br>non tared condition-> 20mA | +Analos value †<br>‡ Gross ‡       |
| Select parameter "Analog range"Select the following options using the scroll keys:420mA:0 to FSD results in output 4 20mA020mA0 to FSD results in output 0 to 20mA                                                                                                    | +Analos ranse t<br>\$ 420 mA \$    |
| <ul> <li>Only WP: Select parameter "If ADC error"</li> <li>Press the scroll keys to select the following options:</li> <li>OmA analog error results in output 0mA</li> <li>4mA analog error results in output 4mA</li> <li>20mA analog error results in output 20mA</li> <li>hold The last value is held</li> </ul>                                                           | +If ADC error t<br>\$ 0 mA \$      |
| <ul> <li>Only WP: Select parameter "If below zero"</li> <li>Press the scroll keys to select the following options:</li> <li>OmA below zero results in output 0mA</li> <li>4mA below zero results in output 4mA</li> <li>20mA below zero results in output 20mA</li> <li>hold The last value is held</li> </ul>                                                                | +lf below zero t<br>\$ 0 mA \$     |
| Only WP: Select parameter "If above FSD"<br>Press the scroll keys to select the following options:<br>OmA above FSD results in output 0mA<br>4mA above FSD results in output 4mA<br>20mA above FSD results in output 20mA<br>hold The last value is held                                                                                                    | +If above FSD t<br>\$ 0 mA \$      |

<sup>1</sup> Scaling: output current = *value in MW3* \* 1 μA (within 0 and 20 mA)

"Exit" finishes the slot configuration.

#### 4.2.2.6 Entry of limit values

For each weighing point, two limit values can be entered. The evaluation signal of each limit value can be used e.g. as a digital output. The limit values are stored as a sequence of numbers (as on the weight display). If the scale of the relevant WP is changed, the weight value might change. After changing the scale, the limit values should be checked. Each limit value comprises two parameters: switch-on point and switch-off point for definition of a hysteresis. All limit values are entered according to the same schematics.

The limit values for WP-A are:

- "WP-A: limit 1 on"
- "WP-A: limit 1 off"
- "WP-A: limit 2 on"
- "WP-A: limit 2 off"

With a second weighing point, another 4 values must be configured (omitted for Phase-X4).

Select parameter [Limit config.] by pressing 💌 .

Position the cursor keys on the limit value to be configured and enter the required value.

| łLimit | config.             | t       |
|--------|---------------------|---------|
| +WP A: | Limit 1 on<br>0.890 | t<br>kg |

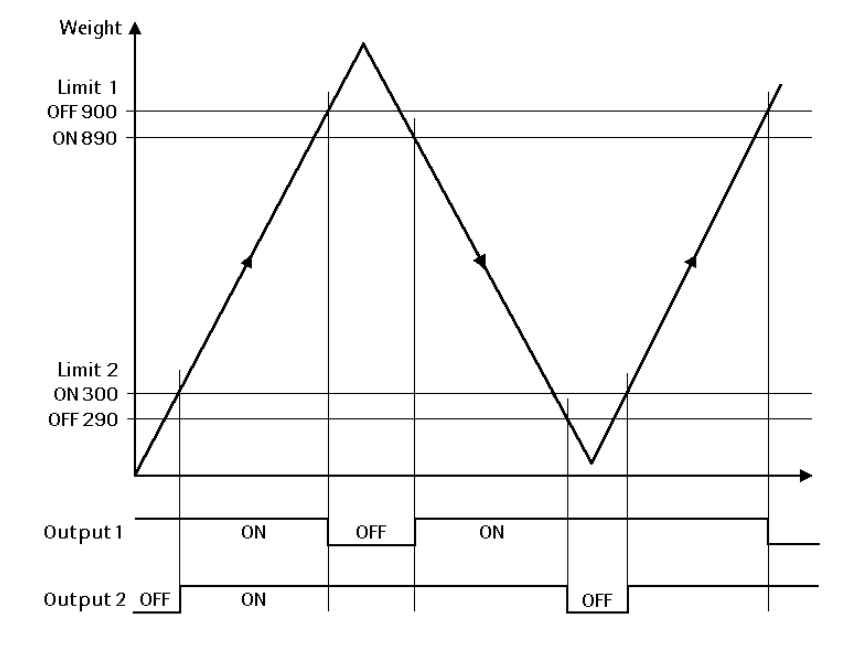

Example:

The output signal of limit value switch 1 switches OFF above 900 kg, limit value switch 2 switches OFF below 290 kg. The two limit value switches have a hysteresis of 10 kg. With power failure (the two limit value switches are OFF), the switches indicate underfill and overfill simultaneously.

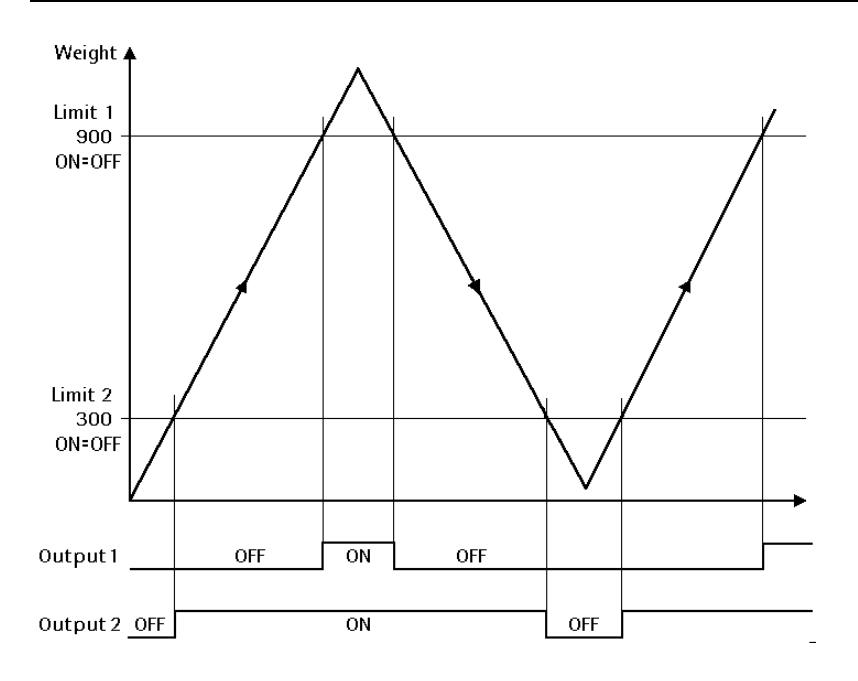

If the limit values for ON and OFF are equal, the limit value switch switches ON, when the weight exceeds the value, and OFF, when the weight drops below the value.

#### 4.2.2.7 Parameters for recipe start

The recipe start dialogue is used for starting a recipe locally at the instrument (Remote PC operation). Configuration of the recipe start dialogue permits definition which parameters should be used and how they should be used. The dialogue is very similar for all parameters.

| Select paramet                                                         | ter with $\boxed{\circ \kappa}$ .                                                                                                    | +Parameter conf.                  | †       |
|------------------------------------------------------------------------|----------------------------------------------------------------------------------------------------|-----------------------------------|---------|
| The start parar<br>Unused:<br>Input:<br>Predefined:                    | neter adjustment can be different.<br>the parameter remains empty<br>the operator must enter the parameter<br>during recipe start.<br>a fixed valure is used as a parameter. In<br>this case, the parameter must be entered<br>now. |                                   |         |
| Number of the predefined )                                             | production line to be used ( input,                                                                                                    | +Production line<br>\$ Predefined | †<br>‡  |
| Customer iden<br>predefined par<br>batch report.                       | t ( unused, input, predefined ). An input or<br>ameter is included additionally in the                                                                                                    | +Customer ident<br>\$ unused      | †<br>‡  |
| Order ident: Na<br>predefined )<br>An input or pre<br>additionally in  | ame or number ( unused, input,<br>edefined parameter is included<br>the batch report.                                                                                                    | +Order ident<br>\$ unused         | †<br>‡  |
| Production nu<br>( unused, input<br>An input or pro<br>additionally in | mber: Enter the production number<br>t, predefined )<br>edefined parameter is displayed<br>the batch report.                                                                                                    | +Production number<br>\$ unused   | †<br>++ |
| Repeat recipe:<br>( unused (1 tin                                      | Number of productions of the same recipe nes), input, predefined )                                                                                                    | +Repeat recipe<br>\$ unused       | †<br>‡  |

#### 4.2.2.8 Simulation

This function is used only during commissioning, for automatic batch without load cells. With fine flow, the speed is 0.2 times as high as the coarse flow. With discharge, the speed is 5 times as high as the coarse flow. Simulation is used for phases B1 ... B6 and B8.

| Select parameter by pressing $$                                 | +Simulation               | †      |
|-----------------------------------------------------------------|---------------------------|--------|
| Select either 'yes' or 'no'.                                    | +Simulation A<br>\$ yes   | †<br>‡ |
| If 'yes' was selected, the coarse flow speed can be determined. | +Coarse speed<br>50 ka/mi | t<br>n |

#### 4.2.2.9 Default settings

Inputs

#### only Slot 1

| Input number | Function |
|--------------|----------|
| 1            | MX 130   |
| 2            | MX 131   |
| 3            | MX 132   |
| 4            | MX 133   |
| 5            | MX 134   |
| 6            | MX 135   |

Outputs only Slot 1

| Output number | Function          |
|---------------|-------------------|
| 1             | MX 36 coarse flow |
| 2             | MX 37 fine flow   |
| 3             | MX 38 discharge   |
| 4             |                   |
| 5             | MX 140            |
| 6             | MX 141            |
| 7             | MX 142            |
| 8             | MX 143            |

#### Analog output

| i i i i i i i i i i i i i i i i i i i |                      |
|---------------------------------------|----------------------|
| Analog output                         | gross weight of WP-A |
| Analog range                          | 420mA                |
| Analog error 1 ADC                    | 0=0mA                |
| Analog error 2 <0                     | 0=0mA                |
| Analog error 3 >FSD                   | 0=0mA                |

#### Parameter

| Parameter         | Value                                 |
|-------------------|---------------------------------------|
| Limit values      | 0 in the format of the relevant scale |
| Start parameters  |                                       |
| Production line   | predefined                            |
| Customer ident    | unused                                |
| Order ident       | unused                                |
| Production number | unused                                |
| Repeat recipe     | unused                                |
| Simulation        |                                       |
| WP-A              | No                                    |
| WP-B              | No                                    |

### 4.2.3 Entry of predefined texts

Manual and dialogue phase can work with predefined messages. In this case, the text field for 'Dialogue' contains the parameter 'dialog', 'dsp1' and 'dsp2'. The appearance and behaviour of the dialog is defined by a numeric code:

'dialog' = 01...09: the texts are set in the text field. dsp1='Text line 1' und dsp2='Text line 2' 'dialog' > 10: the texts will be taken from the database and need not be transmitted.

The texts are stored in a database. A text is identified by the text for line 1 and a unique number within 1 ... 999. For line 2, any text is possible (can also remain empty). The maximum length of the two texts is 20 characters. (See dialogue phase).

.....

Press [Text] for editing of predefined texts.

|   | Changet       | Text | tPrint |  |
|---|---------------|------|--------|--|
| Г |               |      |        |  |
|   | lext<br>New • | Edit | ■ Del  |  |

Configuration

The database can be edited with [New], [Edit] and [Del].

#### 4.2.3.1 Entry of a new text

Press [New], see also the hints given below for Phase-X4.

Enter a number within 1 and 999 and press  $\bigcirc$ . This number is used to address the text.

Enter the text for line 1 and press  $\bigcirc$ . This text is used also for identification of the database entry, i.e. it must not be empty.

Enter the text for line 2 and press or . The text must correspond exactly to what it should be like subsequently. When using the text with a function which uses softkeys, the typical icons are inserted in the display (by replacing the character in the text). This text may remain empty and can contain the text of a dimension for numeric entries.

In the dialog, the two text entries would result in the following display:

|    | 46 | : .<br>:W |    |   |   | E | d | i | ţ |         |   | De | 21 |
|----|----|-----------|----|---|---|---|---|---|---|---------|---|----|----|
| Νı | յր | ıb        | er |   | 0 | f |   | t | 8 | ×t      | : |    | 2  |
| 4  | Γe | ×         | t; | 1 | i | n | 9 | Ω | Ь | 1<br>or | ÷ | ?  |    |

| +Text | line | 2 | †  |
|-------|------|---|----|
| Yes   |      |   | No |

|     | Abort | ?  |
|-----|-------|----|
| Yes |       | No |

#### 4.2.3.2 Editing a text

| Press [Edit], for Phase-X4, see also hints in section 2.3.3.                               | Text         |        |
|--------------------------------------------------------------------------------------------|--------------|--------|
| Select by pressing key 🔊.                                                                  | New • Edit • | Del    |
| Select text and press $\underbrace{\circ}$ . With Phase-X4, press key $\underbrace{\circ}$ | +Warning:    | †<br>1 |
| first, select the text and press $\bigcirc$ .                                              |              | 1      |
| This text is also content of the first line and can be                                     | +Text line 1 | †      |
| edited. Text line editing is similar to entry. Press $\underbrace{\circ \kappa}$ .         | Warning:     |        |
|                                                                                            | +Text line 2 | Ť      |
| Edit the text of line 2 and press M.                                                       | Yes          | No     |

Press  $\underbrace{Exit}$  to leave the edit mode.

After selecting [Edit], the text selected last is displayed. Scroll through the existing texts by means of scroll keys  $\textcircled{1}_{\text{res}}$  and  $\textcircled{1}_{\text{res}}$ , select with  $\textcircled{0}_{\text{res}}$  and edit by means of key  $\textcircled{1}_{\text{res}}$  as described above. Alternatively, an existing text number can be entered after pressing keys  $\textcircled{1}_{\text{res}}$  and  $\textcircled{1}_{\text{res}}$ . In this case, handling is done also as described above.

#### 4.2.3.3 Deleting a text

Press [Del].

Select text and press  $\overline{\mathsf{ok}}$ .

Reply [Yes] to delete the text.

Press **Exit** to leave the delete mode.

| Text<br>New  | • Ed       | it =    | Del    |
|--------------|------------|---------|--------|
| ∔Warn        | ins:       |         | *<br>1 |
| Delet<br>Yes | e tex<br>" | †.<br>∎ | No     |

## 4.2.4 Exit from the configuration

From the configuration main menu Press key "Exit"

During parameter selection

Press key

When parameters were changed, the following menu is displayed:

- Yes The changed parameters are stored in EAROM.
- No All changes are cancelled.
- Exit handling can be continued

| Store | data | ? |    |
|-------|------|---|----|
| Yes   | ш    |   | No |

## 4.2.5 Printing out the configuration data

When printing the first line, checking, if printing was possible is done. In case of printer failure during printing, there is a timeout of 2 sec for every print line. The print-out cannot be changed by means of 'Nice Lable Express'.

From the configuration main menu

Select [Print].

All data and predefined texts are printed out.

If printing is not possible, because no printer interface was selected in [Setup]-[Serial Ports], the following message is displayed during 2 s: Configuration Changet Text tPrint

printing ...

Could not print

**Print-out example:** 

```
Configuration data PhaseController - Rel 1.00
Date: 2004.10.28 12:48
_____
Input configuration
Slot 1: Digital inputs
                  130
131
  Input 1:
  Input 2:
                     132
  Input 3:
                     133
  Input 4:
  Input 5:
                     134
  Input 6:
                     135
 Slot 2:
                    No function
 Slot 3:
                     No function
Output configuration
Dutput configurationSlot 1:Digital outputOutput 1:36Output 2:37Output 3:38Output 4:0Output 5:140Output 6:141Output 7:142Output 8:143Slot 2:No functionSlot 3:Analog output
                     Analog output
  Source of data: WP-A
  Analog range:4..20mAAnalog value:GrossADU error:OmABelow zero:4mAAbove FSD:20mA
  Above FSD:
                     20mA
Limits
 WP-A: Limit 1 on 1.000 kg
 WP-A: Limit 1 off 0.900 kg
 WP-A: Limit 2 on 4.500 kg
 WP-A: Limit 2 off 4.600 kg
WP-B: Limit 1 on 0.0 kg
WP-B: Limit 1 off 0.0 kg
WP-B: Limit 2 on 0.0 kg
WP-B: Limit 2 off 0.0 kg
Parameter
Production line 1
Customer ident unused
Order ident unused
 Production number unused
 Repeat recipe unused
         Line 1
Text #
                                   Line 2
_____
          Warning: Mixer is not running
     1
        Setpoint:
Take a sample
    2
    21
                                               OK
    47 Product code:
```

# 5 MAIN PROGRAM

'Start' activates the operator interface. For using phases **manual addition** and **dialogue**, the operator interface ('Start'-Programm) must have been activated. Production is also possible, when the operator interface is not active. The display remains dark, as long as no phase is running. For a local operation (e.g. phase stopping or tolerance alarm acknowledgement), the operator interface must have been started previously.

# 5.1 "Start" program

Select the main program from the initial status:

Press key [Start]:

| Phas | seCo | ntrol | ler |
|------|------|-------|-----|
| Star | ∿† ∎ | Setur |     |

As long as the display remains dark, no phase is running. In this state the status of an activ phase is visualised. A local operator may send a recipe start request to the host system (ProBatch+)

Key  $\underbrace{\text{twit}}$  can be pressed at any time to call up a dialogue.

The operator has to press [End] Now the program is in the initial status again.

Press [No] The program returns to the operator interface.

Press [Yes] The start menu is displayed. See section 'Recipe start'.

If licence PR1713/32 S88 Phase Batching is missing, a warning message is displayed during two seconds.

# 5.2 Recipe start

The PhaseController does not know recipes, but may send a recipe start request to the PC (ProBatch+). The recipe start is done on the PC.

Key to can always be pressed to call up a dialogue from the operator interface. This could also be done during a running phase visualisation.

When replying 'Yes', the recipe start dialogue is displayed. The dialogue is dependent on the configured recipe start parameters.

Before a recipe can be started, the name and several parameters must be stored in a database.

If the recipe name is still not stored in the database, it can be created by pressing 'New'.

Subsequently, the unit for the setpoint must be entered.

| Start<br>Yes    | re  | cipe<br>No | ш   | End       |
|-----------------|-----|------------|-----|-----------|
| +Shamp<br>Start | •oo | Nou        | ۳Ŋ۵ | t<br>lata |

Recipe concrete

Weight dimension 1 \$ k9

The 2 text lines are deleted.

Start recipe Yes = No = End PhaseController Start =Setup =

No batching license

When pressing key 'Del', the name of the recipe is

removed from the database without further prompts. If the recipe exists in the datbase, it can be selected by means of the scroll keys and started by pressing key 'Start'.

Dependent on the start parameter configuration, a different number of parameters are prompted before starting.

Enter the number of the production line to be used.

Name of the customer

Order ident

Production number

Setpoint

Number of cycles required for this recipe.

Now, the recipe can be started:

During recipe start, the PhaseController communicates with the PC. The communication status is displayed:

'Start ...' if the recipe start request will be send

'Started' if the PC has accepted the start request

'Could not start', if the recipe could not be started. In case of error, a message is sent to the PC alarm table.

Starting a recipe takes some time.

Produktion line

1

Customer Meier GmbH

Order ident AN 17-30005

Production number 80007

Setpoint

100 kg

Repeat recipe 1 times

Start now Yes = - No

#### Status display 5.3

During an activ batch the status of the phase on the PhaseController and the status of the recipe on the PC is displayed.

Between the weighing point 'A' and 'B' the visualisation could be switched with the 'WP'-key. The status display can indicate either the recipe status or the status of the current phase.

Press 'More' for switch-over between the following two displays.

Status display for the **recipe**: Line 1 contains the recipe name. Line 2 shows the production line and the recipe line number. The status display for the recipe has only one display level.

Status display for the current **phase**:

Line 1 contains the phase name (e.g. the material). Line 2 contains the current status, a value or an alarm.

If the status display is set to phase status, more information than fitting into a display level can be displayed. For this reason, a phase has at least two display levels. The various levels are accessible via  $\rightarrow$  and  $\frown$ . The display is dependent on the current phase type.

Status display for the **phases**:

| 'Diff:' indicates that further batching is required to reach<br>the setpoint.<br>Status display for the <b>phases</b> :<br>'Setpoint:' is the material weight which is batched | Water<br>Diff:<br>Water<br>Setpoint: | 123.45      | ka<br>ka  |
|----------------------------------------------------------------------------------------------------|--------------------------------------|-------------|-----------|
| according to recipe by this phase.<br>Status display for the <b>phases</b> :<br>'+Tol:' indicates the permissible tolerance                                                    | +Tol:<br>-Tol:                       | 2.00        | kg<br>ka  |
| Status display for the <b>phases</b> :<br>'Dosing:', 'Status:' or 'Alarm:' informs you on the phase<br>status: (see table below)                                               | Water<br>Dosing:                     | Coarse      |           |
| Status display for the <b>phases</b> :<br>Tolerance alarm with a manual component.                                                                                             | Tolerance:<br>Cont.:                 | 24<br>•Aboa | kg<br>ard |
| No phase is activ.                                                                                                    |                                      |             |           |

Phase status during display: 'Dosing.' 'Status.' or 'Alarm.'

| Lozenge | Display           | Status                                                                                                    | Phase type            |
|---------|-------------------|----------------------------------------------------------------------------------------------------|-----------------------|
| on      | Status: SPM input | The phase is waiting for enable signal,<br>coming from hardware. The input at<br>address SPMin ( configuration parameter<br>) is used. | all with enable input |
| on      | Dosing: Coarse    | The phase is transporting material in coarse flow.                                                                                     | dosing                |
| on      | Dosing: Fein      | The phase is transporting material in fine flow.                                                                                       | dosing                |
| on      | Differenz:        | Display difference value                                                                                                    | dosing                |
| on      | Setpoint:         | Display setpoint value                                                                                                    | dosing                |
| on      | Tolerance         | Display tolerance values                                                                                                    | dosing                |

| Water   |     |       |
|---------|-----|-------|
| Status: | SPM | Input |

Line: 8

Concrete

PL: 1

| on       | Time:             | Display the time of a timer component      | dosing            |
|----------|-------------------|--------------------------------------------|-------------------|
| on       | Status: Discharge | The phase is discharging.                  | discharge         |
| on       | Status: Calming   | The phase is waiting some time (           | dosing, discharge |
|          |                   | configuration parameter ).                 |                   |
| blinking | Status: Stopped   | The phase was stopped. Pressing 'Stop'     | all               |
| _        |                   | allows to terminate or continue the        |                   |
|          |                   | phase.                                     |                   |
| on       | Status: Done      | The phase waits for reset after finishing. | all               |
| on       | Status: Wait      | Wait-component activ                       | dosing            |
| blinking | Alarm: Stopped    | The phase was not started due to a wrong   | dosing            |
|          |                   | parameter in the text field.               |                   |
| blinking | Alarm: Aborted    | Waiting for reset after aborting the       | all               |
|          |                   | phase.                                     |                   |
| blinking | Alarm: Tolerance  | A tolerance alarm was detected. The        | dosing            |
|          |                   | phase is in held state. Pressing 'Stop'    |                   |
|          |                   | allows to terminate or continue the        |                   |
|          |                   | phase.                                     |                   |
| blinking | Alarm: Parameter  | parameter of the phase is wrong            |                   |
| blinking | Alarm: License    | The batching license is missing            |                   |

A flow warning is not displayed.

# 5.4 Stopping a phase or recipe

Press the red 'Stop' key to set a running phase into status HELD. A menu instead of the status is displayed.

Press keys  $\bigcirc$  and  $\bigcirc$  to switch over between the menu for phases and recipe

In the phase menu, the stopped phase can be restarted or aborted.

In the recipe menu, the recipe can be stopped or aborted.

Only recipes from the local database are stopped or aborted. Unless the recipe can be found, a message is displayed.

Press key [Back] to return to the status display. The current phase or recipe status remains unchanged. Phase Contin• Abort• Back

Recipe Stop • Abort• Back

| Shampc<br>Not ir | o<br>database |     |
|------------------|---------------|-----|
| Water<br>N: ff:  | 107 45        | Ŀ.e |

# 5.5 Restarting a phase

The phase is in status HELD.

| rhas( |     |       |        |
|-------|-----|-------|--------|
| Cont  | in∎ | Abort | • Back |

Press 'Contin' to continue the phase.

# 5.6 Aborting a phase or a recipe

Phase The phase is in status HELD. Back Contin. Abort. Press  $\rightarrow$  and  $\leftarrow$  for switch-over between the menu for Recipe phases and recipe. Stop • Abort• Back In the recipe menu, the recipe can be stopped. 'Abort' terminates the phase or recipe without further prompts. Whilst the recipe is aborted, the PhaseController communicates with the PC. Aborting the recipe will lead to recipe stopping. During stopping, the communication status is displayed: 'Stopping ... and during aborting: 'Aborting ...' 'Aborted' The execution of this commands is done on the PR8400 on the PC and may take some time during communication. If this command could not be accepted by the PC, 'Could not stop' or 'Could not abort' is displayed. Only recipes from the local database are stopped or Shampoo aborted (recipes that have been started from this device). Not in database Unless the recipe can be found, a message is displayed.

# 5.7 Manual additions

Manual batch modes (D1 or D2) can be acknowledged:

- by activating the bit addressed with SPMin or
- by means of key 'OK'.

In a configuration with two weighing points, manual batching on the non-displayed weighing point may be required.

When weighing point 'A' is selected for display and manual operation is to be done on weighing point 'B', the following message is displayed at regular intervals: For manual batching, the display must have been set to B by means of key 'WP' previously in this example.

Example of a dialog during a manual batching:

+++ B: Manual

Charse number 1556830
# 6 **APPLICATIONS**

# 6.1 PhaseController directly at the PC

#### 6.1.1 System description

In the simplest case, the PhaseController is connected to the PC directly via a serial line or via Ethernet. Recipe management with the PR8400 ProBatch+ program runs on the PC.

The ProBatch+ is configured in open mode for the PhaseController. Recipe control is in the batch server.

The batching devices with PhaseController X4/X5/X6 are connected via serial line or via Ethernet.

The batch server can communicate with several batching devices via the PR1792 OPC server.

At batch start, the recipe remains in the PC. Only the data of the instantaneously active batch phase is downloaded into the batching device, and started.

The batching device handles the batch phase independently. ProBatch+ and the PhaseController visualize the status.

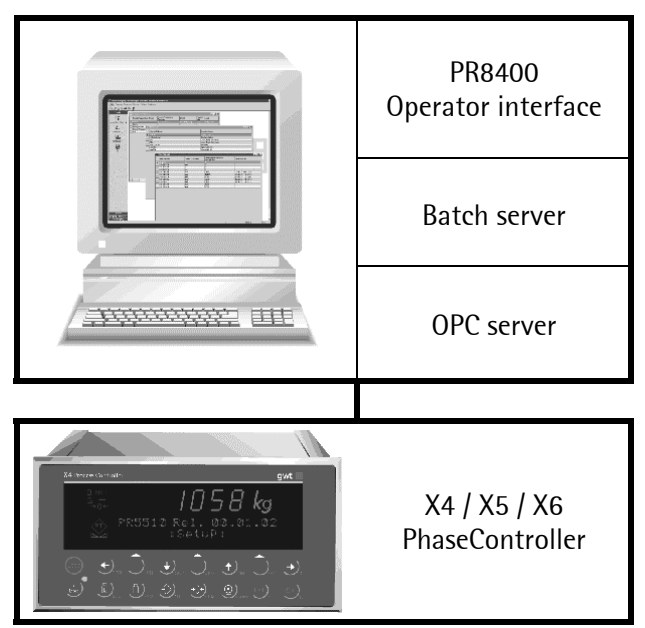

Please, note that the (coarse and fine) hopper valve(s) are connected with the batching device. There is no need to use an external PLC for further processing of these output signals.

SPM output and SPM input address must be specified in the component parameters of PR8400 ProBatch+. The addresses are grouped. The analog input and output components excepted, the SPM addresses are individual bits. Analog components A1 and A2 address words. The following table describes the various **virtual SPM** groups. :

| SPM address |         | Eurotion                                                             |  |
|-------------|---------|----------------------------------------------------------------------|--|
| Word %MW    | Bit %MX | Function                                                             |  |
|             | 047     | System data, e.g. coarse flow or fine flow WP-A or WP-B, tared, etc. |  |
|             |         | (for details, see virtual SPM)                                       |  |
| 3           |         | Data for an analog output card                                       |  |
| 47          |         | Data from an analog input card                                       |  |
|             | 128255  | SPM addresses which can be used freely by the user for I/O functions |  |
|             |         | with the digital hardware interface.                                 |  |
|             | 256511  | Fieldbus interface. Not relevant in this application.                |  |
|             | 512 575 | AND-combinations                                                     |  |

#### 6.1.2 Examples with local I/O

In this examples, all inputs and outputs are switched directly by the PhaseController. There is no PLC control intervention. The PLC does not use data of this weighing point, which could be made available by a possible proxy.

#### Example 1:

In the ProBatch+ program, the following components for WP-A were defined: Component 'Flour' with batch mode B1 uses SPM output address: 128 Component 'Sugar' with batch mode B1 uses SPM output address: 129

When a recipe uses these components, the actual component data are transmitted to the PhaseController, and started.

In the PhaseController, the valves should be switched directly by the digital output card. Output 1 is configured with address 36 and is active, when the coarse flow is activated by batching. Output 2 is configured with address 37 and is active, when the fine flow is activated by batching. Output 3 is configured with address 128 and is active, as long as component 'Flour' is active. Output 4 is configured with address 129 and is active, as long as component 'Sugar' is active.

#### Example 2:

In the ProBatch+ program, the following component for WP-A was defined: Component 'Controller' with batch mode A1 uses SPM Word output address: 3

In the PhaseController, the analog value should be output directly by the analog output card. The analog output card is defined as 'external'. The value of component 'Controller' is output as an analog signal.

#### Example 3:

In the ProBatch+ program, the following component for WP-A was defined: Manual component 'Manual' with batch mode D1 uses SPM input address: 31

In the PhaseController, the manual addition should be acknowledged with a digital input. Input 1 is configured with address 131. This adress is TRUE when the input is activated. The component is also acknowledged by pressing the 'OK'-key.

#### Example 4:

In the ProBatch+ program, the following component for WP-A was defined:

Manual component 'Dialogue' with batch mode D4\_DIALOG is used.

The additional parameter is set with: "dialog=11". '1x' is used to read the dialogue texts from the local PhaseController database (entry number 1). The parameter dsp1 and dsp2 are ignored. 'x1' should be used for local read-in of an integer value by the operator.

In the PhaseController, a dialogue should be held and an integer value should be read in. The dialog is enabled by means of a digital input.

With 'Setup' -> 'Config' -> 'Text', a database entry with number 1 containing the display texts should be done. When the component is active, the operator can enter a value and complete the input with 'OK'.

#### **Block diagram**

In the program ProBatch+ the components 'Flour', 'Sugar' and 'Controller' were defined as above:

When a recipe in the PC (ProBatch+) uses a component, the data neccessary for batching of the activ component are transmitted to the PhaseController.

In the PhaseController, the valves should be switched directly by the digital output card. A mixer should be controlled with an aanalog output value. For this purpose, the inputs and outputs must be configured.

Input configuration:

Input 1: 140 (enable signal)

Output configuration:

Card 1:

Output 1: 36 (active, when the coarse flow is activated by batching) Output 2: 37 (active, when the fine flow is activated by batching) Output 3: 128 (active, as long as component 'flour' is active) Output 4: 129 (active, as long as component 'sugar' is active)

Card 3:

The analog output card is configured as 'external. The value of component 'Controller' is output as an analog signal.

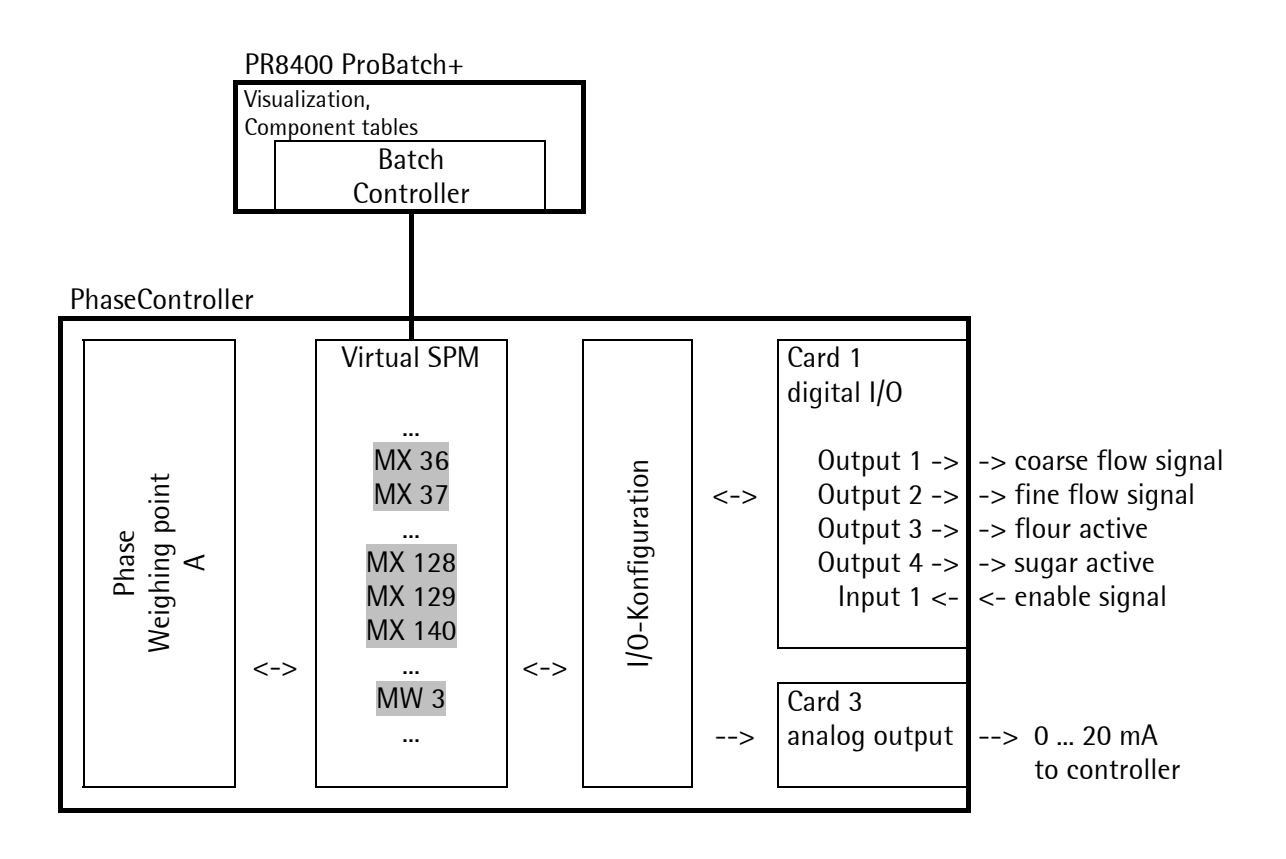

# 6.2 PhaseController connected to a PLC with proxy server

## 6.2.1 System description

For further processing of coarse and fine flow signals as well as component signals from the various weighing points by means of logic functions with process data from the production line, connecting of a PLC between batching controller and PC is purposeful.

The external PLC can be used for programming any logic data functions. For instance, a batch start request can be delayed, until all required material paths are enabled. Or the resources used in common, e.g. product paths, hoppers and valves, can be switched. During PLC programming, the PLC logic can be coordinated with the ProBatch+ recipe procedure. This mode can be used also, when special production steps which are controlled exclusively by a PLC are required. Then a phase is running inside the PLC inself.

The proxy server for the PLC is a program, which only routes all data without hinderance. The batching device function can be checked. In practice, this program is extended by the actual PLC working program.

ProBatch+ is configured in open mode for the PhaseController. The recipe control runs in the batch server.

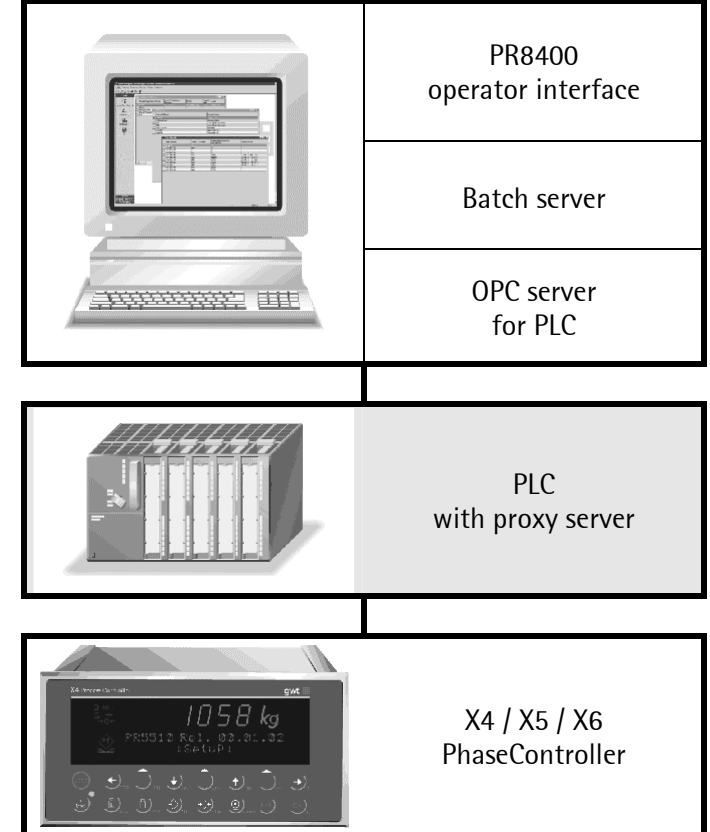

The batching devices with the X4/X5/X6 PhaseController are connected with a Siemens PLC e.g. via Profibus. The batch server can communicate via the OPC server to one or more PLC with several batching device each. For each PLC-type a specific OPC-Server is needed (e.g. Siemens).

When starting a batch, the recipe remains in the PC. Only the data of the instantaneously active batch phase is downloaded into the batching device via the proxy server in the PLC, and started. Any logic data processing functions with these data can be programmed in the PLC.

The batching device handles the batching phase independently. ProBatch+ and PhaseController visualize the current status.

The SPM output and SPM input addresses must be specified in the PR8400 ProBatch+ component parameters. The addresses are grouped. The analog input and analog output component excepted, the SPM addresses are individual bits. Analog components A1 and A2 address words. The following table describes the various groups.

| SPM address |         | Function                                                                            |  |
|-------------|---------|-------------------------------------------------------------------------------------|--|
| Word %MW    | Bit %MX |                                                                                     |  |
|             | 0 47    | System data, e.g. WP-A or WP-B coarse flow or fine flow, tared, etc.                |  |
|             |         | (for details, see virtual SPM)                                                      |  |
| 3           |         | Data for an analog output card                                                      |  |
| 47          |         | Data from an analog input card                                                      |  |
|             | 128 255 | SPM addresses to be used freely by the user for I/O functions with the              |  |
|             |         | digital hardware interface.                                                         |  |
| 16 19       | 256 319 | This data area (8 bytes for <b>weighing point A</b> ) is read cyclically via the    |  |
|             |         | fieldbus and transmitted to the PLC by the PhaseController. The data                |  |
|             |         | area can be addressed by words or individual bits.                                  |  |
| 20 23       | 320 383 | In this data area (8 bytes for weighing point A), data are written into the         |  |
|             |         | PhaseController cyclically by the PLC via the fieldbus. The data area can           |  |
|             |         | be addressed by words or individual bits.                                           |  |
| 24 27       | 384 447 | This data area (8 bytes for <b>weighing point B</b> ) is read cyclically via the    |  |
|             |         | fieldbus and transmitted to the PLC by the PhaseController. The data                |  |
|             |         | area can be addressed by words or by individual bits.                               |  |
| 28 31       | 448 511 | In this data area (8 bytes for <b>weighing point B</b> ), data are written into the |  |
|             |         | PhaseController cyclically by the PLC via the fieldbus. The data area can           |  |
|             |         | be addressed by words or by individual bits.                                        |  |
|             | 512 575 | AND-combination of 128159 and coarse/fine signal of WP-A/B                          |  |

The following table describes the various virtual SPM groups:

#### 6.2.2 Example with I/O via PLC

In this example, PLC control intervention is demonstrated. Using the weighing point data made available by the proxy, the control signals are switched by the PLC.

#### Example 1:

In the ProBatch+ program, the following components for WP-A were defined:

component 'Flour' with batch mode B1 uses SPM output address: 256.

The SPM input address was set to 320. For starting the phase, the batch controller waits, until the bit on address 320 is set.

When a recipe uses this component, the data are transmitted to the PhaseController via the PLC. When component 'Flour' is active, the bit on address 256 in the PhaseController is set. This data area (MX256 ... 319) is transmitted to the PLC cyclically by the PhaseController.

An application program in the PLC detects bit 256 256 (DB201.DBX384.7 in a Siemens PLC) for component 'Flour' and prepares the transport route for the material. During this time, the PhaseController waits for bit 320 (enable signal). When the transport route is running, the PLC sets bit 320 (DB201.DBX392.77 in a Siemens PLC). This data area (MX320 ... 383) is transmitted cyclically from the PLC to the PhaseController.

The PhaseController detects the set enable signal and starts batching. The phase status with coarse and fine flow batching is connected with the component signal (256) in the PLC aplication program and sent to a digital PLC output card. Valve control switching is done by the digital PLC output cards. After completing the PhaseController reset the component bit 256.

#### Example 2:

The PLC controls the r.p.m. of a mixer. The recipe contains a line with an A1 component (analog output).

SPM output is set to word address 17 in the PhaseController. This data area is transmitted cyclically from the PhaseController to the PLC.

The PLC reads the value of this address and adjusts the mixer r.p.m., which was defined in the recipe setpoint. This r.p.m. is sent to an analog PLC output card.

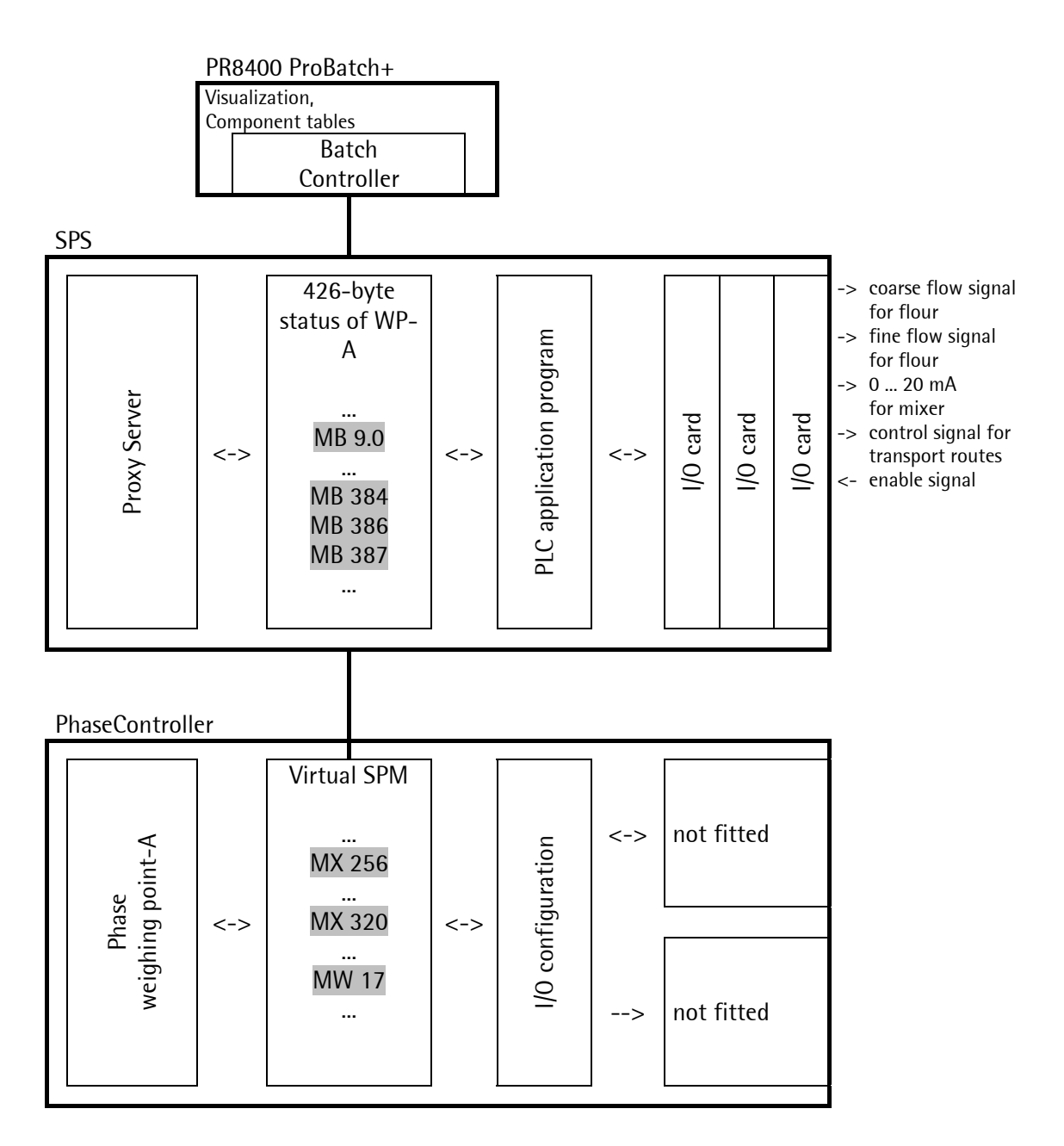

| PhaseController      | corresponds | SPS (Siemens S7) |
|----------------------|-------------|------------------|
|                      | to          |                  |
| MX 256               |             | DB201.DBX384.7   |
| MX 257               |             | DB201.DBX384.6   |
| MW 17<br>(MX 272287) |             | DB201.DBX386.7   |
|                      |             | DB201.DBX387.0   |
| MX 320               |             | DB201.DBX392.7   |

Both bit 256 and word address 17 are within MX 256 ... MX 319 (length 8 bytes) and transmitted from the PhaseController to the PLC cyclically. In the PLC, these data in the structure for WP-A are within MB 384 and MB 391.

Bit 320 is within MX 320 ... MX 383 (length 8 bytes) and is transmitted cyclically from the PLC to the PhaseController.

# 6.3 Virtual SPM MEMORY

To avoid conflicts between system variables and process interface, a 'virtual SPM' as part of the overall SPM was introduced. Thus the remaining SPM is protected against access by PC and PLC. This is an area of 64 bytes. The basic address is %MB 400 -> %MB 0.

All SPM addresses defined in components (SPMIn / SPMOut) with ProBatch+ (SPMIn / SPMOut) refer exclusively to the addresses of the virtual SPM. A phase is set to HELD automatically, when the address is beyond this range. Exception: -1 and 0 are ignored, the 'input' is always set TRUE.

| Relative address | Туре |     | Function                                      |
|------------------|------|-----|-----------------------------------------------|
| MX 0             | BOOL |     | Reserved for the system                       |
| MX 1             | BOOL | out | TRUE when the phase is running                |
| MX 2             | BOOL | in  | The rising flank stops all phases             |
| MX 8             | BOOL | in  | TRUE blocks 'Setup'                           |
| MX 9             | BOOL | in  | TRUE blocks closing of the operator interface |
| MX 10            | BOOL | out | Limit value 1 WP-A                            |
| MX 11            | BOOL | out | Limit value 2 WP-A                            |
| MX 12            | BOOL | out | Limit value 1 WP-B                            |
| MX 13            | BOOL | out | Limit value 2 WP-B                            |
| MX 32            | BOOL | out | Data for WP-A are valid                       |
| MX 16            | BOOL | out | Tolerance alarm WP-A                          |
| MX 17            | BOOL | out | Flow-warning WP-A                             |
| MX 18            | BOOL | out | Held WP-A                                     |
| MX 24            | BOOL | out | Tolerance alarm WP-B                          |
| MX 25            | BOOL | out | Flow-warning WP-B                             |
| MX 26            | BOOL | out | Held WP-B                                     |
| MX 33            | BOOL | out | 1/4 d WP-A                                    |
| MX 34            | BOOL | out | WP-A standstill                               |
| MX 35            | BOOL | out | WP-A is tared                                 |
| MX 36            | BOOL | out | WP-A coarse flow                              |
| MX 37            | BOOL | out | WP-A fine flow                                |
| MX 38            | BOOL | out | WP-A discharge                                |
| MX 39            | BOOL | out | WP-A is filled during simulation              |
| MX 40            | BOOL | out | Data for WP-B are valid                       |

| MX 41        | BOOL | out | 1/4 d WP-B                                                               |
|--------------|------|-----|--------------------------------------------------------------------------|
| MX 42        | BOOL | out | WP-B standstill                                                          |
| MX 43        | BOOL | out | WP-B is tared                                                            |
| MX 44        | BOOL | out | WP-B coarse flow                                                         |
| MX 45        | BOOL | out | WP-B fine flow                                                           |
| MX 46        | BOOL | out | WP-B discharge                                                           |
| MX 47        | BOOL | out | WP-B is filled during simulation                                         |
| MW 3         | WORD | out | Analog output, no function without interface                             |
| MW 4         | WORD | in  | Analog input 1, no function without interface                            |
| MW 5         | WORD | in  | Analog input 2, no function without interface                            |
| MW 6         | WORD | in  | Analog input 3, no function without interface                            |
| MW 7         | WORD | in  | Analog input 4, no function without interface                            |
| MX 128 255   |      | in  | Addressed by SPMIn and SPMOut, defined in ProBatch+ and I/O              |
|              |      | and | configuration.                                                           |
|              |      | out | For components and control signals for use with local I/O.               |
| MX 256 319   |      | out | Adressed by SPMIn and SPMOut, is copied to the fieldbus (weighing        |
|              |      |     | point A, if any), defined in ProBatch+ and IO configuration.             |
|              |      |     | For components and control signals, which are switched on the PLC (e.g.  |
|              |      |     | Siemens S7).                                                             |
| MX 320 383   |      | in  | Adressed by SPMIn and SPMOut, is copied by the fieldbus (weighing        |
|              |      |     | point A, it any), defined in Probatch+ and IO configuration.             |
|              |      |     | or local IO                                                              |
| MX 384 447   |      | out | Addressed by SPMIn and SPMOut, is copied to the fieldbus (weighing       |
| W/X 301 117  |      | out | point B, if any), defined in ProBatch+ and IO configuration.             |
|              |      |     | For components and control signals, which are switched on the PLC (e.g.  |
|              |      |     | Siemens S7).                                                             |
| MX 448 511   |      | in  | Addressed by SPMIn and SPMOut, is copied by the fieldbus (weighing       |
|              |      |     | point B, if any), defined in ProBatch+ and IO configuration.             |
|              |      |     | Signals from the PLC (e.g. Siemens S7), which are required for the phase |
|              |      |     | or local IU.                                                             |
| MIX 512 527  |      | out | MX 512 🖓 MX 128 AND Coarse WP-A                                          |
|              |      |     | <br>MX 527 ⇔ MX 143 <b>AND</b> Grobstrom WP-A                            |
| MX 528 543   |      | out | MX 528 $\Leftarrow$ MX 128 <b>AND</b> Feinstrom WP-A                     |
| 1117 020 010 |      | 041 |                                                                          |
|              |      |     | MX 543 🗢 MX 143 AND Feinstrom WP-A                                       |
| MX 544 559   |      | out | MX 544 🗢 MX 144 AND Grobstrom WP-B                                       |
|              |      |     |                                                                          |
|              |      |     | MX 559 ← MX 159 AND Grobstrom WP-B                                       |
| MX 560 575   |      | out | MX 560 🖙 MX 144 AND Feinstrom WP-B                                       |
|              |      |     | <br>MY EZE - MY 1EO AND Exinctrom M/D D                                  |
|              | 1    | 1   | I INIY 212 🗠 INIY 123 <b>UND</b> LEIURTIOUI MA-R                         |

|     |     |     |          |            |            |            | %          | их         |            |            |            |                   |
|-----|-----|-----|----------|------------|------------|------------|------------|------------|------------|------------|------------|-------------------|
| %ML | %MD | %MW | %МВ      | •          |            | •          | •          |            | -          | •          | -          |                   |
|     |     |     |          | U          | 1          | 2          | 3          | 4          | 5          | 6          |            |                   |
|     |     |     |          | \$80       | \$40       | \$20       | \$10       | \$08       | \$04       | \$02       | \$01       |                   |
| 0   | 0   | 0   | 0        | 0          | 1          | 2          | 3          | 4          | 5          | 6          | 7          | System            |
|     |     | 1   | 1        | 16         | 9<br>17    | 10         | 11         | 12         | 13         | 14<br>22   | 15<br>23   | System, Limits    |
|     |     | '   | 2        | 24         | 25         | 26         | 27         | 20         | 29         | 30         | 23<br>31   | Status WP-B       |
|     | 1   | 2   | 4        | 32         | 33         | 34         | 35         | 36         | 37         | 38         | 39         | Status WP-A       |
|     |     |     | 5        | 40         | 41         | 42         | 43         | 44         | 45         | 46         | 47         | Status WP-B       |
|     |     | 3   | 6        | 48         | 49         | 50         | 51         | 52         | 53         | 54         | 55         | anaout            |
| 4   | 0   | 4   | 7        | 56         | 57         | 58         | 59         | 60         | 61         | 62         | 63         | in d              |
| 1   | 2   | 4   | 8        | 64<br>72   | 65<br>73   | 66<br>74   | 67<br>75   | 68<br>76   | 69<br>77   | 70<br>78   | 71<br>70   | anain1            |
|     |     | 5   | 10       | 80         | 81         | 82         | 83         | 84         | 85         | 86         | 87         | anain2            |
|     |     |     | 11       | 88         | 89         | 90         | 91         | 92         | 93         | 94         | 95         |                   |
|     | 3   | 6   | 12       | 96         | 97         | 98         | 99         | 100        | 101        | 102        | 103        | anain3            |
|     |     | -   | 13       | 104        | 105        | 106        | 107        | 108        | 109        | 110        | 111        |                   |
|     |     | 1   | 14       | 112        | 113        | 114        | 115        | 176        | 117        | 118        | 119        | anain4            |
| 2   | 4   | 8   | 16       | 128        | 129        | 130        | 131        | 132        | 133        | 134        | 135        | SPMout prepared   |
|     |     |     | 17       | 136        | 137        | 138        | 139        | 140        | 141        | 142        | 143        | for WP-A          |
|     |     | 9   | 18       | 144        | 145        | 146        | 147        | 148        | 149        | 150        | 151        | SPMout prepared   |
|     | F   | 10  | 19       | 152        | 153        | 154        | 155        | 156        | 157        | 158        | 159        | for WP-B          |
|     | 5   | 10  | 20<br>21 | 160        | 161        | 162        | 163        | 164        | 105        | 100        | 107        | SPMIN / SPMOUT    |
|     |     | 11  | 22       | 176        | 177        | 178        | 179        | 180        | 181        | 182        | 183        |                   |
|     |     |     | 23       | 184        | 185        | 186        | 187        | 188        | 189        | 190        | 191        |                   |
| 3   | 6   | 12  | 24       | 192        | 193        | 194        | 195        | 196        | 197        | 198        | 199        |                   |
|     |     |     | 25       | 200        | 201        | 202        | 203        | 204        | 205        | 206        | 207        |                   |
|     |     | 13  | 26<br>27 | 208        | 209        | 210        | 211        | 212        | 213        | 214        | 215        |                   |
|     | 7   | 14  | 28       | 224        | 225        | 226        | 215        | 228        | 229        | 230        | 223        |                   |
|     |     |     | 29       | 232        | 233        | 234        | 235        | 236        | 237        | 238        | 239        |                   |
|     |     | 15  | 30       | 240        | 241        | 242        | 243        | 244        | 245        | 246        | 247        |                   |
|     |     |     | 31       | 248        | 249        | 250        | 251        | 252        | 253        | 254        | 255        |                   |
| 4   | 8   | 16  | 32       | 256        | 257        | 258        | 259        | 260        | 261        | 262        | 263        | SPMin / SPMout    |
|     |     | 17  | 33<br>34 | 204        | 200        | 200        | 207        | 200        | 209        | 270        | 271        |                   |
|     |     | ••  | 35       | 280        | 281        | 282        | 283        | 284        | 285        | 286        | 287        |                   |
|     | 9   | 18  | 36       | 288        | 289        | 290        | 291        | 292        | 293        | 294        | 295        |                   |
|     |     |     | 37       | 296        | 297        | 298        | 299        | 300        | 301        | 302        | 303        |                   |
|     |     | 19  | 38       | 304        | 305        | 306        | 307        | 308        | 309        | 310        | 311        |                   |
| 5   | 10  | 20  | 40       | 320        | 321        | 322        | 323        | 324        | 325        | 326        | 319        | SPMin / SPMout    |
| Ū   |     | 20  | 41       | 328        | 329        | 330        | 331        | 332        | 333        | 334        | 335        | Fieldbus write    |
|     |     | 21  | 42       | 336        | 337        | 338        | 339        | 340        | 341        | 342        | 343        | WP-A              |
|     |     |     | 43       | 344        | 345        | 346        | 347        | 348        | 349        | 350        | 351        |                   |
|     | 11  | 22  | 44<br>45 | 352        | 353        | 354        | 355        | 356        | 357        | 358        | 359        |                   |
|     |     | 23  | 40<br>46 | 368        | 369        | 370        | 371        | 372        | 373        | 374        | 375        |                   |
|     |     |     | 47       | 376        | 377        | 378        | 379        | 380        | 381        | 382        | 383        |                   |
| 6   | 12  | 24  | 48       | 384        | 385        | 386        | 387        | 388        | 389        | 390        | 391        | SPMin / SPMout    |
|     |     |     | 49       | 392        | 393        | 394        | 395        | 396        | 397        | 398        | 399        | Fieldbus read     |
|     |     | 25  | 50<br>51 | 400        | 401<br>400 | 402        | 403        | 404        | 405        | 406        | 407        | WP-B              |
|     | 13  | 26  | 52       | 416        | 417        | 418        | 419        | 420        | 421        | 422        | 423        |                   |
|     |     |     | 53       | 424        | 425        | 426        | 427        | 428        | 429        | 430        | 431        |                   |
|     |     | 27  | 54       | 432        | 433        | 434        | 435        | 436        | 437        | 438        | 439        |                   |
| _   |     |     | 55       | 440        | 441        | 442        | 443        | 444        | 445        | 446        | 447        |                   |
| 1   | 14  | 28  | 56<br>57 | 448        | 449        | 450        | 451        | 452        | 453        | 454        | 455        | SPMin / SPMout    |
|     |     | 29  | 58       | 464        | 465        | 466        | 467        | 468        | 469        | 470        | 471        | WP-B              |
|     |     |     | 59       | 472        | 473        | 474        | 475        | 476        | 477        | 478        | 479        |                   |
|     | 15  | 30  | 60       | 480        | 481        | 482        | 483        | 484        | 485        | 486        | 487        |                   |
|     |     | 24  | 61       | 488        | 489        | 490        | 491        | 492        | 493        | 494        | 495        |                   |
|     |     | 31  | 62<br>63 | 496<br>504 | 497<br>505 | 498<br>506 | 499<br>507 | 500        | 501        | 502        | 503        |                   |
| 8   | 16  | 32  | 64       | 512        | 513        | 514        | 515        | 516        | 517        | 518        | 519        | Word 8 AND coarse |
|     |     |     | 65       | 520        | 521        | 522        | 523        | 524        | 525        | 526        | 527        | of WP-A           |
|     |     | 33  | 66       | 528        | 529        | 530        | 531        | 532        | 533        | 534        | 535        | Word 8 AND fine   |
|     | 47  |     | 67       | 536        | 537        | 538        | 539        | 540        | 541        | 542        | 543        | of WP-A           |
|     | 17  | 34  | 60       | 544<br>552 | 545<br>553 | 546<br>554 | 547<br>555 | 548<br>556 | 549<br>557 | 550<br>558 | 551<br>550 | of WP-B           |
|     |     | 35  | 70       | 560        | 561        | 562        | 563        | 564        | 565        | 566        | 567        | Word 9 AND fine   |
|     |     |     | 71       | 568        | 569        | 570        | 571        | 572        | 573        | 574        | 575        | of WP-B           |

# 7 INTERFACE

This chapter contains detailed information for the installation and for development of a proxy. See also the manual 'Proxy Server'.

Each PhaseController is responsible for the batch process with one or two weighing points. The PhaseController interface structure is 320 bytes for each weighing point.

This structures are accessible for the PR1792 OPC server.

Frequently, the incoming and outgoing signals are also taken via a PLC. In this case, the PC communicates via the PLC and is not connected with the PhaseController. For connecting PC and PLC, a specific OPC server is installed for the PLC. OPC server, protocol and interface hardware are dependent on the PLC. For data transfer from the PLC to the PhaseController and vice versa, a proxy program is required. The proxy must transfer the data via fieldbus through a limited window.

The PLC can detect and modify all incoming and outgoing signals. The PLC application program connects the process data (e.g. enable, coarse, fine, discharge, material,...) with the PhaseController. Additional cables between PhaseController and PLC for process signals are not required.

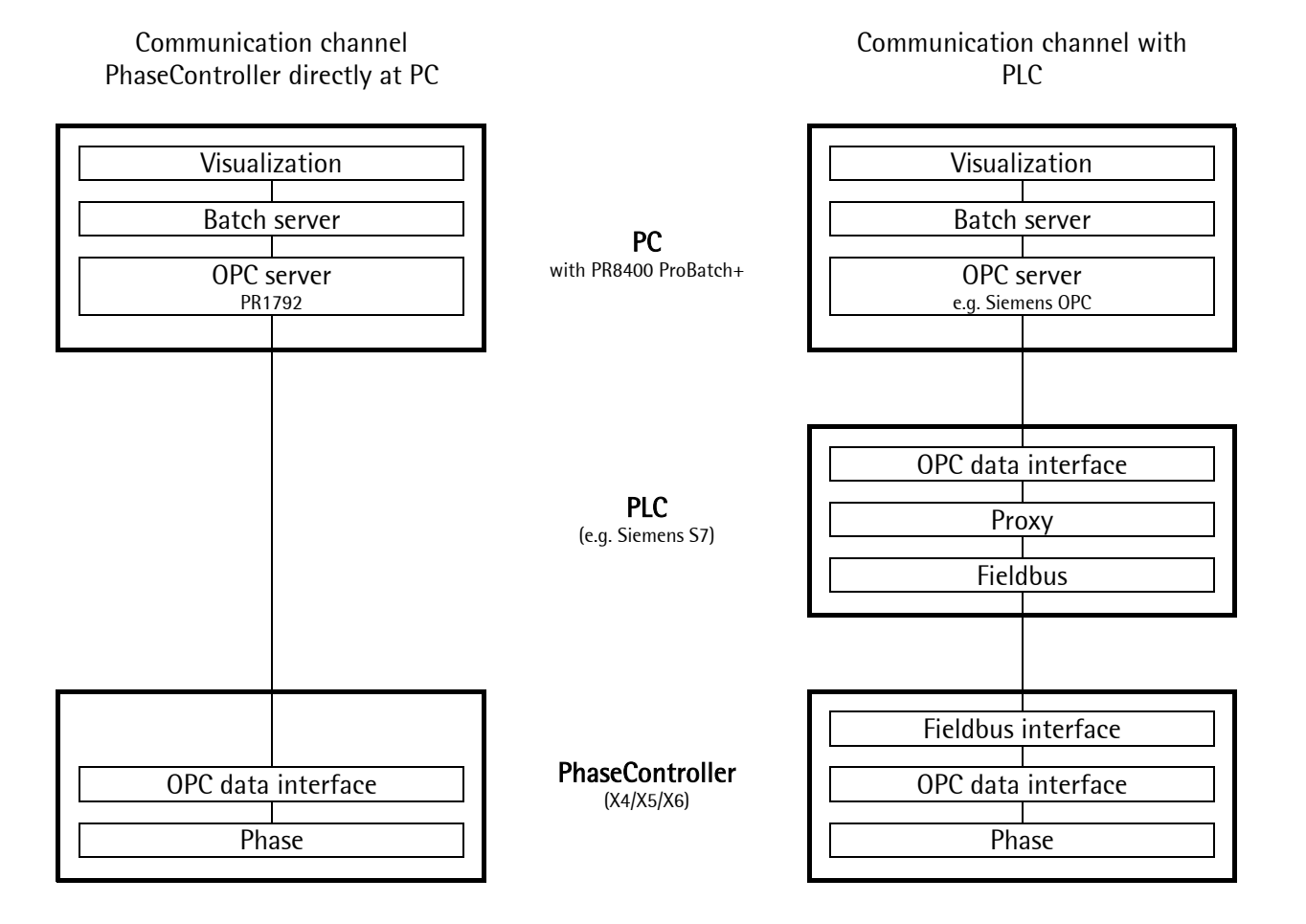

# 7.1 OPC interface

The PC interface communicates with the PhaseController via a serial line or via Ethernet. When selecting the Ethernet, a fieldbus for the PhaseController is not available. PC access to the PhaseController by a PLC is either direct or via fieldbus. The interface data description is identical for PC, PLC and PhaseController.

#### **OPC** server

The T\_OPC structure provides all required variables which are required for control of the PhaseController. The PR1792 OPC server is used for communication via a serial line or Ethernet and has direct access to the interface structure.

#### Modbus / TCP

A PR 5510/14 interface card is required for using the Modbus/TCP. This interface could be used with Ethernet from the PC or from the PLC. Writing is done in word address 1024, reading is from word address 0. None of the two addresses is in the PhaseController SPM! Instead, the PhaseController uses the multiplex IO area on socket 4. Although the Ethernet is used, configuration and use are similar to the fieldbus interface!

# 7.2 Fieldbus interface

The interface can be used with various fieldbus systems. The fieldbus interface requires 20 or 32 bytes for each weighing point. With an interface width of 20 bytes, only one weighing point is possible. The width can be configured in the X4, X5 and X6 'setup'. By means of the interface, the PLC can write and read the configured number of bytes. The size of a complete interface parameter set is 320 bytes. Therefore, the fieldbus window must be used in a multiplex mode. The fieldbus program in the PhaseController distributes the incoming and outgoing information from/to the T\_OPC interface structure.

#### Important:

Fieldbus parameter 'Scale-interface' in the PhaseController must be set to 'disabled'. The data width has to be set to 20 or 32 bytes.

For further details related to the data exchange – see chapter 8.2.

#### **Profibus:**

A 32 byte interface is used for ProfiBus . Per weighing point, 32 bytes for the input and 32 bytes for the output are available. Optionally, a 20-byte interface can be used. However, using a 20-byte interface is much more time-consuming than the use of the 32-byte interface. For using two weighing points, the 32-byte interface is required.

#### Interbus-S:

For the Interbus-S, a 20-byte interface is used. Only one weighing point per instrument can be used (restriction due to hardware). 20 bytes for the input and 20 bytes for the output are used.

## 7.2.1 20-byte FB interface

Normally, this interface is used with Interbus-S installations. The PhaseController definition is used.

Messages and answers:

<Name>< [data format] >< comment>

The gray areas are the same for all telegrams.

The contens of the parameter "iReqCode" is in the example "iReqCode [USINT] message 00" equal to 00 or 00 + 1 = 01.

| iReqCode<br>iCommand | [USINT]<br>[SINT] | message 00<br>phase status command |
|----------------------|-------------------|------------------------------------|
|                      |                   |                                    |
|                      |                   |                                    |

| iReqCode<br>iCommand | [USINT]<br>[SINT] | message 02<br>phase status command |
|----------------------|-------------------|------------------------------------|
| iSPM                 | [LWORD]           | part of virtual SPM                |
|                      |                   |                                    |

| iReqCode | [USINT] | <b>message 04</b>    |
|----------|---------|----------------------|
| iCommand | [SINT]  | phase status command |
|          |         |                      |

| oAnsCode    | [USINT] | answer 00                 |
|-------------|---------|---------------------------|
| oStatus     | [SINT]  | actual phase status       |
| oWPFlags    | [BYTE]  | WP status                 |
| oPhaseFlags | [BYTE]  | phase status              |
| oGross      | [REAL]  | gross weight              |
| oActual     | [REAL]  | actual result             |
| oWPError    | [USINT] | WP error, like on display |
| oPhaseError | [USINT] | last error code           |
| oMsgActive  | [BYTE]  | message transfer S7       |

| aAncCada    | [ΠΟΙΝΙΤ] | anguar 02           |
|-------------|----------|---------------------|
| OANSCOUE    |          | answer uz           |
| oStatus     | [SINT]   | actual phase status |
| oWPFlags    | [BYTE]   | WP status           |
| oPhaseFlags | [BYTE]   | phase status        |
| oGross      | [REAL]   | gross weight        |
| oSPM        | [LWORD]  | part of virtual SPM |

| oAnsCode    | [USINT] | answer 04              |
|-------------|---------|------------------------|
| oStatus     | [SINT]  | actual phase status    |
| oWPFlags    | [BYTE]  | WP status              |
| oPhaseFlags | [BYTE]  | phase status           |
| oGross      | [REAL]  | gross weight           |
| oFSD        | [REAL]  | FSD weight             |
| oUnit       | [SINT]  | WP dimension t, g, kg, |
| oExpo       | [SINT]  | WP decimals            |
| oStep       | [SINT]  | WP step width8         |
| oLicense    | [BYTE]  | WP license information |

| iReqCode  | [USINT] | message 06                           |
|-----------|---------|--------------------------------------|
| iCommand  | [SINT]  | phase status command                 |
| offset    | [USINT] | offsetiniRecipeID                    |
| Filler    | [BYTE]  | due to S7 string format              |
| iRecipeID | [STR15] | name of the recipe for visualization |

| iReqCode<br>iCommand | [USINT]<br>[SINT] | message 08<br>phase status command |
|----------------------|-------------------|------------------------------------|
| iRecipeLine          | [UINT]            | line in the recipe for             |
|                      |                   | visualization                      |
| iSPMin               | [INT]             | SPM address of enable bit          |
| iSPMout              | [INT]             | SPM address of 'component'         |
| iRstMode             | [UINT]            | restart of dosing                  |
| iNegTol              | [REAL]            | negative tolerance limit           |
| iPosTol              | [REAL]            | positive tolerance limit           |
| iPLineID             | [SINT]            | production line ID                 |

| oAnsCode    | [USINT] | answer 06           |
|-------------|---------|---------------------|
| oStatus     | [SINT]  | actual phase status |
| oWPFlags    | [BYTE]  | WP status           |
| oPhaseFlags | [BYTE]  | phase status        |
| oGross      | [REAL]  | gross weight        |
|             |         |                     |

| oAnsCode    | [USINT] | answer 08           |
|-------------|---------|---------------------|
| oStatus     | [SINT]  | actual phase status |
| oWPFlags    | [BYTE]  | WP status           |
| oPhaseFlags | [BYTE]  | phase status        |
| oGross      | [REAL]  | gross weight        |
|             |         |                     |
|             |         |                     |
|             |         |                     |
|             |         |                     |
|             |         |                     |
|             |         |                     |
|             |         |                     |
|             |         |                     |

# PHASE Controller Operating Manual

# iReqCode[USINT]message 10iCommand[SINT]phase status commandoffset[USINT]offset in iMatIDFiller[USINT]due to S7 string formatiMatID[STR15]name of the materialvisualization

| iReqCode   | [USINT] | message 12              |
|------------|---------|-------------------------|
| ICommand   | [SIN1]  | phase status command    |
|            |         |                         |
|            |         |                         |
| offset     | [USINT] | offset in iBatchMode    |
| Filler     | [USINT] | due to S7 string format |
| iBatchMode | [STR15] | mode of dosing          |

| iReqCode            | [USINT]          | message 14                                         |
|---------------------|------------------|----------------------------------------------------|
| iCommand            | [SINT]           | phase status command                               |
| iCalTime<br>iPreset | [UINT]<br>[REAL] | calming time<br>preset coarse to fine<br>switching |
| iOvershoot          | [REAL]           | overshoot fine stream                              |
| iFlowRate           | [REAL]           | warning limit for flow                             |
| iSetpoint           | [REAL]           | target                                             |

| iReqCode<br>iCommand   | [USINT]<br>[SINT] | message 16<br>phase status command                          |
|------------------------|-------------------|-------------------------------------------------------------|
| iMinScale<br>iMaxScale | [REAL]<br>[REAL]  | scaling factor for analog I/O scaling factor for analog I/O |
|                        |                   |                                                             |

| iReqCode                                 | [USINT]                                  | message 18                                                                                                    |
|------------------------------------------|------------------------------------------|----------------------------------------------------------------------------------------------------|
| iCommand                                 | [SINT]                                   | phase status command                                                                                           |
| offset<br>Filler<br>iTextLen<br>iTextpar | [USINT]<br>[USINT]<br>[USINT]<br>[STR14] | offset in iTextpar<br>due to S7 string format<br>total length of iTextpar<br>extra optional text<br>parameters |

| iReqCode | [USINT] | message 20           |
|----------|---------|----------------------|
| iCommand | [SINT]  | phase status command |
|          |         |                      |

| oAnsCode    | [USINT] | answer 10           |
|-------------|---------|---------------------|
| oStatus     | [SINT]  | actual phase status |
| oWPFlags    | [BYTE]  | WP status           |
| oPhaseFlags | [BYTE]  | phase status        |
| oGross      | [REAL]  | gross weight        |
| oAnsCode    | [USINT] | answer 12           |
| oStatus     | [SINT]  | actual phase status |
| oWPFlags    | [BYTE]  | WP status           |
| oPhaseFlags | [BYTE]  | phase status        |
| oGross      | [REAL]  | gross weight        |
|             |         |                     |

| oAnsCode    | [USINT] | answer 14           |
|-------------|---------|---------------------|
| oStatus     | [SINT]  | actual phase status |
| oWPFlags    | [BYTE]  | WP status           |
| oPhaseFlags | [BYTE]  | phase status        |
| oGross      | [REAL]  | gross weight        |
|             |         |                     |

| oAnsCode<br>oStatus<br>oWPFlags<br>oPhaseElags | [USINT]<br>[SINT]<br>[BYTE]<br>[BYTE] | answer 16<br>actual phase status<br>WP status<br>phase status |
|------------------------------------------------|---------------------------------------|---------------------------------------------------------------|
| oWPFlags                                       | [BYTE]                                | WP status                                                     |
| oPhaseFlags                                    | [BYTE]                                | phase status                                                  |
| oGross                                         | [REAL]                                | gross weight                                                  |
|                                                |                                       |                                                               |

| oAnsCode    | [USINT] | answer 18           |
|-------------|---------|---------------------|
| oStatus     | [SINT]  | actual phase status |
| oWPFlags    | [BYTE]  | WP status           |
| oPhaseFlags | [BYTE]  | phase status        |
| oGross      | [REAL]  | gross weight        |
|             |         | <u> </u>            |

|   | oAnsCode<br>oStatus<br>oWPFlags<br>oPhaseFlags<br>oGross | [USINT]<br>[SINT]<br>[BYTE]<br>[BYTE]<br>[REAL] | answer 20<br>actual phase status<br>WP status<br>phase status<br>gross weight |
|---|----------------------------------------------------------|-------------------------------------------------|-------------------------------------------------------------------------------|
| Ī | oSetpoint<br>oActual                                     | [REAL]<br>[REAL]                                | actual result / report                                                        |
|   | oOvershoot                                               | [REAL]                                          | new overshoot as report                                                       |

## Interface

## Interface

iReqCode iCommand

offset

| iReqCode<br>iCommand | [USINT]<br>[SINT] | message 22<br>phase status command |
|----------------------|-------------------|------------------------------------|
|                      |                   |                                    |

message 24 phase status command

offset in bMessage

[USINT] [SINT]

[USINT]

| oAnsCode    | [USINT] | answer 22                |
|-------------|---------|--------------------------|
| oStatus     | [SINT]  | actual phase status      |
| oWPFlags    | [BYTE]  | WP status                |
| oPhaseFlags | [BYTE]  | phase status             |
| oGross      | [REAL]  | gross weight             |
| oFlowRate   | [REAL]  | actual flow rate         |
| oSig        | [DINT]  | scale signature          |
| oPhaseError | [USINT] | last error code          |
| oWPError    | [USINT] | last error code          |
| oTextStatus | [BYTE]  | status of message tex    |
|             |         | transfer                 |
|             |         |                          |
| oAnsCode    | [USINT] | answer 24                |
| oStatus     | [SINT]  | actual phase status      |
| oWPFlags    | [BYTE]  | WP status                |
| oPhaseFlags | [BYTE]  | phase status             |
| oGross      | [REAL]  | gross weight             |
| Filler      | [BYTE]  | S/-string format         |
| Length      | [SINT]  | total length of oTextPar |
| oTextLen    | [USINT] | due to S7 string format  |
| oTextPar    | [STR8]  | option report parameter  |
|             |         |                          |
| oAnsCode    | [USINT] | answer 26                |
| oStatus     | [SINT]  | actual phase status      |
| oWPFlags    | [BYTE]  | WP status                |
| oPhaseFlags | [BYTF]  | phase status             |

[REAL]

oGross

| iReqCode   | [USINT] | message 26                   |
|------------|---------|------------------------------|
| iCommand   | [SINT]  | phase status command         |
|            |         |                              |
|            |         |                              |
| offcet     |         | offcat in hMaccage           |
| onset      |         | onset in owessage            |
| iMsgStatus | [BOOL]  | TRUE if last transmission of |
|            |         | bMessage                     |
| Filler     | [USINT] | due to S7 string format      |
| iMessage   | [STR14] | portion of bMessage          |

| iReqCode<br>iCommand | [USINT]<br>[SINT] | message 28<br>phase status command                       |
|----------------------|-------------------|----------------------------------------------------------|
| offset<br>iMsgStatus | [USINT]<br>[BOOL] | offset in bMessage<br>status of message text<br>transfer |

| oAnsCode    | [USINT] | answer 28                |
|-------------|---------|--------------------------|
| oStatus     | [SINT]  | actual phase status      |
| oWPFlags    | [BYTE]  | WP status                |
| oPhaseFlags | [BYTE]  | phase status             |
| oGross      | [REAL]  | gross weight             |
| Filler      | [USINT] | due to S7 string format  |
| Length      | [SINT]  | total length of oMessage |
| oMsgLen     | [USINT] | due to S7 string format  |
| oMessage    | [STR8]  | portion of bMessage      |

. gross weight

## 7.2.2 32-byte FB interface

The PhaseController definition is used. See IO layout.

For serial Modbus communication: All incoming messages are stored in the same memory. Analogously, one memory is used for the output messages. The basic address is %MB 480 for the input (T\_FBIN) and %MB 544 for the output (T\_FBOUT).

Messages and answers:

<Name>< [data format] >< comment>

The gray areas are the same for all telegrams.

The contens of the parameter "iReqCode" is in the example "iReqCode [USINT] message 00" equal to 00 or 00 + 1 = 01.

| iReqCode | [USINT] | message 00           |
|----------|---------|----------------------|
| iCommand | [SINT]  | phase status command |
| iSPM     | [LWORD] | part of virtual SPM  |

| iReqCode<br>iCommand | [USINT]<br>[SINT] | message 02<br>phase status command |
|----------------------|-------------------|------------------------------------|
|                      |                   |                                    |

| oAnsCode<br>oStatus<br>oWPFlags<br>oPhaseFlags | [USINT]<br>[SINT]<br>[BYTE]<br>[BYTE] | <b>answer 00</b><br>actual phase status<br>WP status<br>phase status |
|------------------------------------------------|---------------------------------------|----------------------------------------------------------------------|
| oGross                                         | [KEAL]                                | gross weight                                                         |
| oWPError                                       | [USINT]                               | WP error, like on display                                            |
| oPhaseError                                    | [USINT]                               | last error code                                                      |
| oSPM                                           | [LWORD]                               | part of virtual SPM                                                  |
| oMsgActive                                     | [BYTE]                                | message transfer S7                                                  |

| oAnsCode    | [USINT] | answer 02              |
|-------------|---------|------------------------|
| oStatus     | [SINT]  | actual phase status    |
| oWPFlags    | [BYTE]  | WP status              |
| oPhaseFlags | [BYTE]  | phase status           |
| oGross      | [REAL]  | gross weight           |
| oFSD        | [REAL]  | FSD weight             |
| oUnit       | [SINT]  | WP dimension t, g, kg, |
| oExpo       | [SINT]  | WP decimals            |
| oStep       | [SINT]  | WP step width          |
| oLicense    | [BYTE]  | WP license information |

| iReqCode<br>iCommand | [USINT]<br>[SINT] | message 04<br>phase status command |
|----------------------|-------------------|------------------------------------|
| Filler               | [BYTE]            | due to S7 string format            |
| iRecipeID            | [STR20]           | name of the recipe for             |
| ·                    |                   | visualization                      |
| iRecipeLine          | [UINT]            | line in the recipe for             |
|                      |                   | visualization                      |
| iSPMin               | [INT]             | SPM address of enable bit          |
| iSPMout              | [INT]             | SPM address of 'component'         |
| iRstMode             | [UINT]            | restart of dosing                  |
|                      |                   |                                    |

| iReqCode<br>iCommand | [USINT]<br>[SINT] | message 06<br>phase status command |
|----------------------|-------------------|------------------------------------|
|                      |                   |                                    |
|                      |                   |                                    |
| Filler               | [USINT]           | due to S7 string format            |
| iMatID               | [STR20]           | name of the material               |
|                      |                   | visualization                      |
| iSetpoint            | [REAL]            | target                             |
| iPLineID             | [SINT]            | production line ID                 |

| oAnsCode    | [USINT] | answer 04           |
|-------------|---------|---------------------|
| oStatus     | [SINT]  | actual phase status |
| oWPFlags    | [BYTE]  | WP status           |
| oPhaseFlags | [BYTE]  | phase status        |
| oGross      | [REAL]  | gross weight        |
|             |         |                     |
|             |         |                     |
|             |         |                     |
|             |         |                     |
|             |         |                     |
|             |         |                     |
|             |         |                     |

| oAnsCode    | [USINT] | <b>answer 06</b>    |
|-------------|---------|---------------------|
| oStatus     | [SINT]  | actual phase status |
| oWPFlags    | [BYTE]  | WP status           |
| oPhaseFlags | [BYTE]  | phase status        |
| oGross      | [REAL]  | gross weight        |
|             |         |                     |

# Interface

| iReqCode<br>iCommand | [USINT]<br>[SINT] | <b>message 08</b><br>phase status command |
|----------------------|-------------------|-------------------------------------------|
|                      |                   |                                           |
|                      |                   |                                           |
| Filler               | [USINT]           | due to S7 string format                   |
| iBatchMode           | [STR20]           | mode of dosing                            |
| iNegTol              | [REAL]            | negative tolerance limit                  |
| iPosTol              | [REAL]            | positive tolerance limit                  |
|                      |                   |                                           |

| iReqCode<br>iCommand | [USINT]<br>[SINT] | message 10<br>phase status command |
|----------------------|-------------------|------------------------------------|
| iCalTime             | [UINT]            | calming time                       |
| iPreset              | [REAL]            | preset coarse to fine              |
|                      |                   | switching                          |
| i0vershoot           | [REAL]            | overshoot fine stream              |
| iFlowRate            | [REAL]            | warning limit for flow             |
| iMinScale            | [REAL]            | scaling factor for analog I/O      |
| iMaxScale            | [REAL]            | scaling factor for analog I/O      |
|                      |                   |                                    |

| iReqCode<br>iCommand | [USINT]<br>[SINT] | message 12<br>phase status command |
|----------------------|-------------------|------------------------------------|
| offset               | [USINT]           | offset in bTextPar                 |
| Filler               | [USINT]           | due to S7 string format            |
| iTextLen             | [USINT]           | total length of bTextPar           |
| iTextpar             | [STR26]           | portion of bTextPar                |

| iReqCode<br>iCommand | [USINT]<br>[SINT] | message 14<br>phase status command |
|----------------------|-------------------|------------------------------------|
|                      |                   |                                    |
|                      |                   |                                    |

| iReqCode<br>iCommand | [USINT]<br>[SINT] | <b>message 16</b><br>phase status command |
|----------------------|-------------------|-------------------------------------------|
|                      |                   |                                           |
| offset               | [USINT]           | offset in bTextPar                        |
|                      |                   |                                           |

| oAnsCode    | [USINT] | answer 08           |
|-------------|---------|---------------------|
| oStatus     | [SINT]  | actual phase status |
| oWPFlags    | [BYTE]  | WP status           |
| oPhaseFlags | [BYTE]  | phase status        |
| oGross      | [REAL]  | gross weight        |
|             |         |                     |

| oAnsCode    | [USINT] | answer 12           |
|-------------|---------|---------------------|
| oStatus     | [SINT]  | actual phase status |
| oWPFlags    | [BYTE]  | WP status           |
| oPhaseFlags | [BYTE]  | phase status        |
| oGross      | [REAL]  | gross weight        |
|             |         |                     |

| oAnsCode    | [USINT] | answer 14               |  |  |  |
|-------------|---------|-------------------------|--|--|--|
| oStatus     | [SINT]  | actual phase status     |  |  |  |
| oWPFlags    | [BYTE]  | WP status               |  |  |  |
| oPhaseFlags | [BYTE]  | phase status            |  |  |  |
| oGross      | [REAL]  | gross weight            |  |  |  |
| oSetpoint   | [REAL]  |                         |  |  |  |
| oActual     | [REAL]  | actual result / report  |  |  |  |
| oOvershoot  | [REAL]  | new overshoot as report |  |  |  |
| oFlowRate   | [REAL]  | actual flow rate        |  |  |  |
| oSig        | [DINT]  | scale signature         |  |  |  |
| oPhaseError | [USINT] | last error code         |  |  |  |
| oWPError    | [USINT] | last error code         |  |  |  |
| oTextStatus | [BYTE]  | status of message text  |  |  |  |
|             |         | transfer                |  |  |  |

| oAnsCode<br>oStatus<br>oWPFlags<br>oPhaseFlags | [USINT]<br>[SINT]<br>[BYTE]<br>[BYTE] | answer 16<br>actual phase status<br>WP status<br>phase status |
|------------------------------------------------|---------------------------------------|---------------------------------------------------------------|
| oGross                                         | [REAL]                                | gross weight                                                  |
| Filler                                         | [BYTE]                                | S/-string format                                              |
| Length                                         | [SINT]                                | total length of bTextPar                                      |
| oTextLen                                       | [USINT]                               | due to S7 string format                                       |
| oTextPar                                       | [STR20]                               | option report parameter                                       |

| iReqCode<br>iCommand | [USINT]<br>[SINT] | message 18<br>phase status command |
|----------------------|-------------------|------------------------------------|
| offset               | [USINT]           | offset in bMessage                 |
| iMsgStatus           | [BOOL]            | TRUE if last transmission of       |
| -                    |                   | bMessage                           |
| Filler               | [BYTE]            | due to S7 string format            |
| iMessage             | [STR26]           | portion of bMessage                |
|                      |                   |                                    |
| iBeaCode             | [USINT]           | message 20                         |

| iCommand             | [SINT]            | phase status command                                     |
|----------------------|-------------------|----------------------------------------------------------|
| offset<br>iMsgStatus | [USINT]<br>[BOOL] | offset in bMessage<br>status of message text<br>transfer |

| oAnsCode<br>oStatus<br>oWPFlags<br>oPhaseFlags<br>oGross | [USINT]<br>[SINT]<br>[BYTE]<br>[BYTE]<br>[REAL] | <b>answer 18</b><br>actual phase status<br>WP status<br>phase status<br>gross weight |
|----------------------------------------------------------|-------------------------------------------------|--------------------------------------------------------------------------------------|
|                                                          |                                                 |                                                                                      |
| oAnsCode                                                 | [USINT]                                         | answer 20                                                                            |
| oStatus                                                  | [SINT]                                          | actual phase status                                                                  |
| oWPFlags                                                 | [BYTE]                                          | WP status                                                                            |
| oPhaseFlags                                              | [BYTE]                                          | phase status                                                                         |
| oGross                                                   | [REAL]                                          | gross weight                                                                         |
| Filler                                                   | [BYTE]                                          | due to S7 string format                                                              |
| Length                                                   | [SINT]                                          | total length of bMessage                                                             |
| oMsgLen                                                  | [USINT]                                         | due to S7 string format                                                              |
| oMessage                                                 | [STR20]                                         | portion of bMessage                                                                  |

# 7.3 Serial interface

A serial interface cannot be used with a fieldbus. Unless a fieldbus is connected, the addresses starting with %MB480 can be used to control the PhaseController as with the fieldbus. For detailed information, see Fieldbus interface and Memory and IO layout.

#### Modbus and DUST3964:

The ModBus has direct access to the specified SPM areas (starting with %MB 480). The fieldbus interface control logic is used. In addition to the interface provided for the fieldbus, the SPM output area, starting with %MB 432, can be used directly. %MB 432 is byte 32 ( = bit 256 ) in the virtual SPM (see 'Virtual SPM').

# 7.4 Memory and I/O layout

Origin is structure T\_OPC, as used by the OPC server. The contents and data types of this structure must be used fo all interfaces to the PhaseController. The format (structure or individual variable) is not decisive. In the PhaseController, the interface is on a fixed SPM address. For connection via fieldbus, a transfer program – the proxy – is required. The PhaseController is provided with a special fieldbus interface with a limited width of 20 or 32 bytes- see chapter I/O. Additionally, a copy is stored on a fixed SPM address.

## 7.4.1 Memory

The T\_OPC basic address in the PhaseController is MB 1024. Each weighing point uses 320 bytes. As the variables are not sorted, every item must be transferred separately. The proxy uses the same interface definition. Basic address and type of addressing are dependent on PLC type. Alike, the data storage mode ( as a structure, as a set of single local variables or as global variables ) is dependent on the PLC characteristics and the relevant OPC server.

With %MB 400, a 64-byte 'virtual SPM' IO area for the process interface is used for data exchange with the process or the PLC. This area is addressed by ProBatch+ and by the PhaseController configuration.

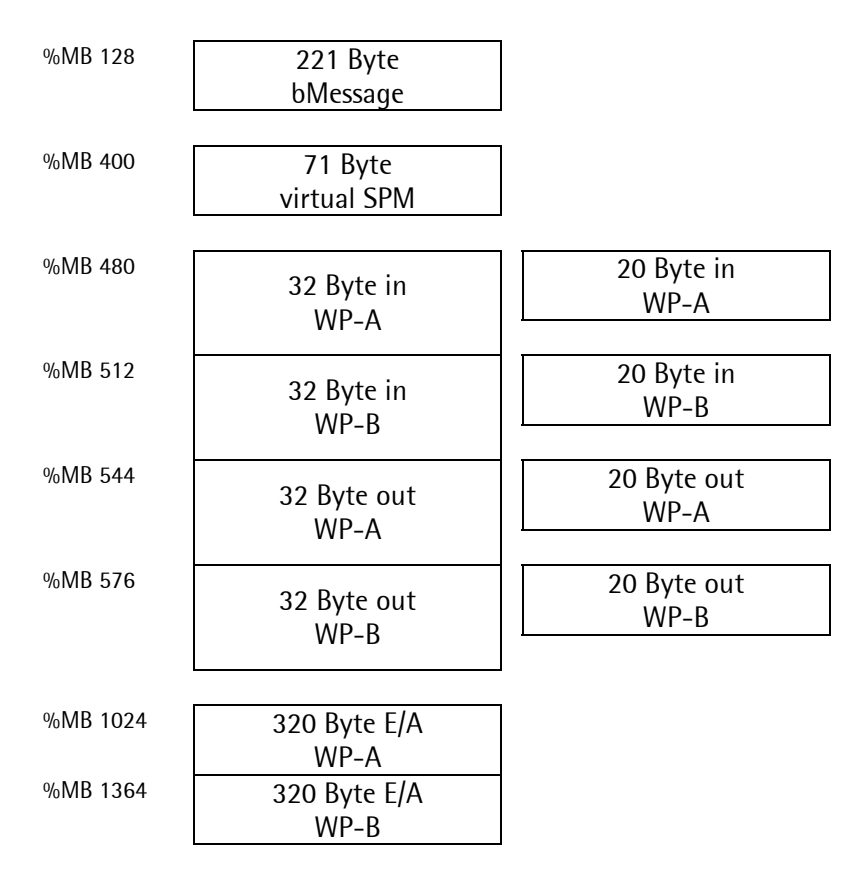

%MD 89 (MB 356...359) is reserved for the counter of user-defined weighing points( for projects and test ).

The fieldbus interface writes up to 15 different telegrams. The variable storage method is dependent on the PLC characteristics. For the PhaseController, it is as follows:

Every message is defined as a type T\_FBIN and T\_FBOUT structure ( see fieldbus interface ). All incoming messages are stored in the same memory. The outgoing messages are also stored in one memory.

Input and output area form an array, which comprises the interface for the various weighing points. The basic address is %MB 480 for the input ( $T_FBIN$ ) and %MB 544 for the output ( $T_FBOUT$ ). For several ProBatch+ recipe management functions, remote control is possible. Remote control is via a memory part which is not part of this T\_OPC interface structure. This buffer is available per device rather than per weighing point. Character string bMessage of up to 220 characters starts at MB 128 in the SPM. This buffer is controlled via T\_OPC.

# 7.4.2 I/O

The 20 or 32 fieldbus interface bytes are copied from/into the SPM working area starting with MB480. Dependent on requested function code ( iReqCode ), the FB\_PLC task in the PhaseController copies from and into the original interface T\_OPC structure. The message layout consists of a fixed and a variable part. All incoming messages have a fixed header of 2 bytes:

1. request code in 'iReqCode' and

2. the command to the 'PhaseController' in 'iCommand'.

The content of the remaining bytes is dependent on iReqCode. All outgoing messages have a fixed 8-byte header:

- 1. answer code in 'oAnsCode',
- 2. phase status in 'oStatus',
- 3. weighing point status in 'oWPFlags',
- 4. status flags of the presently running phase in 'oPhaseFlags' and
- 5. the actual gross weight in 'oGross'.

The content of the remaining bytes is dependent on the answer code in 'oAnsCode'. The PhaseController automatically uses the configured fieldbus interface card width. For every incoming message, a defined counterpart for the output exists.

See also chapter 'Fieldbus interface'.

# 8 PROXY (SELF PROGRAMMER)

## 8.1 Phase

The proxy follows the basic state diagram of the phases (see chapter Phases). The proxy analyses the incoming commands and the current phase status:

- 1. Idle state: Before giving the START command to the PhaseController, all parameters required for a phase must have been sent to the PhaseController.
- 2. During operation, sending the phase status to the PC and the PC commands to the PhaseController is required.
- 3. Before sending states STOPPED and COMPLETED to the PC, all protocol data must have been sent to the PC.
- 4. Subsequently, the RESET command is given. Proxy and phase are idle again.

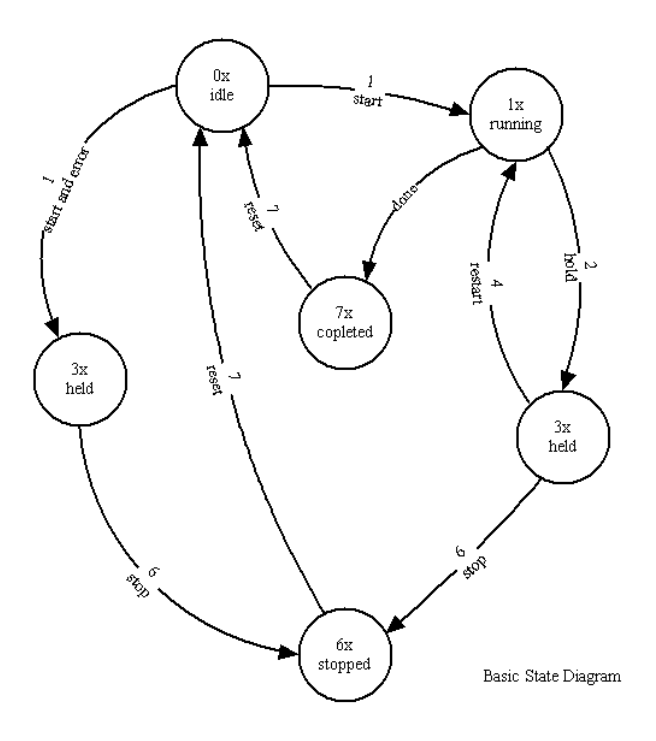

The following table identifies the commands (in iReqCode):

|                                             | 20-byte width            | 32-byte width   |
|---------------------------------------------|--------------------------|-----------------|
| Initialization, after start:                | 4                        | 2               |
| In IDLE, before the START command is sent   | 6, 8, 10, 12, 14, 16, 18 | 4, 6, 8, 10, 12 |
| to the PhaseController:                     |                          |                 |
| When the phase is running or in idle state: | 0, (2)                   | 0               |
| Before STOPPED or COMPLETED state           | 20, 22, 24               | 14, 16          |
| signalling to the PC:                       |                          |                 |
| Spontaneous messages:                       | 26, 28                   | 18, 20          |

(2) only when the PLC application uses the optional SPM transfer.

Each PLC requires an appropriate OPC server. As the characteristics of the various PLCs are different, an individual solution for every proxy must be found.

# 8.2 Data exchange

#### 8.2.1 General

This chapter describes the data exchange between **PLC and PhaseController**. The 20 or 32-byte interface is used. For handling up to 15 different messages, a proxy is required for the PLC. The general data exchange is written in 'data'. Information for special handling of character strings is given in 'String'. The recipe management offers the possibility of remote control.

#### 8.2.2 Data

The data exchange is controlled via the PLC fieldbus master. Control variables are iReqCode and oAnsCode. For multiple transmission, every message has 2 codes: n and n+1. As the data on the fieldbus are transmitted cyclically, code iReqCode must be changed, in order to be detected as a new request. The PLC must e.g. send n and n+1 alternately to handle the same function successively several times. When the PhaseController receives the same iReqCode, it will be ignored. The PhaseController reflects the iReqCode in oAnsCode. A detailed description of the method is given using an application example (for telegram content, see Fieldbus interface):

|   | Fieldbus / PLC                                                                                        | PhaseController                                                                                                    |
|---|----------------------------------------------------------------------------------------------------|----------------------------------------------------------------------------------------------------|
| 1 | The PLC prepares a data set, which is sent to the PhaseController and changes iReqCode, if necessary. |                                                                                                    |
| 2 | The PLC sends the data set to the PhaseController via the field bus.                                  | The message is copied into the memory by the<br>IO of the fieldbus interface card. The<br>PhaseController detects a changed iReqCode.                                                                       |
| 3 |                                                                                                    | Dependent on iReqCode, the content is<br>transferred to the common interface structure<br>T_OPC.<br>Dependent on iReqCode, data are copied from<br>the common interface T_OPC to the fieldbus<br>interface. |
| 4 |                                                                                                    | iReqCode is copied into the oAnsCode. The message is copied into the fieldbus interface card IO.                                                                                                    |
| 5 | The PLC detects the reflected answer in oAnsCode and handles the received data according to oAnsCode. |                                                                                                    |
| 6 | Continue with step 1                                                                                  |                                                                                                    |

Example for data exchange (20-byte interface):

| PLC             | iReqCode | 2 |   | 3 |   | 0 |   | 4 |   | 0 |   | 2 |   | 0 |   |  |
|-----------------|----------|---|---|---|---|---|---|---|---|---|---|---|---|---|---|--|
| PhaseController | oAnsCode |   | 2 |   | 3 |   | 0 |   | 4 |   | 0 |   | 2 |   | 0 |  |
|                 |          |   |   |   |   |   |   |   |   |   |   |   |   |   |   |  |

Messages which contain long characrter strings require special handling. Due to the limited number of bytes on the fieldbus, long character strings must be transmitted in several parts. In the case of the 20-byte interface, all character strings can be too long for a single message. With the 32-byte interface, the optional text parameter bTextPar and the optional message bMessage can be too long.

The PhaseController can handle a message in a PLC cycle at intervals of 50ms.

## 8.2.3 String

These messages must be divided into several parts, for transmission of long character strings:

|                               | 20 bytes wide | 32 bytes wide |
|-------------------------------|---------------|---------------|
| Telegram to PhaseController   | 6, 10, 12, 18 | 12            |
| Telegram from PhaseController | 24, 28        | 16, 20        |

Example:

The recipe name may be up to 20 characters long. With a 20-byte interface, only up to 15 characters of the recipe name in message number 6 can be transmitted. With a 32-byte wide interface, all 20 characters in message 4 can be transmitted.

#### 8.2.3.1 String from PLC to PhaseController

The messages with potentially too long character strings contain variable 'offset' for decision, which part of the character string is sent.

|   | Fieldbus / PLC                                                                                                    | PhaseController                                                                                                    |
|---|----------------------------------------------------------------------------------------------------|----------------------------------------------------------------------------------------------------|
| 1 | The first message is sent with an offset = 0. The length of the transmitted character string is correct for the first part.                                                                            | The PhaseController clears the corresponding character string and writes the received part into the variable.                            |
| 2 |                                                                                                    | The PhaseController copies iReqCode into oAnsCode and returns the defined answer telegram.                                               |
| 3 | If the character string is already complete with<br>this first message, transmission is completed,<br>otherwise, the next part is sent (4).                                                            |                                                                                                    |
| 4 | If transmission still isn't complete, the next part<br>of the character string is sent. The offset is not<br>decisive, but must be <> 0. The length of the<br>transmitted character string is correct. | The PhaseController appends this part to the already received character string. The PhaseController returns the defined answer telegram. |
| 5 | If the character string is now complete, no<br>further transmission will follow, otherwise, the<br>next part is transmitted (4).                                                                       |                                                                                                    |

As the character string is built up by appending, the format is always correct. In order to finish the transmission of a character string, a completion message is not required. The master simply stops the transmission, however, the parts must be sent in ascending order. Incoming character strings are not used before starting a phase. Consequently, the PLC must take care that the character string is complete, before giving the start command.

#### 8.2.3.2 String from PhaseController to PLC

Output of character strings from the PhaseController is similar. Transmission is controlled by the master.

|   | Fieldbus / PLC                                                                                                    | PhaseController                                                                                                    |
|---|----------------------------------------------------------------------------------------------------|----------------------------------------------------------------------------------------------------|
| 1 | The first message is sent with offset = 0.                                                                                                    | The PhaseController writes the overall length of<br>the requested character string into the answer<br>telegram (length). Additionally, the first part of<br>the character string is copied.                                                                                                    |
| 2 |                                                                                                    | The PhaseController copies iReqCode into oAnsCode and returns the specified answer telegram.                                                                                                    |
| 3 | If the character string with this first message is<br>already complete (actual length = length), no<br>further transmission will follow, otherwise, the<br>second part is recalled. (4).                                                                          |                                                                                                    |
| 4 | If the character string still isn't complete, the<br>next part of the character string is requested<br>and an offset > 0 is sent. The offset corresponds<br>to the position of the next character which has<br>to be sent.                                        | The PhaseController writes the overall length of<br>the requested character string into the answer<br>telegram (length). The PhaseController writes a<br>sub-string with the maximum possible number<br>of characters – starting at the offset – into the<br>answer telegram. If the remaining length is<br>below the available space, the rest of the string<br>is sent. |
|   |                                                                                                    | The PhaseController copies the iReqCode into oAnsCode and returns the defined answer telegram.                                                                                                    |
| 5 | The received character string is appended to the<br>previously received character string. If the<br>length of the stored character string<br>corresponds with this length, no further<br>transmission will follow, otherwise, the next<br>part is requested. (4). |                                                                                                    |

As the character string is built up by appending, the format is correct at any time. No completion message is required to finish transmission of a character string. Outgoing character strings are used only, after the phase has reached the STOPPED status or the COMPLETED status, i.e. the PLC must only take care that the character string is complete, before sending the RESET command. RESET deletes the character string.

## 8.2.4 Remote control

Character string bMessage can be used for limited remote control of the PC (ProBatch+). As these messages are synchronous to all phases, handling is slightly different from the transmission of other character strings. In this case, the initiative is taken by the PhaseController.

The request code iReqCode in the following table are identical to those of the 32-bit model. The variables, e.g. oWPFlags, are part of the common PLC and PC IO (dependent on PLC characteristics, T\_OPC is of equal or similar type). bMessage is a local buffer of up to 220 characters. The data block number in S7 installations is written into dMessage in T\_OPC. This value is not used by the PhaseController.

Time nesting of these messages is not possible.

| PhaseController                                                 | PLC                                               | PC                               |
|-----------------------------------------------------------------|---------------------------------------------------|----------------------------------|
| Unless message transmission<br>occurs: write message into local | PLC discovers request for message transmission by |                                  |
| buffer bMessage, set oMsgStatus                                 | PhaseController in oWPFlags.                      |                                  |
| := TRUE, message available in                                   | This flag still isn't transmitted to              |                                  |
| OWPFlags := IRUE, IMsgStatus :=                                 | the PC at this time. In OPC                       |                                  |
| FALSE. OWISGACTIVE OIT 2 := TRUE                                | Structure: INISGStatus := FALSE.                  | PC discovers that a massage is   |
|                                                                 | number of characters in cmd20                     | available in oWPElags – TRUE     |
|                                                                 | Length (iRegCode := $20/21$ .                     | reads the local bMessage. The PC |
|                                                                 | starting with $cmd20.0ffset := 0$ ).              | resets oMsqStatus.               |
|                                                                 | After reading all characters in                   | 5                                |
|                                                                 | several cycles, if necessary, the                 |                                  |
|                                                                 | signal that a message is available                |                                  |
|                                                                 | is transmitted to the PC in                       |                                  |
|                                                                 | oWPFlags := IRUE .                                |                                  |
|                                                                 |                                                   | PC proceeds according to         |
|                                                                 |                                                   | instruction in owessage (e.g.    |
|                                                                 |                                                   | answer into hMessage The PC      |
|                                                                 |                                                   | sets iMsgStatus := TRUF.         |
|                                                                 | The PLC discovers iMsgStatus =                    |                                  |
|                                                                 | TRUE and sends all characters                     |                                  |
|                                                                 | from bMessage to the                              |                                  |
|                                                                 | PhaseController (iReqCode := 18                   |                                  |
|                                                                 | / 19, starting with cmd18.0ffset                  |                                  |
|                                                                 | := 0). During the last substring                  |                                  |
|                                                                 | transfer, cmd18.iMsgStatus                        |                                  |
| The DhaseController weits for                                   | becomes = IRUE.                                   |                                  |
| amd 18 iMsaStatus - TRUF                                        |                                                   |                                  |
| hMessage is now valid and is                                    |                                                   |                                  |
| handled, oMsgStatus := FALSF.                                   |                                                   |                                  |
| the PhaseController sets signal                                 |                                                   |                                  |
| 'message available' in oWPFlags                                 |                                                   |                                  |
| := FALSE, oMsgActive bit 2 :=                                   |                                                   |                                  |
| FALSE                                                           |                                                   |                                  |

The transfer time is monitored (timeout approx. 15 s).

# 8.3 Debug

With a terminal a debug-programm may be called, to debug status and variables. Setup -> Serial Ports -> Operator device at Chosse in the main menue 'L' for 'Comand Line'. The debugger may be called with 'DBG'.

| Version =                                                                                                    | 01.09.00                                                                                                    | FSD =                                                                                                    | 10.000 kg                                                                                    |
|----------------------------------------------------------------------------------------------------|----------------------------------------------------------------------------------------------------|----------------------------------------------------------------------------------------------------|----------------------------------------------------------------------------------------------|
| WP =                                                                                                    | A                                                                                                    | Gross =                                                                                                    | 0.773                                                                                        |
| Command =<br>Status =<br>BatchMode =<br>PLine ID =<br>Recipe ID =<br>Setpoint =<br>Preset =<br>Flowrate =<br>PosTolerance =<br>MinScale =<br>SPM in =<br>WPError =<br>PhaseError =<br>License =<br>TextPar =<br>Message = | - 1 4 2 6 7 1 4 4<br>13 - 13 1 3 6 0 13 13 1<br>D1<br>1<br>Manual<br>1<br>0<br>0<br>0<br>0<br>0<br>0<br>0<br>0<br>0<br>0<br>0<br>0<br>0 | 4 7 1 7 1<br>3 17 0 137 0 13<br>RestartMode =<br>Material ID =<br>Line =<br>Actual =<br>Overshoot =<br>Calmingtime =<br>NegTolerance =<br>MaxScale =<br>SPM out =<br>WPFlags =<br>PhaseFlags = | 6 7 1<br>6 0 1<br>0<br>X5-A-D1<br>1<br>0.774<br>0<br>0 s<br>0.02<br>0<br>140<br>\$01<br>\$20 |

In the example above a phase is started by the Command '1:START'.

The phase is running: Status '1:RUNNING' and goes after a while into the state '3:HELD'. After that the phase is restarted with the command '4:RESTART'. The newest commands are displaied right in the line. Below, all parameters of the actual phase are displaied: 'BatchMode', 'PLine ID', 'Recipe ID',...

## 9 Phases

## 9.1 General

The information given in this section is intended primarily for project-based proxy development or PhaseController handling by the software project engineer. The normal user will find background information.

The phase specification is the result of long years of experience. This collection of control functions can be used to handle the process control functions of most batching applications. The phases were developed as the main part of process control. The phase behaviour follows the rules of S88. The interface is designed for OPC server.

For general information, see Basic state diagram, and Phase types.

The common interface is described in Interface and Interface parameters.

A description of the various phase functions is given in Phase function blocks.

The PhaseController application program uses the FBLib-S88 library batching phases, which is available for building up similar applications. The application code can be used as an example for programming an operator interface for dialogues and visualization and for using the function blocks from the library. The application code is available on request and can be used as a basis for development of new applications.

# 9.2 Basic state diagram

## 9.2.1 Survey

Control information (iCommand) and status information (oStatus) are of utmost importance. Each phase follows the basic state diagram:

The arrows show the commands in iCommand, the circles show the phase states. As a state can have sub-states, the state in oStatus is multiplied by ten and the number of sub-state x is added. The result in IState is used for indication of a detailed state. Other state transitions than those which are shown in the diagram are not permissible.

A state in this diagram may have substates, which are used intern.

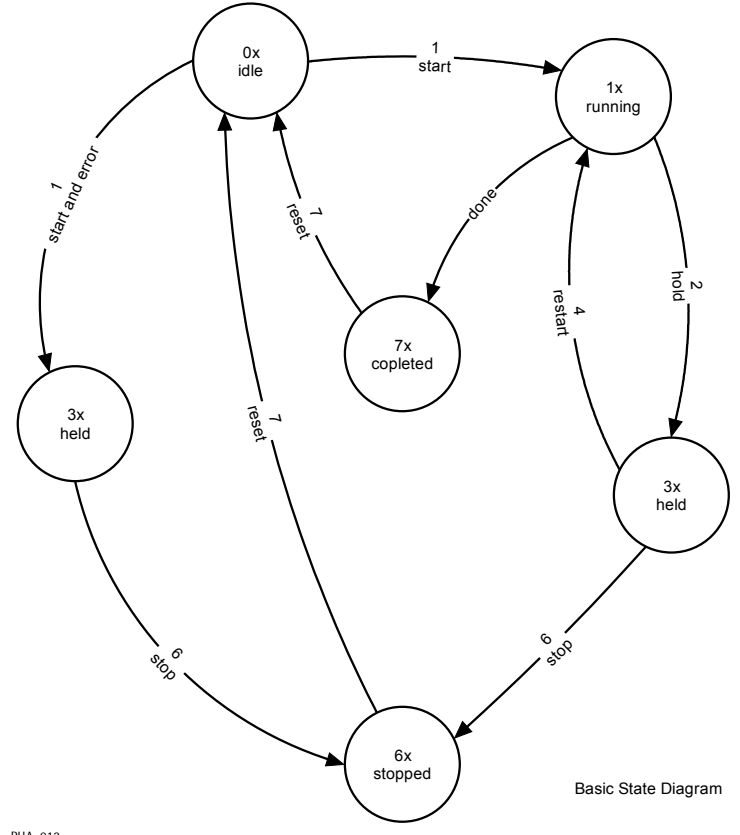

PHA\_012

## 9.2.2 Commands

The commands for the state transitions:

| commandl | Name    | Description                                                                  |
|----------|---------|------------------------------------------------------------------------------|
| 11       | TEST    | Starts a phase for checking the licence validity/availability and the        |
|          |         | parameters. A process is still not started by this command.                  |
| 1        | START   | This command starts the phase from the idle state. The command may be        |
|          |         | given only after all parameters were sent to the PhaseController.            |
| 2        | HOLD    | This command halts a running phase.                                          |
| 4        | RESTART | This command restarts a phase, which is in HELD state.                       |
| 6        | STOP    | This command is given, in order to stop a phase, which is in HELD state.     |
| 7        | RESET   | This command resets the phase to IDLE state. This command may be given       |
|          |         | only after recalling all phase parameters. The batch report is not available |
|          |         | any more.                                                                    |

Commands 3 and 5 are not used by the phases in the library. After accepting a command, iCommand is reset to 0. Commands which are not listed above, and commands which are not permitted (not included in state diagram) are ignored.

#### 9.2.3 States

| oStatus | Name    | Description                                                                |
|---------|---------|----------------------------------------------------------------------------|
| 0       | IDLE    | The phase is ready for starting, after all required data were written into |
|         |         | the interface structure.                                                   |
| 1       | RUNNING | The phase is being handled presently.                                      |
| 3       | HELD    | The phase is not handled due to a HOLD command or due to internal          |
|         |         | problems (e.g. batching out of tolerance).                                 |
| 6       | STOPPED | The phase was stopped due to a STOP command. This kind of termination      |
|         |         | is an exception. The batch report is available, until a RESET command is   |
|         |         | given.                                                                     |
| 7       | FERTIG  | The phase was finished regularly. The batch report is available, until a   |
|         |         | RESET command is given.                                                    |

The basic states are :

Other states are not used by the phase. Due to very fast handling, e.g. 50 ms per transition, a state may be not detected by the control program. A parameter error causes direct phase transition into the HELD state.

## 9.2.4 Order of phase handling

Phase handling order:

- 1. In IDLE state, all required parameters must be transferred to the interface. The number of parameters is dependent on the phase type, see Interface parameters and Phase function blocks.
- 2. Send the START command. The phase changes from IDLE into RUNNING (or into HELD if an error occurred).
- 3. If the phase is in HELD state, it can be re-activated with the RESTART command, or aborted using the STOP command.
- 4. When the phase reaches state COMPLETED (or STOPPED due to STOP command), read all phaserelated return values. Important outputs are e.g. oActual, bOvershoot and sometimes bTextPar (for this, see also Interface parameters and Phase function blocks.).
- 5. Send RESET. The phase is reset to the IDLE state and waits for the next START command.

# 9.3 Phase types

The phases in the library (FBlib-S88) are implementations of the well-known firmware functions, now written in IEC 61131 with extended interface. The following batch modes are included:

| Туре      | Phase name | Function                                |
|-----------|------------|-----------------------------------------|
| B1 B6     | FDOSING    | Filling or discharging in various mode  |
| B8        | FDISCHARGE | Discharges the scale completely         |
| D1, D2    | FMANUAL    | Manual additions                        |
| D4_DIALOG | FDIALOG    | Operator dialogue                       |
| A1, A2    | FANALOG    | Analog value reading or output          |
| D4        | FSTOP      | Stops handling until a command is given |
| D5, D8    | FWAITBIT   | Waits for a specific bit                |
| D6, D7    | FSETRESET  | Sets or resets a specific bit           |
| D3        | FTIMER     | Waits a defined time                    |

# 9.4 Phase interface

Structure T\_OPC was developed to connect a complete process controller, but to a certain extent, also as a local interface for all phases.

|   | Signification         |                                                      | Example    |
|---|-----------------------|------------------------------------------------------|------------|
| i | Phase inputs          | These variables are only written by the control      | iCommand   |
|   |                       | program (PC/SPS). There is one exception:            |            |
|   |                       | iCommand is reset, after the command was             |            |
|   |                       | detected to avoid handling it twice.                 |            |
| 0 | Phase outputs         | These variables are output by the phase. The values  | oStatus    |
|   |                       | can change at any time.                              |            |
| b | <b>Bi-directional</b> | These variables are used in the two directions. For  | bOvershoot |
|   | input / output        | parameter setting before phase starting and for      |            |
|   |                       | protocol sending after phase handling.               |            |
| 1 | Local, not            | These variables are used for internal purposes, e.g. | IStatus    |
|   | transmitted           | for communication between the PhaseController        |            |
|   |                       | resources. The content can be read by a PC.          |            |
| d |                       | Not used in the PhaseController.                     | dMessage   |

The first character in a variable name is of special signification in this structure:

The interface structure is used by the following phases and special functions (e.g. visualization):

|             | FANALOG                                                     | FDIALOG   | FDISCHARGE   | FDOSING           | FMANUAL     | FSETRES    | FSTOP      | FTIMER | FWAITBIT |
|-------------|-------------------------------------------------------------|-----------|--------------|-------------------|-------------|------------|------------|--------|----------|
| bOvershoot  |                                                             |           |              | RW                |             |            |            |        |          |
| bSetpoint   | R                                                           |           |              | R                 | R           |            |            | R      |          |
| bTextStatus |                                                             | W         |              | W                 | W           |            |            |        |          |
| bTextpar    |                                                             | RW        |              | R                 | RW          |            |            |        |          |
| iBatchMode  | R                                                           | R         | R            | R                 | R           | R          | R          | R      | R        |
| iCalTime    |                                                             |           | R            | R                 |             |            |            |        |          |
| iCommand    | R (W)                                                       | R (W)     | R (W)        | R (W)             | R (W)       | R (W)      | R (W)      | R (W)  | R (W)    |
| iFlowRate   |                                                             |           |              | R                 |             |            |            |        |          |
| iMatID      |                                                             | -         |              | Used              | for visuali | zation     |            |        |          |
| iMaxScale   | R                                                           |           |              |                   |             |            |            |        |          |
| iMinScale   | R                                                           |           |              |                   |             |            |            |        |          |
| iMsgStatus  |                                                             |           | Use          | ed for visu       | alization   | in ProBato | :h+        |        |          |
| iNegTol     |                                                             |           |              | R                 | R           |            |            |        |          |
| iPLineID    |                                                             |           |              | Used              | for visuali | zation     |            |        |          |
| iPosTol     |                                                             |           |              | R                 | R           |            |            |        |          |
| iPreset     |                                                             |           |              | R                 |             |            |            |        |          |
| iRecipeID   |                                                             |           |              | Used              | for visuali | zation     |            |        |          |
| iRecipeLine |                                                             |           |              | Used <sup>·</sup> | for visuali | zation     |            |        |          |
| iRstMode    |                                                             |           |              | R                 |             |            |            |        |          |
| iSPMin      | RW                                                          |           |              |                   |             |            |            |        |          |
| iSPMout     | RW                                                          |           |              |                   |             |            |            |        |          |
| iSPMinBit   |                                                             | R         | R            | R                 | R           | R          | R          | R      | R        |
| oSPMoutBit  |                                                             | W         | W            | W                 | W           |            |            | W      | W        |
| lCont       |                                                             | RW        |              |                   | RW          |            |            |        |          |
| IDirection  |                                                             |           |              | W                 |             |            |            |        |          |
| IPowerFail  | RW                                                          | RW        | RW           | RW                | RW          | RW         | RW         | RW     | RW       |
| IStatus     | W                                                           | W         | W            | W                 | W           | W          | W          | W      | W        |
| oActual     | W                                                           | W         | W            | W                 | W           | W          | W          | W      | W        |
| оЕхро       |                                                             |           | Wei          | ghing poir        | nt scaling  | for ProBat | tch+       |        |          |
| oFSD        |                                                             |           |              | 5 51              | 5           |            |            |        |          |
| oGross      |                                                             |           | Use          | ed for visu       | alization   | in ProBato | :h+        |        |          |
| oLicense    |                                                             |           | Wei          | ghing poir        | nt scaling  | for ProBat | tch+       |        |          |
| oMsgActive  |                                                             |           | Used for P   | LC inform         | ation on t  | the messad | ge transfe | r      |          |
| oMsgStatus  |                                                             |           | Use          | ed for Pro        | Batch+ re   | mote cont  | rol        |        |          |
| oPhaseError | W                                                           | W         | W            | W                 | W           | W          | W          | W      | W        |
| oPhaseFlags | RW                                                          | RW        | RW           | RW                | RW          | RW         | RW         | RW     | RW       |
| oSig        |                                                             |           |              | Not us            | ed by the   | library    |            |        |          |
| oStatus     | W                                                           | W         | W            | W                 | Ŵ           | Ŵ          | W          | W      | W        |
| oStep       |                                                             |           | Wei          | ahina poir        | nt scaling  | for ProBat | tch+       |        |          |
| oUnit       |                                                             |           |              | 5 51              | 5           |            |            |        |          |
| oWPError    |                                                             |           |              |                   |             |            |            |        |          |
| oWPFlags    |                                                             |           |              |                   |             |            |            |        |          |
|             |                                                             | DI        | 1 (1 1 1)    |                   |             |            |            |        |          |
| R R         |                                                             | Phase rea | ads this ite | em                |             |            |            |        |          |
| W           |                                                             | Phase wr  | ites this it | em                |             |            |            |        |          |
| (W)         | Phase is set to 0, if accepted; not used by the application |           |              |                   |             |            |            |        |          |

## 9.4.1 Code

The code of all phases is called up in a cyclical PLC program. For best batching results, we recommend using each individual conversion of the scale ADC. Only one state transition per call is possible. None of the phases uses WAIT() and will return as quickly as possible, in order to handle the IO statements of the internal PLC.

Optionally, you can use the state in oStatus (or in IState in more detail) for display of the current phase status. Apart from FDIALOG and FANALOG with optional dialogue, no operator interface is required for handling a batch phase.

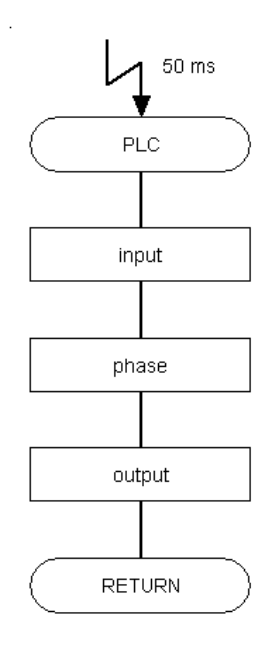

PHA 013X

# 9.5 Interface parameters (T\_OPC)

In the following table, the 'master' is the control function in a system, the 'phase' is the executive instance, including all software. As structure T\_OPC was developed for control of a complete batching device, some items are not used by the FBs in the library (FBlib-S88). The main program can use the complete interface. As data type WEIGHT is not used, the relevant REAL value has unit kg or lb - dependent on the actual configuration.

Convention for names: iXyz = data to PhaseController, oXyz = data from PhaseController, bXyz = for the two directions and IXyz = used locally in the PhaseController.

| Variable    | Туре   | Update                                                          | Use                                                                        |
|-------------|--------|-----------------------------------------------------------------|----------------------------------------------------------------------------|
| bOvershoot  | REAL   | Bi-directional: by the master before phase start and updated by | Overshoot in kg or lb. Not changed whilst the phase is running.            |
|             |        | the phase in states STOPPED or COMPLETED.                       |                                                                            |
| bSetpoint   | REAL   | Bi-directional: by the master                                   | Setpoint in kg, lb, s or without unit –                                    |
|             |        | before phase start, or in HELD state                            | dependent on phase type:                                                   |
|             |        | and by the phase before changing                                | • Setpoint is sent to the phase before                                     |
|             |        | state.                                                          | <ul> <li>read in STOPPED or COMPLETED</li> </ul>                           |
|             |        |                                                                 | state.                                                                     |
| bTextStatus | BOOL   | Bi-directional: by master or phase                              | Used by the master, if text parameters                                     |
|             |        | in STOPPED or COMPLETED state,                                  | for the phase are available. Used by the                                   |
|             |        | when text parameters must be                                    | phase, when a parameter is returned in                                     |
|             |        | master or phase.                                                | orexti al. See also String.                                                |
| bTextpar    | STR160 | Bi-directional: by master before                                | • send by the master before start, the                                     |
|             |        | phase start and by the phase                                    | format is 'name1=value2                                                    |
|             |        | COMPLETE state                                                  | <ul> <li>name2=value2</li> <li>not relevant whilst the phase is</li> </ul> |
|             |        |                                                                 | running                                                                    |
|             |        |                                                                 | • in STOPPED or COMPLETED state, if                                        |
|             |        |                                                                 | an optional protocol is available.                                         |
| iBatchMode  | STR20  | By the master before phase start                                | Dependent on the phase type. 2                                             |
|             |        |                                                                 | characters for standard phases. New                                        |
|             |        |                                                                 | phases must start with a standard                                          |
|             |        |                                                                 | iBatchMode is used twice: for further                                      |
|             |        |                                                                 | routing and selecting a function within                                    |
|             |        |                                                                 | the FB.                                                                    |
| iCalTime    | UINT   | By the master before phase start.                               | Time in steps of 100 ms:                                                   |
|             |        |                                                                 | • Calming time for batching.                                               |
|             |        |                                                                 | <ul> <li>still open time after completing a<br/>discharge</li> </ul>       |
| iCommand    | SINT   | By the master, restart by the phase                             | Controls the phase - see basic state                                       |
|             |        | , , , ,                                                         | diagram. The application writes the                                        |
|             |        |                                                                 | command. iCommand is set to 0, when                                        |
|             | DEAL   |                                                                 | the phase has detected the command.                                        |
| iFlowRate   | KEAL   | By the master before phase start.                               | Min. flow rate in kg/min or lb/min.                                        |
| iMatID      | STR20  | By the master before phase start                                | Name of the actual material: only for                                      |
| imatib      | 511/20 | by the muster before phase start.                               | visualization.                                                             |
| iMaxScale   | REAL   | By the master before phase start.                               | Value of iSetpoint for 0/4 mA on                                           |
|             |        |                                                                 | analog inputs and outputs.                                                 |
| iMinScale   | REAL   | By the master before phase start.                               | Value of iSetpoint for 20 mA on analog                                     |
| dMessage    |        | Not used by the PhaseController                                 | Inputs and outputs.                                                        |
| umessaye    |        |                                                                 | Information from S7 to PC.                                                 |
| iMsgStatus  | BOOL   | By the master, restart by the phase.                            | TRUE when an asynchronous message                                          |
| -           |        |                                                                 | (answer) was transmitted by the                                            |
| iNegTol     | REAL   | By the master before phase start                                | master.                                                                    |
| iPl inelD   | SINT   | By the master before phase start                                | Production line number: only for                                           |
|             |        |                                                                 | visualization.                                                             |
| iPosTol     | REAL   | By the master before phase start.                               | Upper tolerance in kg or lb.                                               |

| iPreset     | REAL  | By the master before phase start.           | Preset point, for switch-over from                              |  |
|-------------|-------|---------------------------------------------|-----------------------------------------------------------------|--|
| iRecipeID   | STR20 | By the master before phase start.           | Name of the currently running recipe;                           |  |
| iRecipeLine | UINT  | By the master before phase start.           | Number of the recipe line, only for                             |  |
| iBstMode    | LIINT | By the master before phase start            | Restart mode batching                                           |  |
| iSPMin      |       | By the master before phase start.           | Address im SPM. The application                                 |  |
|             |       | by the master before phase start.           | program copies the content from this<br>address into iSPMinBit. |  |
| iSPMout     | UINT  | By the master before phase start.           | Address in SPM. The application                                 |  |
|             |       |                                             | program copies oSPMoutBit into this address.                    |  |
| iSPMinBit   | BOOL  | By the application.                         | Activates the phase, set and reset by                           |  |
|             |       |                                             | the application. oPhaseFlags contains                           |  |
|             |       |                                             | of copy of this bit.                                            |  |
| oSPMoutBit  | BOOL  | By the phase.                               | Signals: 'Phase running' (select                                |  |
|             |       |                                             | component) or used for process control                          |  |
|             |       |                                             | - dependent on the phase type. Set                              |  |
|             |       |                                             | and reset by the phase. oPhaseFlags                             |  |
|             |       |                                             | contains a copy of this bit.                                    |  |
| lCont       | BOOL  | By the phase.                               | Used internally for initialization of                           |  |
|             |       |                                             | manual phase restart.                                           |  |
| IDirection  | BOOL  | By the phase.                               | Only for weight simulation, is TRUE                             |  |
|             |       |                                             | when filling                                                    |  |
| IPowerFail  | BOOL  | By the application, restart by the          | Used internally, to stop the running                            |  |
|             |       | phase.                                      | phase after power recovery.                                     |  |
| IStatus     | BOOL  | By the phase.                               | Detailed state. See state diagram of                            |  |
|             |       |                                             | phase function blocks.                                          |  |
| oActual     | REAL  | Actual value whilst the phase is            | Actual phase value. The unit (kg, lb, s,                        |  |
|             |       | running. Becomes the report in              | ) is dependent on scale and phase                               |  |
|             |       | state STOPPED or COMPLETED.                 | type.                                                           |  |
| oBModeLen   | USINT | Constant = 20                               | Max. length of character string                                 |  |
|             |       |                                             | iBatchMode                                                      |  |
| оЕхро       | SINT  | By the application program during starting. | Digits behind the decimal point, exactly like WEIGHT_EXPO().    |  |
| oFSD        | REAL  | By the application program during           | Full scale value in kg or lb.                                   |  |
| o Groce     |       | Starting.                                   | Grass weight in kg or lh                                        |  |
|             |       | By the employetion pressure during          | Gross weight in kg or io.                                       |  |
| olicense    | BILE  | starting.                                   | See table below.                                                |  |
| oMatLen     | USINT | Constant = 20                               | Max. length of character string iMatID                          |  |
| oMsgActive  | BYTE  | By the phase.                               | Bit 0 is TRUE as long as message                                |  |
| U U         |       |                                             | transfer is going on (only for fieldbus                         |  |
|             |       |                                             | interface).                                                     |  |
| oMsgStatus  | BOOL  | By the phase, restart by the master.        | TRUE when an asynchronous message                               |  |
| -           |       |                                             | (answer) must be transmitted.                                   |  |
| oPhaseError | USINT | By the phase.                               | Updated whilst the phase is running.                            |  |
|             |       |                                             | Codes with a higher number are not                              |  |
|             |       |                                             | overwritten.                                                    |  |
|             |       |                                             | 0: No error                                                     |  |
|             |       |                                             | 1: Flow alarm, also coded in                                    |  |
|             |       |                                             | oPhaseFlags                                                     |  |
|             |       |                                             | 2: Tolerance alarm, coded also in                               |  |
|             |       |                                             | oPhaseFlags                                                     |  |
|             |       |                                             | 3: Power failure set by PLC task. At                            |  |

|              |       |                                             | power recovery, the phase must be<br>reset.<br>4: Phase was aborted.<br>5: Faulty parameter, aborted.<br>6: Paging stopped with red 'Stop' key                                                                                                    |
|--------------|-------|---------------------------------------------|----------------------------------------------------------------------------------------------------|
|              |       |                                             | 7: An inadmissible state transition was                                                                                                    |
|              |       |                                             | 8: General weighing point error, also<br>coded in oWPFlags:<br>- 'Error X' on the display                                                                                                    |
|              |       |                                             | <ul> <li>Scale could not be tared</li> <li>Switch-over to 'Single Conversion' was<br/>not possible</li> <li>analog I/O value out of limits</li> <li>State event of a participation</li> </ul>                                                                   |
| - Desiral on |       | Constant 20                                 | 9: Fatal error, e.g. no licence                                                                                                    |
| okecipeten   | USINI | Constant = 20                               | iRecipelD                                                                                                    |
| oPhaseFlags  | BYTE  | By the phase.                               | See table below                                                                                                    |
| oSig         | UDINT | By the application program during starting. | Signature from software and hardware<br>parameters to ensure that the<br>instrument was not replaced. The upper<br>word contains a CRC16 on several<br>hardware and software parameters. The<br>lower word contains the same value +<br>100 * software version. |
| oStatus      | SINT  | By the phase.                               | Actual state - see basic state diagram.                                                                                                    |
| oStep        | SINT  | By the application program during starting. | Display stepwidth, exactly like<br>WEIGHT_VALUE(WGT_TYPE#STEP).                                                                                                    |
| oTextLen     | USINT | Constant = 160                              | Max. length of character string<br>bTextPar                                                                                                    |
| oUnit        | SINT  | By the application program during starting. | Weight unit, exactly like<br>ENUM_TO_INT(WGT_UNIT).                                                                                                    |
| oWPError     | USINT | By the phase.                               | Exactly like 'Error x' on the display.                                                                                                    |
| oWPFlags     | BYTE  | By the phase.                               | See table below.                                                                                                    |

Content of error bytes and status bytes:

| IEC 61131 | "C" | oLicense                     | oPhaseFlags                     | oWPFlags                     |
|-----------|-----|------------------------------|---------------------------------|------------------------------|
| 7 (\$01)  | 0   | TRUE = batching<br>PR1713/32 | Discharge                       | Tared                        |
| 6 (\$02)  | 1   |                              | Fine flow                       | Scale error                  |
| 5 (\$04)  | 2   |                              | Coarse flow                     | Licence PR1713/32<br>missing |
| 4 (\$08)  | 3   |                              | Flow alarm                      |                              |
| 3 (\$10)  | 4   |                              | Tolerance alarm                 |                              |
| 2 (\$20)  | 5   |                              | Copy of oSPMOutBit              | Content of oMsgStatus<br>bit |
| 1 (\$40)  | 6   |                              | Copy of iSPMInBit               | reserved                     |
| 0 (\$80)  | 7   |                              | TRUE whilst the phase is active | reserved                     |
## 9.6 Offsets in T\_OPC

|      |       |        |        |             | Base   | 1024 | 1344  |
|------|-------|--------|--------|-------------|--------|------|-------|
| Bit  | Byte  | Length | Туре   | Variable    | Client | WP-A | WP-B  |
| 0    | 0     | 1      | SINT   | iCommand    | MB     | 1024 | 1344  |
| 8    | 1     | 1      | SINT   | oStatus     | MB     | 1025 | 1345  |
| 16   | 2     |        | BOOL   | iMsgStatus  | MX     | 8208 | 1346  |
| 17   | 2     |        | BOOL   | oMsgStatus  | MX     | 8209 | 10768 |
| 18   | 2     |        | BOOL   | bTextStatus | MX     | 8210 | 10769 |
| 19   | 2     |        | BOOL   | IPowerFail  | MX     | 8211 | 10770 |
| 20   | 2     |        | BOOL   | IDirection  | MX     | 8212 | 10771 |
| 21   | 2     |        | BOOL   | lCont       | MX     | 8213 | 10772 |
| 22   | 2     |        | BOOL   | iSPMinBit   | MX     | 8214 | 10773 |
| 23   | 2     |        | BOOL   | oSPMoutBit  | MX     | 8215 | 10774 |
| 24   | 3     | 1      | SINT   | oUnit       | MB     | 1027 | 1347  |
| 32   | 4     | 1      | SINT   | оЕхро       | MB     | 1028 | 1348  |
| 40   | 5     | 1      | SINT   | oStep       | MB     | 1029 | 1349  |
| 48   | 6     | 1      | USINT  | oPhaseError | MB     | 1030 | 1350  |
| 56   | 7     | 1      | USINT  | oWPError    | MB     | 1031 | 1351  |
| 64   | 8     | 1      | BYTE   | oWPFlags    | MB     | 1032 | 1352  |
| 72   | 9     | 1      | BYTE   | oPhaseFlags | MB     | 1033 | 1353  |
| 80   | 10    | 2      | UINT   | iRecipeLine | MW     | 517  | 677   |
| 96   | 12    | 2      | INT    | iSPMin      | MW     | 518  | 678   |
| 112  | 14    | 2      | INT    | iSPMout     | MW     | 519  | 679   |
| 128  | 16    | 2      | UINT   | iRstMode    | MW     | 520  | 680   |
| 144  | 18    | 2      | UINT   | iCalTime    | MW     | 521  | 681   |
| 160  | 20    | 4      | DINT   | oSig        | MD     | 261  | 341   |
| 192  | 24    | 4      | REAL   | oFSD        | MR     | 262  | 342   |
| 224  | 28    | 4      | REAL   | oGross      | MR     | 263  | 343   |
| 256  | 32    | 4      | REAL   | oActual     | MR     | 264  | 344   |
| 288  | 36    | 4      | REAL   | bSetpoint   | MR     | 265  | 345   |
| 320  | 40    | 4      | REAL   | iPreset     | MR     | 266  | 346   |
| 352  | 44    | 4      | REAL   | bOvershoot  | MR     | 267  | 347   |
| 384  | 48    | 4      | REAL   | iNegTol     | MR     | 268  | 348   |
| 416  | 52    | 4      | REAL   | iPosTol     | MR     | 269  | 349   |
| 448  | 56    | 4      | REAL   | iFlowRate   | MR     | 270  | 350   |
| 480  | 60    | 4      | REAL   | iMinScale   | MR     | 271  | 351   |
| 512  | 64    | 4      | REAL   | iMaxScale   | MR     | 272  | 352   |
| 544  | 68    | 1      | SINT   | lStatus     | MB     | 1092 | 1412  |
| 552  | 69    | 1      | SINT   | iPLineID    | MB     | 1093 | 1413  |
| 560  | 70    | 1      | USINT  | oRecipeLen  | MB     | 1094 | 1414  |
| 568  | 71    | 21     | STR20  | iRecipeID   | MB     | 1095 | 1415  |
| 736  | 92    | 1      | USINT  | oMatLen     | MB     | 1116 | 1436  |
| 744  | 93    | 21     | STR20  | iMatID      | MB     | 1117 | 1437  |
| 912  | 114   | 1      | USINT  | oBModeLen   | MB     | 1138 | 1458  |
| 920  | 115   | 21     | STR20  | iBatchMode  | MB     | 1139 | 1459  |
| 1088 | 136   | 1      | USINT  | oTextLen    | MB     | 1160 | 1480  |
| 1096 | 137   | 161    | STR160 | bTextpar    | MB     | 1161 | 1481  |
| 2384 | 298   | 2      | UINT   | dMessage    | MW     | 661  | 821   |
| 2400 | 300   | 1      | BYTE   | oLicense    | MB     | 1324 | 1644  |
| 2408 | 301   | 1      | BYTE   | oMsgActive  | MB     | 1325 | 1645  |
| 2416 | 302   | 18     | STR17  | lFiller     | MB     | 1326 | 1646  |
|      | Länge | 320    | Bytes  |             |        |      |       |

### 9.7 Phase function blocks

The description of the functionblocks is a description of the library FBlib-S88. This could be used for bachground information for the use of the parameter.

#### 9.7.1 Analog on / off

The module is designed for input and output of analog values. Input and output values in the SPM are standardized to 0 ... 20000.

| Phase     | FANALOG               |                                                                   |
|-----------|-----------------------|-------------------------------------------------------------------|
| Туре      | A1, A2                |                                                                   |
| Parameter | iBatchMode            | Direction is defined by A1 (output) or A2 (input).                |
|           | iSPMin                | Address for input. PLC program must transform the address by      |
|           |                       | an array of type WORD for use as VAR_IN_OUT. See also             |
|           |                       | Interface parameters.                                             |
|           | iSPMout               | Address for output. PLC program must transform the address by     |
|           |                       | an array of type WORD for use as VAR_IN_OUT. See also             |
|           |                       | Interface parameters.                                             |
|           | bSetpoint             | Output value for A1, not used for A2.                             |
|           | oActual               | Returns the standard value of the analog input – for A2, unused   |
|           |                       | for A1.                                                           |
|           | iMinScale             | Setpoint for 0/4 mA                                               |
|           | iMaxScale             | Setpoint for 20 mA                                                |
|           | SPMin                 | Not in T_OPC: direct address for word in SPM, internal PLC        |
|           |                       | copies the analog input in scaled form into this address.         |
|           | SPMout                | Not in T_OPC: direct address for word in SPM, internal PLC        |
|           |                       | copies the scaled content of this address into the analog output. |
| Extended: | The phase goes to HEI | D automatically, when the input value is out of the permissible   |
|           | limits -2 mA and 22 n | nA.                                                               |

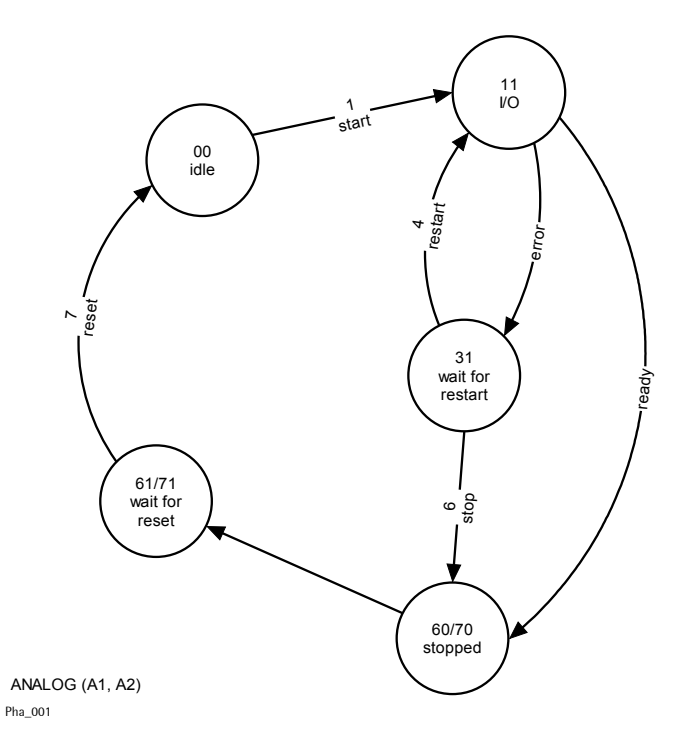

Standardization for input and output 0 mA = 0 counts and 20 mA = 20000 counts.

#### 9.7.2 Dialogue

The dialogue phase provides only the state machine to program a dialogue for the operator interface. The dialogue itself must be programmed in the operating program, because access to DEVICE in resource operating is required.

| Phase     | F DIALOG   |                                                                   |
|-----------|------------|-------------------------------------------------------------------|
| Туре      | D4_DIALOG  |                                                                   |
| Parameter | WP         | Weighing point identification ('A', 'B',)                         |
|           | cmd        | Copy of iCommand                                                  |
|           | iBatchMode | Phase type is D4_DIALOG.                                          |
|           | iSPMin     | Address to activate the dialogue, for more details, see interface |
|           |            | parameters.                                                       |
|           | iSPMout    | Address: phase running                                            |
|           | bTextPara  | Parameter : dialogue=(type of dialogue), optional dsp1 and dsp2   |
|           |            | (see further down in the table)                                   |

The dialogue entry by the user is returned in bTextPar. The returned value is dependent on the dialogue type (see further down in the table).

For using this material in ProBatch+, file PHASECNT.DAT must be copied into the database directory of the PC.

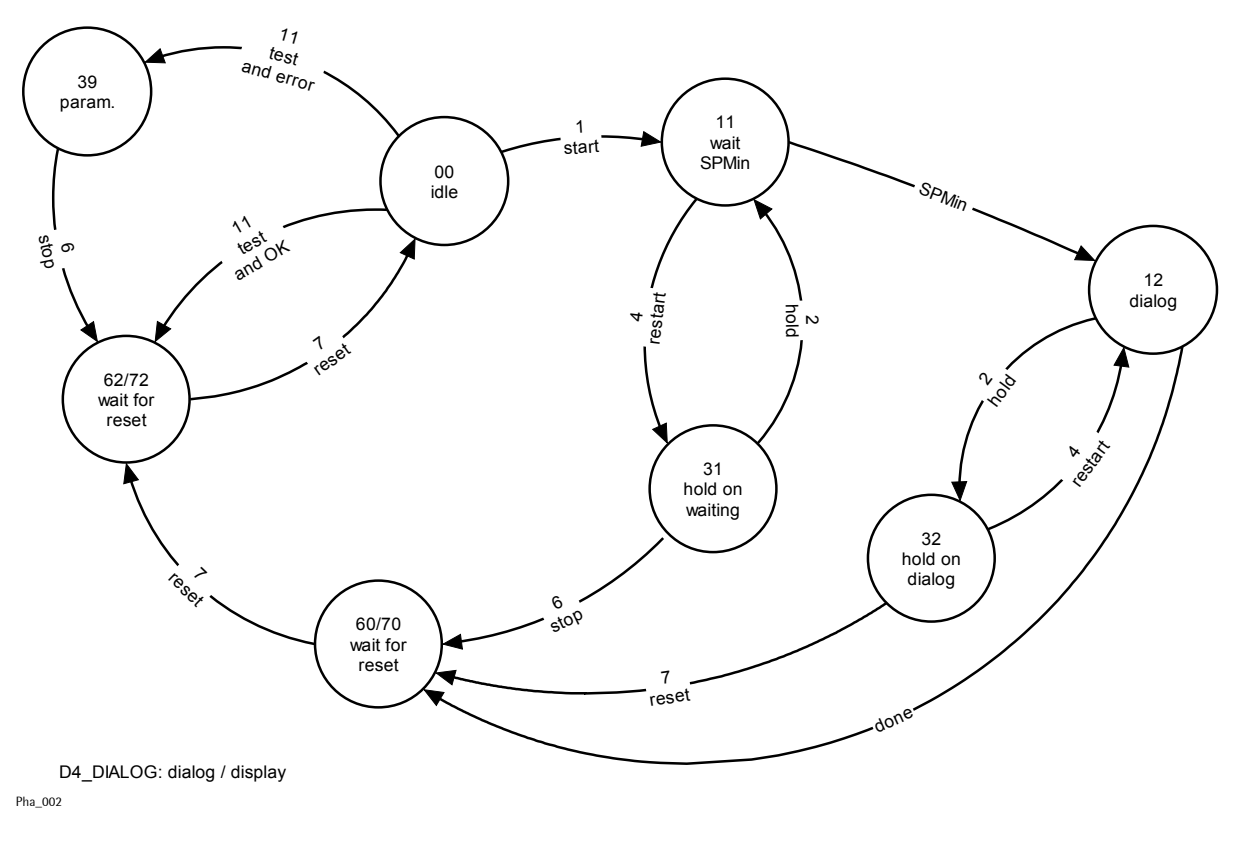

FUNCTION\_BLOCK D4\_DIALOG

#### Parameters:

The parameters are written into the text field of this phase in ProBatch+. The three parameters are:

| 1. | dialog=xy  | x > 0: prompt text from           |
|----|------------|-----------------------------------|
|    |            | database, y: dialogue type        |
| 2. | dsp1='abc' | Optional: 'abc' is the message in |
|    |            | the first display line            |
| 3. | dsp2='cde' | Optional: 'cde' is the unit for   |
|    |            | numeric entries in line 2         |

The phase checks parameter 'dialog' (MOD 10 >= 1 AND MOD 10 <= 9 = TRUE). x can be any number and is used to mark a special dialogue from the text database. y is the dialogue type. The text for the unit dsp2 should not be longer than 16 characters. '---' is returned when aborting the phase..

| Dialog | Туре   | Function                                 | Return                          |
|--------|--------|------------------------------------------|---------------------------------|
| x1     | DINT   | Enter integer                            | 'OK: <integer>' or ''</integer> |
| x2     | REAL   | Enter decimal number                     | '0K: <real>' or ''</real>       |
| x3     | WEIGHT | Enter weight in the format of the actual | OK: <weight>' or ''</weight>    |
|        |        | unit                                     |                                 |
| x4     | STR20  | Text max. 20 characters                  | '0K: <text>' or ''</text>       |
| x5     |        | Softkey dialogue: Ok                     | '0K'                            |
| x6     |        | Softkey dialogue: Ok + abort             | '0K' or ''                      |
| x7     |        | Softkey dialogue: YES + No               | 'Yes', 'NO' or ''               |
| x8     |        | Softkey dialogue: YES + abort + No       | 'Yes', 'NO' or ''               |
| x9     |        | Softkey dialogue: softkeys of dsp2       | 'KEY1', 'KEY2' or 'KEY3' or ''  |

This example shows how the temperature from the keyboard is read with a fixed input prompt and unit. Dialogue phase text parameters:

| dsp1='temperature:' |  |
|---------------------|--|
| dsp2='C'            |  |
| dialog=2            |  |

The dialogue is as follows:

| • | T | 0 | pq | þ | 9 | r | a | t | ι_ | r | :: | 1 | 2 | 3 | 4 | С |
|---|---|---|----|---|---|---|---|---|----|---|----|---|---|---|---|---|
|   |   |   |    |   |   |   |   |   |    |   |    |   |   |   |   |   |

The operator has typed in '123.4'. The return value in bTextPar is 'OK:123.4 C'. It is shown in the report of ProBatch+.

#### 9.7.3 Discharge

This block is used for complete discharge of the scale.

| Phase     | F DISCHARGE |                                                               |
|-----------|-------------|---------------------------------------------------------------|
| Parameter | WP          | Weighing point identification ('A', 'B', )                    |
|           | cmd         | Copy of iCommand                                              |
|           | iSPMin      | Address: activate discharge, for detailed information, see    |
|           |             | Interface parametersr                                         |
|           | iSPMout     | Address: discharge is active (discharge signal in oWPFlags)   |
|           | iCalmTime   | Waiting time after reaching iPreset                           |
|           | bSetpoint   | Ignored; target is always 0.0 kg or lb                        |
|           | iPreset     | Stops discharging, when gross weight < iPreset, then wait for |
|           |             | discharging as much as possible                               |
|           | oActual     | Actual gross weight                                           |

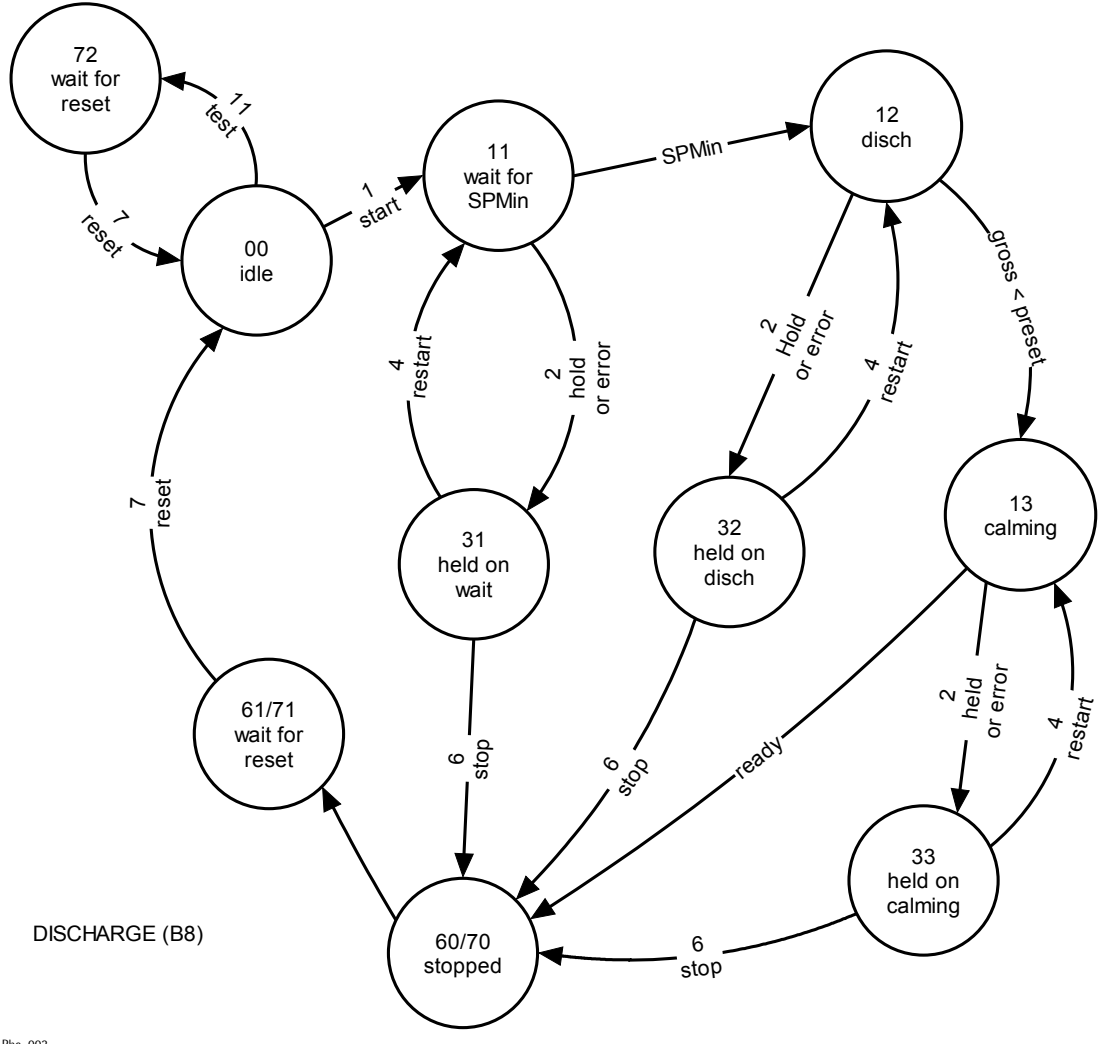

#### 9.7.4 Batching

This block contains 6 batch modes. The behaviour is controlled by several parameters.

| Phase     | FDOSING    |                                                                                  |
|-----------|------------|----------------------------------------------------------------------------------|
| Parameter | WP         | Weighing point identification ('A', 'B', )                                       |
|           | cmd        | Copy of iCommand                                                                 |
|           | iBatchMode | Batch mode (B1 B6), for more details, see Interface                              |
|           |            | parameters                                                                       |
|           | iRstMode   | Restart mode (0 4), see flow diagram in manual of                                |
|           |            | ProBatch+                                                                        |
|           | iSPMin     | Address for activating, for further details, see Interface                       |
|           |            | parameters                                                                       |
|           | iSPMout    | Address: phase running = material selection, coarse and fine<br>then in oWPFlags |
|           | iCalTime   | Calming time in steps of 100 ms                                                  |
|           | iPreset    | Preset point coarse/fine in kg or lb                                             |
|           | bOvershoot | Overshoot in kg or lb                                                            |
|           | iFlowrate  | Limit for flowrate monitoring (0 = no monitoring) in kg/min<br>or lb/min.        |
|           | iSetpoint  | Setpoint (gross or net weight) in kg or Ib                                       |
|           | oActual    | Actual net weight, then batch report in kg or lb                                 |
|           | iNegTol    | Lower tolerance in kg or lb                                                      |
|           | iPosTol    | Opper tolerance in kg or lb                                                      |
|           | iTextPara  | Optional parameter:                                                              |
|           |            | • Flowdelay = switch-on delay of flowrate monitoring                             |
|           |            | default: 4s;                                                                     |
|           |            |                                                                                  |
|           |            | <ul> <li>Adjust = fine / coarse ratio</li> </ul>                                 |
|           |            | default: 0.125                                                                   |
|           |            |                                                                                  |
|           |            | • D = density                                                                    |
|           |            | default: not used =1                                                             |

For using FDOSING with B1 ... B6, licence PR1713/32 is required.

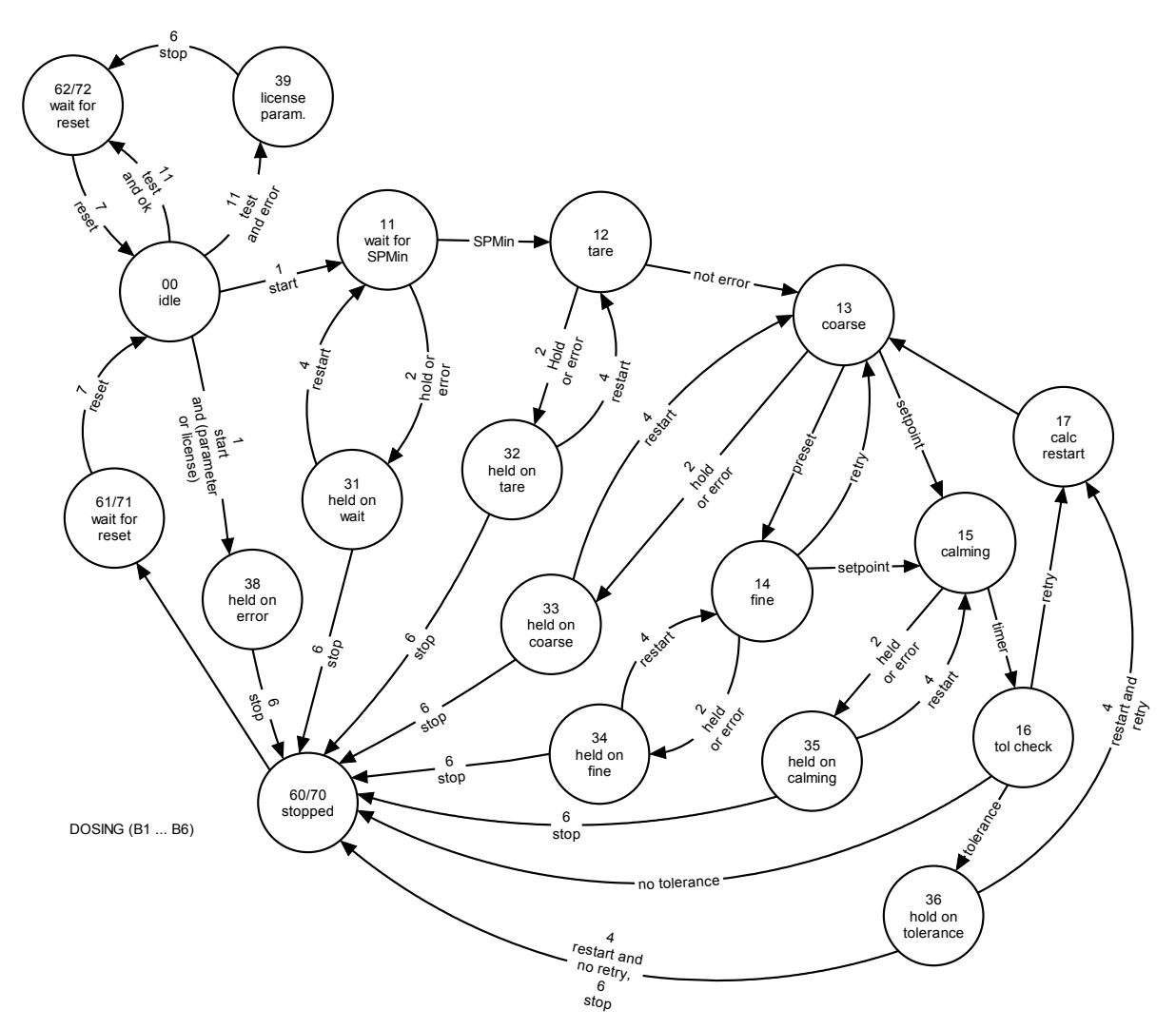

| iBatchMode | Description                  | New tare weight | Gross setpoint      |
|------------|------------------------------|-----------------|---------------------|
| B1         | Net batching                 | gross weight    | tare + setpoint     |
| B2         | Charge batchingo             | unchanged       | old tare + setpoint |
| B3         | Gross batching               | 0.0             | setpoint            |
| B4         | Discharge batching           | gross weight    | tare – setpoint     |
| B5         | Charge/discharge<br>batching | unchanged       | old tare- setpoint  |
| B6         | Gross discharge<br>batching  | gross weight    | setpoint            |

#### 9.7.5 Manual addition

The phase for manual additions requests the operator to batch material manually.

| Phase     | FMANUAL    |                                                              |
|-----------|------------|--------------------------------------------------------------|
| Parameter | WP         | Weighing point identification ('A', 'B', )                   |
|           | cmd        | Copy of iCommand                                             |
|           | iBatchMode | D1: with tolerance check, D2: without tolerance check and    |
|           |            | protocol. oActual = bSetpoint                                |
|           | iSPMin     | Address: batch completed (e.g. key), for more detailed       |
|           |            | information, see Interface parameters.                       |
|           | iSPMout    | Address: batching requested (e.g. lamp)                      |
|           | bSetpoint  | Setpoint                                                     |
|           | oActual    | Actual weight, added to report after completion              |
|           | iNegTol    | Lower tolerance in kg or lb (0: no tolerance check)          |
|           | iPosTol    | Uper tolerance in kg or lb (0: no tolerance check)           |
|           | bTextPara  | Optional parameters: dialogue = (is checked - see dialogue), |
|           |            | Default: no dialogue.                                        |

The phase waits for the activation bit iSPMin or for pressing the 'OK' key. iSPMin can be -1 or 0. In this case, manual batching can be terminated only by 'OK' at the instrument. The phase can be extended by means of the text parameters for entry of additional data after dosing. For using FMANUAL, licence PR1713/32 is required.

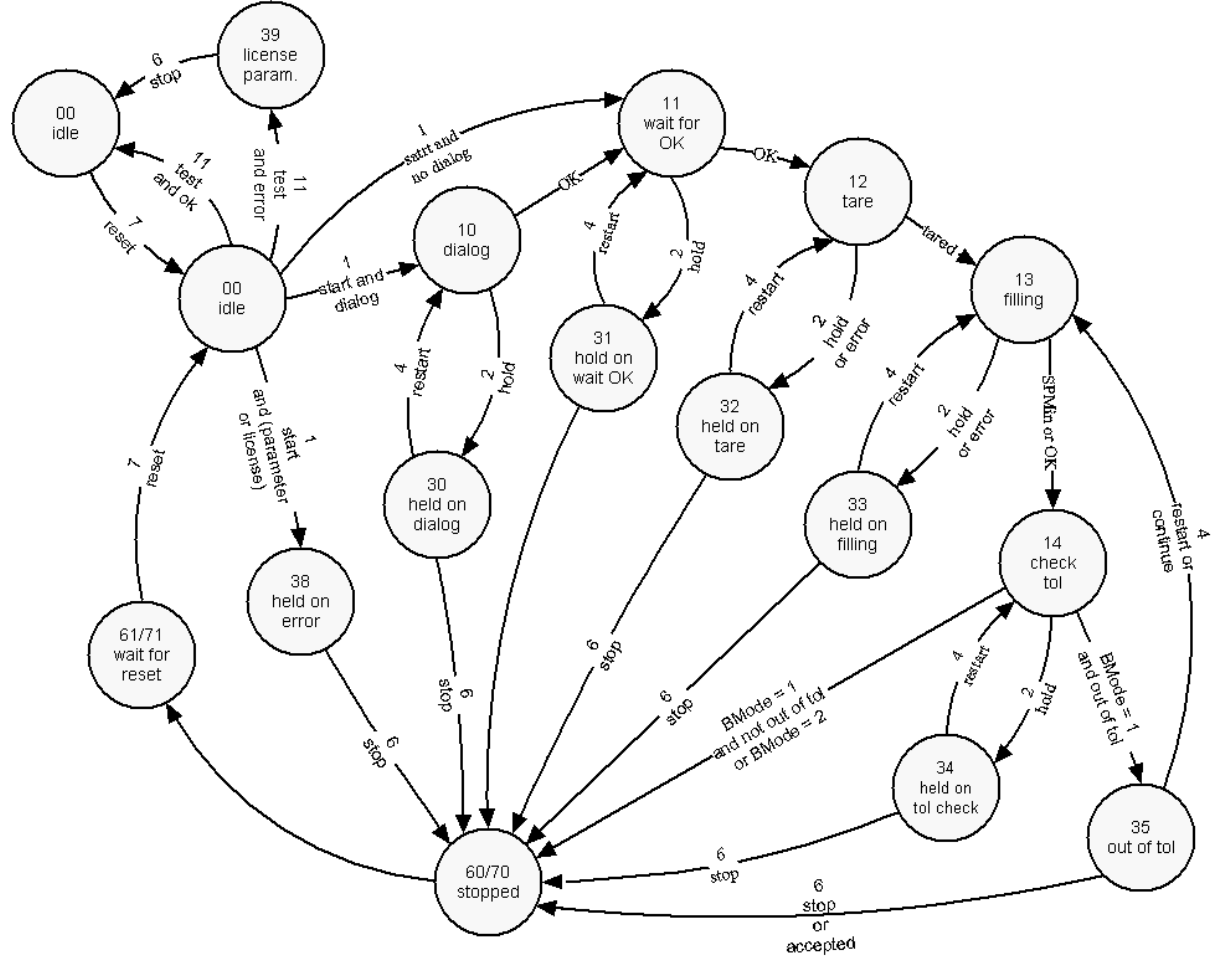

MANUAL (D1, D2) Pha\_005

#### 9.7.6 Set and reset bits

This phase is used for setting or resetting single SPM bits

| Phase     | FSETRES |                                                     |
|-----------|---------|-----------------------------------------------------|
| Parameter | WP      | Weighing point identification ('A', 'B', )          |
|           | cmd     | Copy of iCommand                                    |
|           | iSPMin  | Not used                                            |
|           | iSPMout | Address of the SPM bit, which must be set or reset. |

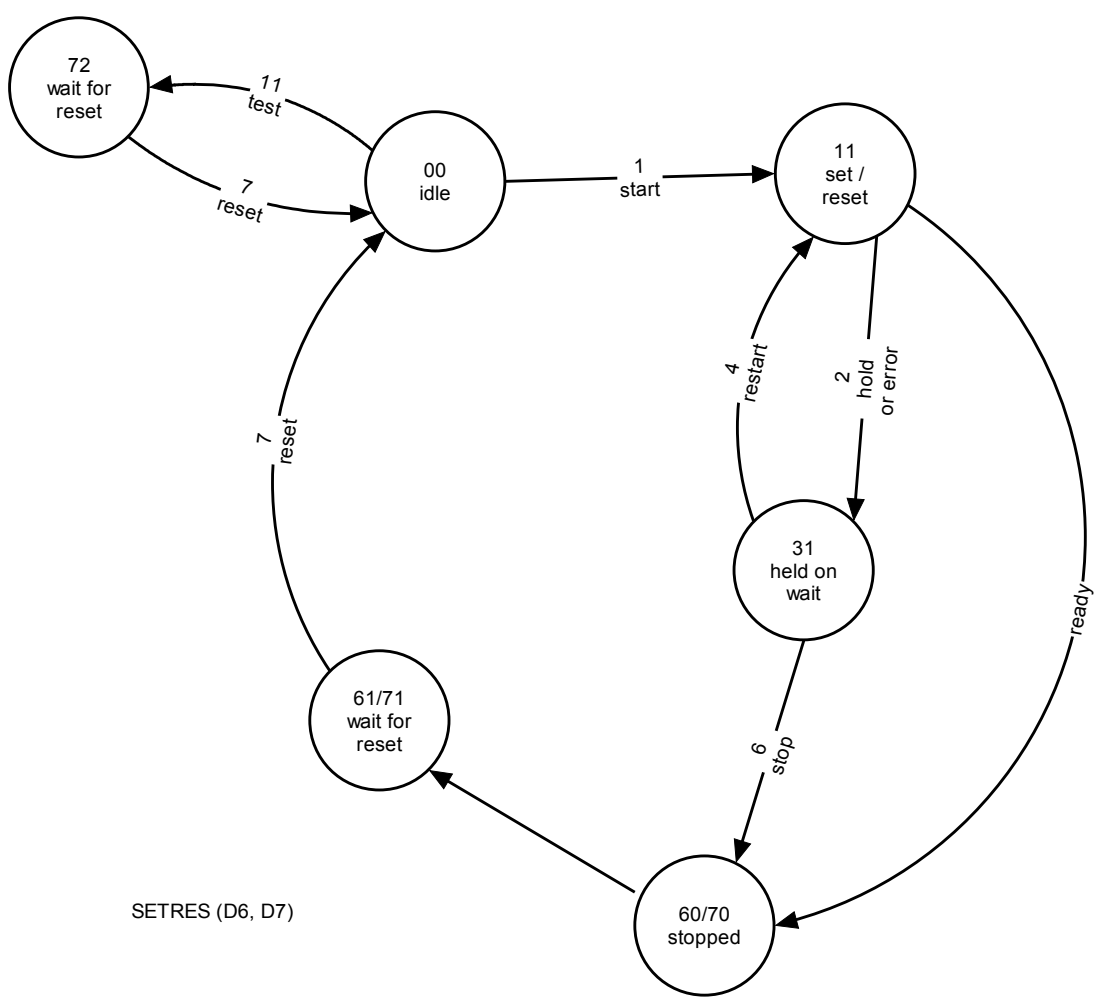

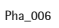

D6 oSPMoutBit D7 oSPMoutBit iCommand = 1

#### 9.7.7 Stop

FSTOP changes into the HELD state directly and waits for the restart command.

| Phase     | FSTOP   |                                                |
|-----------|---------|------------------------------------------------|
| Parameter | WP      | Weighing point identification ('A', 'B', )     |
|           | cmd     | Copy of command iCommand                       |
|           | iSPMout | Address: the phase waits for the addressed bit |

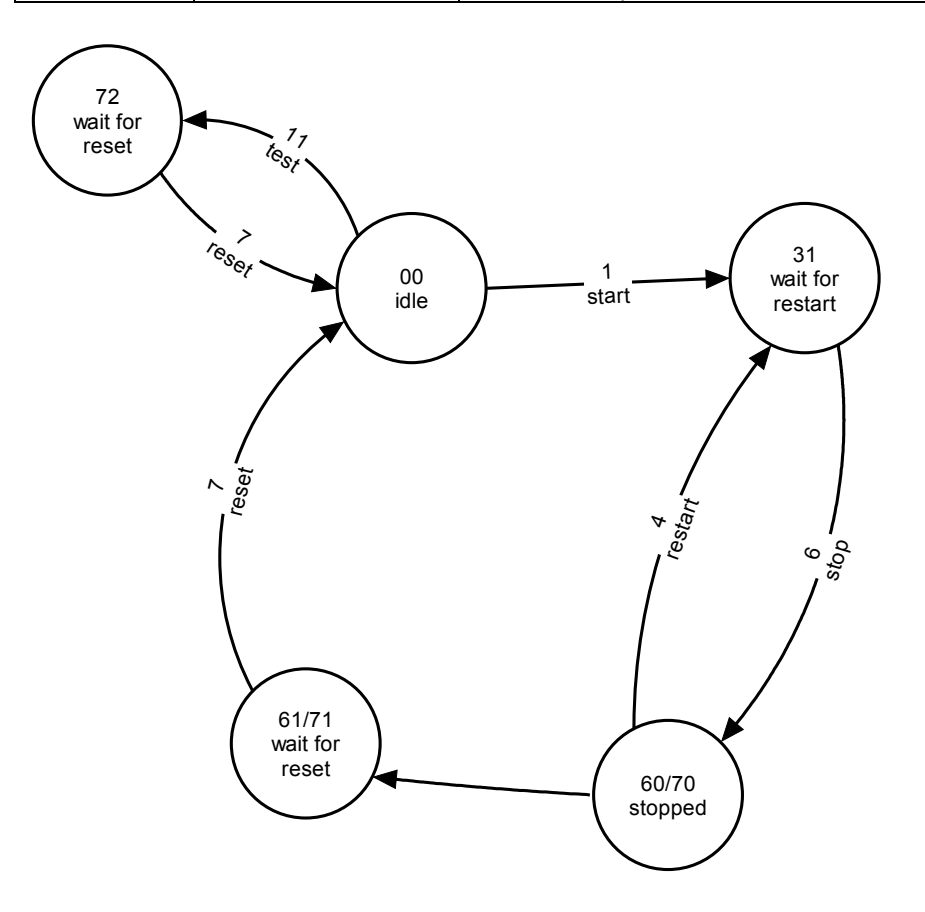

Pha\_008

STOP (D4)

#### 9.7.8 Timer

| Phase     | FTIMER    |                                                            |
|-----------|-----------|------------------------------------------------------------|
| Parameter | WP        | Weighing point identification ('A', 'B', )                 |
|           | cmd       | Copy of iCommand                                           |
|           | iSPMin    | Address: activates the timer, for further information, see |
|           |           | Interface parameters                                       |
|           | iSPMout   | Address: timer running                                     |
|           | bSetpoint | Time in seconds (resolution: PLC clock, e.g. 50 ms)        |
|           | oActual   | Elapsed time in seconds                                    |

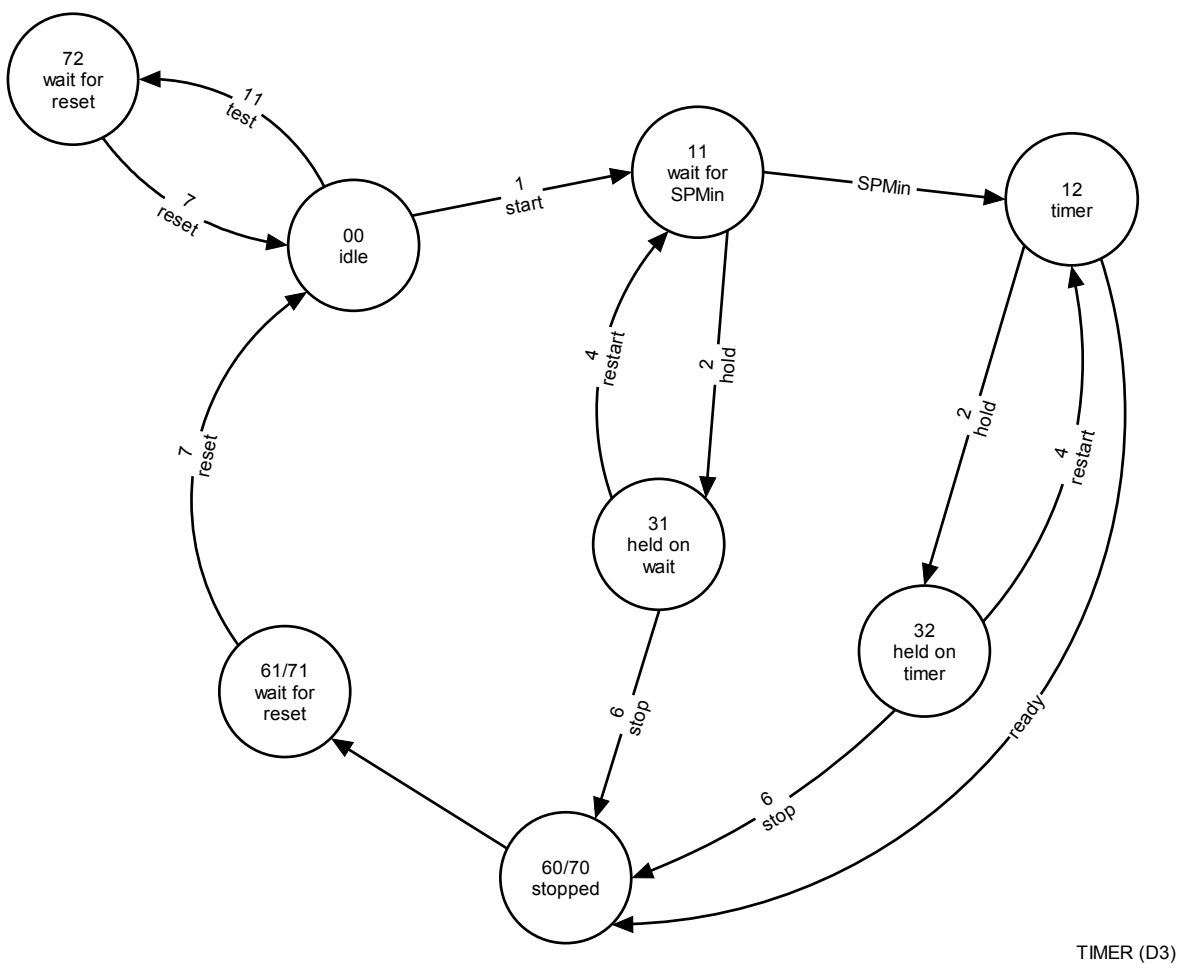

## 9.7.9 Waiting for a bit

| Phase     | FWAITBIT   |                                                                         |
|-----------|------------|-------------------------------------------------------------------------|
| Parameter | WP         | Weighing point identification ('A', 'B', )                              |
|           | cmd        | Copy of iCommand                                                        |
|           | iBatchMode | Operating mode (for more details, see Interface parameters):            |
|           |            | <ul> <li>D5: oSPMoutBit is set, wait for iSPMinBit and reset</li> </ul> |
|           |            | oSPMoutBit                                                              |
|           |            | <ul> <li>D8: wait for iSPMinBit, then reset oSPMoutBit</li> </ul>       |
|           | iSPMin     | Address: wait, until this bit is set                                    |
|           | iSPMout    | Address: bit set or reset                                               |

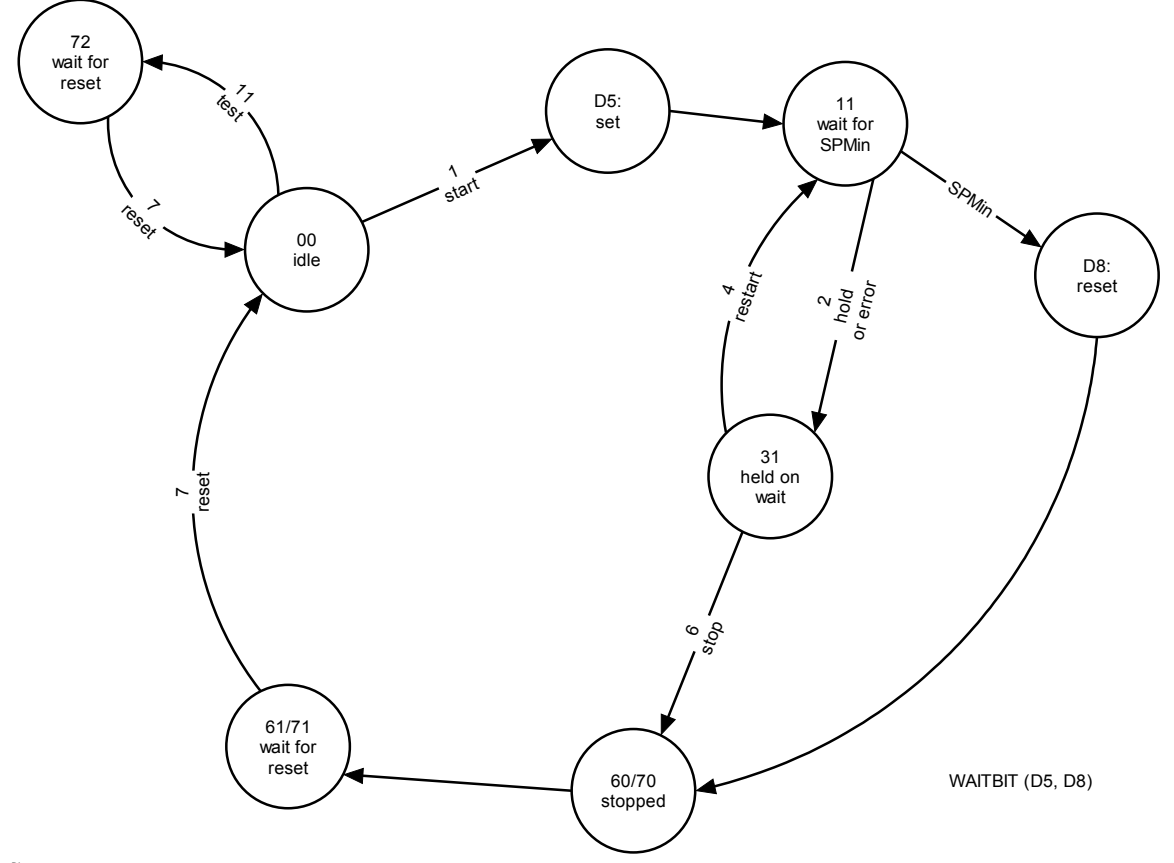

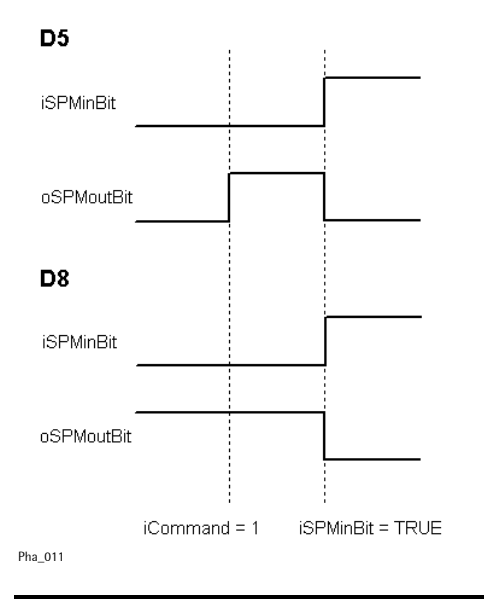

## 10 ERROR MESSAGES ON THE WEIGHT DISPLAY

The error statuses of the analog part are output on the weight display. They are displayed in code as 'Error X' .

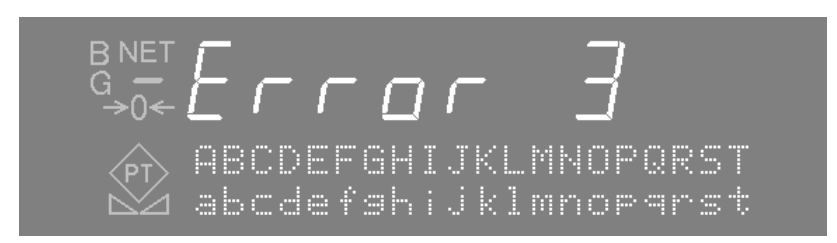

|          | Error messages on the weight display                                               |
|----------|------------------------------------------------------------------------------------|
| Error 1  | Internal processor overflow (faulty calibration values)                            |
| Error 2  | The input voltage is above f.s.d. + overload.                                      |
| Error 3  | The input voltage is above the permissible value of 36mV. However, the message can |
|          | also be due to an error in the analog part or load cell, or a cable break.         |
| Error 4  | Weight value exceeds the display number of digits behind the decimal point.        |
| Error 5  | Weight value not available, e.g. weighing point busy                               |
| Error 6  | Sense voltage out of tolerance                                                     |
| Error 7  | Negative input voltage or faulty load cell connection                              |
| Error 8  | ADC error, e.g. hardware defective or overload.                                    |
| Error 9  | No communication with the weighing point                                           |
| Error 11 | No weight value                                                                    |
| Error 15 | Different serial number                                                            |

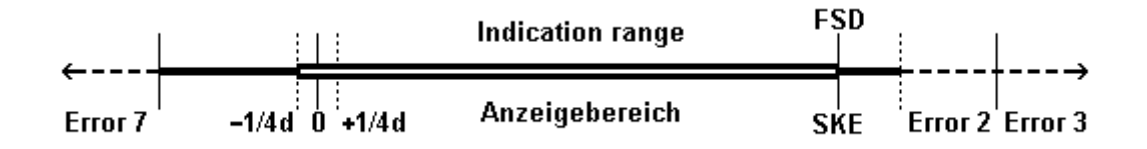

## 11 USED ABBREVIATIONS

| Abbr.   | Signification / comment                                         |
|---------|-----------------------------------------------------------------|
| ASCII   | Standard for description of characters during data transmission |
| BOOL    | Data type, 1 single bit                                         |
| CRC     | Method for safeguarding a data transmission                     |
| d       | Scale stepwidth                                                 |
| DINT    | Data type, 32-bit integer value with polarity sign              |
| EAROM   | Erasable memory only for reading during operation               |
| FSD     | Fullscale value of the scale                                    |
| ID      | Identification number e.g. of a material                        |
| MD      | Double integer address (32-bit) in the scratchpad memory        |
| MW      | Word address (16-bit) in the scratchpad memory                  |
| MX      | Bit address in the scratchpad memory                            |
| NLE     | NiceLabelExpress, Sartorius PC program                          |
| OPC     | Interface in MS-windows operationg system                       |
| SPM-    | Scratchpad-Memory: free addressible memory space                |
| Address |                                                                 |
| SPS     | Programmable controller                                         |
| WP      | Weighing point, i.e. this scale                                 |

## 12 INDEX

## Α

| Aborting a phase   | 35 |
|--------------------|----|
| alphanumeric input | 12 |
| analog card        | 19 |
| Analog card        | 22 |

## В

| Basic state diagram | 64 |
|---------------------|----|
| Batch mode          | 66 |
| BCD card            | 21 |
| Boot menu           | 16 |
|                     |    |

## С

| Cold start       | 16 |
|------------------|----|
| Configuration17, | 18 |
| Customer         | 25 |
|                  |    |

## D

| Debug            | 62 |
|------------------|----|
| Default settings |    |
| Delete           |    |
| Digital input    |    |
| Digital outputs  | 20 |
| Display          |    |
| DUST 3964        | 54 |
|                  |    |

## Ε

| EAROM                    | 16, 18, 29 |
|--------------------------|------------|
| Einsteckkarten           | 8          |
| Enter                    | 11         |
| Error messages           |            |
| Error x                  |            |
| Example with I/O via PLC | 41         |
| Example with local I/O   |            |

## G

Gross weight ..... 11

# I

| Interbus-S 4 | 7 |
|--------------|---|
|              |   |

## Κ

| Keys |
|------|
|------|

### L

| Licence |  |
|---------|--|
| Limits  |  |

## Μ

| Main menu        |   |
|------------------|---|
| Manual additions |   |
| Modbus           |   |
| More             |   |
|                  | , |

## Ν

| Nice Lable Express | 9 |
|--------------------|---|
|--------------------|---|

## 0

| Options     | 7  |
|-------------|----|
| Order ident | 25 |

### Ρ

| PC keyboard                          | 15 |
|--------------------------------------|----|
| Phase sequence                       | 64 |
| PhaseController at PC                | 37 |
| PhaseController connected to the PLC | 40 |
| Phases                               | 63 |
| PLC proxy                            | 57 |
| PR1713/013                           | 8  |
| PR1713/04                            | 8  |
| PR1713/06                            | 8  |
| PR1713/07                            | 8  |
|                                      |    |

| PR1713/08                  | 8 |
|----------------------------|---|
| PR1713/12                  | 8 |
| PR1713/15                  | 8 |
| PR1713/17                  | 8 |
| PR1721/11                  | 8 |
| PR1721/12                  | 8 |
| PR5510/04                  | 9 |
| PR5510/06                  | 9 |
| PR5510/07                  | 9 |
| PR5510/08                  | 9 |
| PR5510/09                  | 9 |
| PR5510/12                  | 9 |
| PR5510/13                  | 9 |
| PR5510/14                  | 9 |
| PR5521/31                  | 9 |
| PR5521/32                  | 9 |
| Predefined texts           |   |
| Print-out of configuration |   |
| Production number          |   |
| Profibus                   |   |
|                            |   |

# R

| Recipe start   | 25 |
|----------------|----|
| Remote control | 60 |
| Repeat recipe  | 25 |
| Reset tare     | 11 |
| Restart        | 35 |
|                |    |

# S

| Scroll keys | 13 |
|-------------|----|
| Set tare    | 11 |
| Setup       | 17 |
| Simulation  | 25 |
| Softkey     | 11 |
| Softkeys    | 13 |
| Start       | 31 |
|             |    |

### PHASE Controller Operating Manual

| Start parameters |  |
|------------------|--|
| States           |  |
| Status display   |  |
| Stop             |  |
| Stopping a phase |  |
| Switching on     |  |
|                  |  |

#### Τ

| T_OPC       | 6 | 6 |
|-------------|---|---|
| Tare weight | 1 | 1 |

### U

## V

| Virtual SPM        | 43 |
|--------------------|----|
| Virtual SPM survey | 41 |
| Visualisation      | 31 |

## W

| Weighing point switch-over | 1 | 1 |
|----------------------------|---|---|
| Weight print-out           | 1 | 1 |

### Ζ

Zero setting ...... 11

Sartorius Mechatronics T&H GmbH Meiendorfer Straße 205 22145 Hamburg, Germany Tel +49.40.67960.303 Fax: +49.40.67960.383 www.sartorius-mechatronics.com

© Sartorius Mechatronics T&H GmbH All rights are strictly reserved Printed in Germany